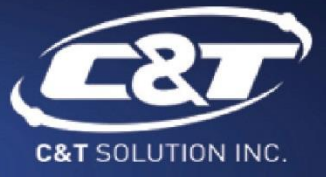

# USER'S MANUAL

## PC300 Series PC Module

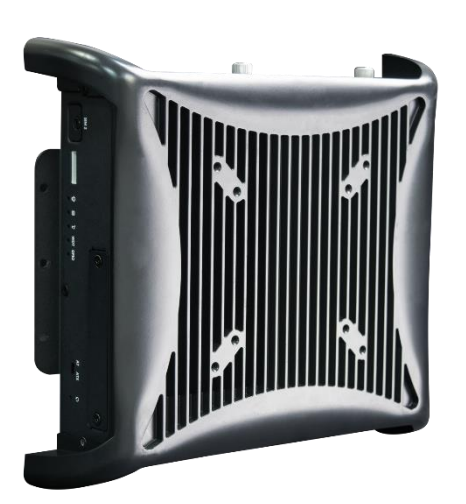

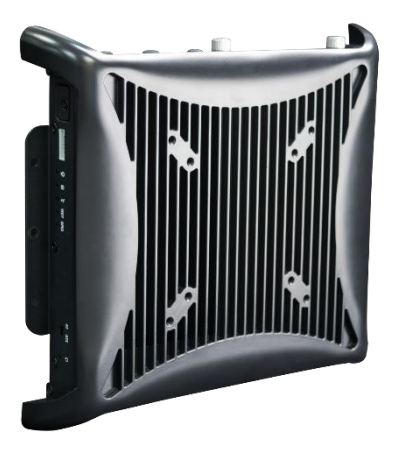

## **Table of Contents**

| Preface                   | s          |                                                                | 04 |
|---------------------------|------------|----------------------------------------------------------------|----|
| Revision                  |            |                                                                | 04 |
| Disclaimer                |            |                                                                | 04 |
| Copyright Notice          |            |                                                                | 04 |
| Trademarks Acknowledgment |            |                                                                | 04 |
| Enviro                    | nme        | ntal Protection Announcement                                   | 04 |
| Safety                    | Prec       | autions                                                        | 05 |
| Techn                     | ical S     | upport and Assistance                                          | 06 |
| Conve                     | ention     | is Used in this Manual                                         | 06 |
| Packa                     | ge Co      | ntents                                                         | 07 |
| Order                     | ing In     | formation                                                      | 07 |
| Option                    | nal Ad     | ccessory                                                       | 07 |
| Chapter                   | r 1        | Product Introductions                                          | 08 |
| -                         | 1.1        | Overview                                                       | 09 |
|                           |            | 1.1.1 Key Feature                                              | 09 |
|                           | 1.2        | Hardware Specification                                         | 10 |
|                           | 1.3        | System I/O                                                     | 11 |
|                           |            | 1.3.1 PC300                                                    | 11 |
|                           |            | 1.3.2 PC311E / PC311P                                          | 13 |
|                           | 1.4        | Mechanical Dimension                                           | 16 |
|                           |            | 1.4.1 PC300                                                    | 16 |
|                           |            | 1.4.2 PC311E / PC311P                                          | 17 |
| Chapte                    | r 2        | Switches and Connectors                                        | 18 |
|                           | 2.1        | Switch and Connector Locations                                 | 19 |
|                           |            | 2.1.1 Top View                                                 | 19 |
|                           |            | 2.1.2 Bottom View                                              | 19 |
|                           | 2.2        | Connector / Switch Definition                                  | 20 |
|                           | 2.3        | Switch Definitions                                             | 21 |
|                           | 2.4        | Connector Definitions                                          | 23 |
| Chapte                    | r 3        | System Setup                                                   | 32 |
|                           | 3.1        | Set torque force to 3.5 kgf-cm to execute all the screwing and |    |
|                           |            | unscrewing.                                                    | 33 |
|                           | 3.2        | Removing chassis top cover                                     | 33 |
|                           | 3.3        | Installing SODIMM                                              | 34 |
|                           | 3.4        | Installing mini PCIe card / mSATA                              | 35 |
|                           | 3.5        | Installing antenna                                             | 36 |
|                           | 3.6        | Installing PCIe/PCI expansion card (Only for PC311E & PC311P)  | 38 |
|                           | 3./<br>2.0 | Assembly chassis top cover                                     | 40 |
|                           | 3.8<br>2.0 | Installing HDD on removable SAIA HDD bay                       | 41 |
|                           | 3.9        | Installing SIVI card                                           | 43 |
|                           | 3.10       | Connecting PC module with VIO display module                   | 45 |
|                           | 3.11       | Screw location for PC311 series top cover                      | 46 |

| Chapte | r 4 BIOS Setup                                                       | 47 |
|--------|----------------------------------------------------------------------|----|
|        | 4.1 BIOS Introduction                                                | 48 |
|        | 4.2 Main Setup                                                       | 49 |
|        | 4.2.1 System Language                                                | 49 |
|        | 4.2.2 System Date                                                    | 49 |
|        | 4.2.3 System Time                                                    | 49 |
|        | 4.3 Advanced Setup                                                   | 50 |
|        | 4.3.1 CPU Configuration                                              | 50 |
|        | 4.3.2 Trusted Computing (Option)                                     | 51 |
|        | 4.3.3 ACPI Settings                                                  | 52 |
|        | 4.3.4 Super IO Configuration                                         | 52 |
|        | 4.3.5 Hardware Monitor                                               | 55 |
|        | 4.3.6 Serial Port Console Redirection                                | 56 |
|        | 4.3.7 SATA Configuration                                             | 56 |
|        | 4.3.8 Network Stack Configuration                                    | 57 |
|        | 4.3.9 CSM Configuration                                              | 58 |
|        | 4.3.10 USB Configuration                                             | 59 |
|        | 4.3.11 Intel(R) Ethernet Connection I218-LM-XX:XX:XX:XX:XX:XX        | 50 |
|        | 4.3.12 Intel(R) I210 Gigabit Network Connection- XX:XX:XX:XX:XX:XX 6 | 51 |
|        | 4.4 Chipset6                                                         | 52 |
|        | 4.4.1 System Agent (SA) Configuration                                | 52 |
|        | 4.4.2 PCH-IO Configuration6                                          | 54 |
|        | 4.5 Security                                                         | 57 |
|        | 4.5.1 Administrator Password 6                                       | 57 |
|        | 4.5.2 User Password 6                                                | 57 |
|        | 4.6 Boot6                                                            | 58 |
|        | 4.6.1 Setup Prompt Timeout6                                          | 58 |
|        | 4.6.2 Bootup NumLock State 6                                         | 58 |
|        | 4.6.3 Quiet Boot6                                                    | 58 |
|        | 4.6.4 Fast Boot6                                                     | 58 |
|        | 4.6.5 Hard Driver BBS Priorities 6                                   | 58 |
|        | 4.7 Save & Exit                                                      | 59 |
|        | 4.7.1 Save Changes and Reset                                         | 59 |
|        | 4.7.2 Discard Changes and Reset                                      | 59 |
|        | 4.7.3 Restore Defaults                                               | 59 |
|        | 4.7.4 Launch EFI Shell from filesystem device                        | 59 |
| Append | lix WDT & GPIO                                                       | 70 |
|        | WDT Sample Code                                                      | 71 |
|        | GPIO Sample Code                                                     | 72 |
|        |                                                                      |    |

## **Prefaces**

## Revision

| Revision | Description                        | Date       |
|----------|------------------------------------|------------|
| 1.0      | Manual Released                    | 2017/09/12 |
| 1.1      | Power Connector Definition Revised | 2017/11/02 |

## Disclaimer

All specifications and information in this User's Manual are believed to be accurate and up to date. C&T Solution Inc. does not guarantee that the contents herein are complete, true, accurate or non-misleading. The information in this document is subject to change without notice and does not represent a commitment on the part of C&T Solution Inc.

C&T Solution Inc. disclaims all warranties, express or implied, including, without limitation, those of merchantability, fitness for a particular purpose with respect to contents of this User's Manual. Users must take full responsibility for the application of the product.

## **Copyright Notice**

All rights reserved. No part of this manual may be reproduced or transmitted in any form or by any means, electronic or mechanical, including photocopying, recording, or information storage and retrieval systems, without the prior written permission of C&T Solutions Inc. Copyright © C&T Solutions Inc.

## **Trademarks Acknowledgment**

Intel®, Celeron® and Pentium® are trademarks of Intel Corporation.

Windows® is registered trademark of Microsoft Corporation.

AMI is trademark of American Megatrend Inc.

IBM, XT, AT, PS/2 and Personal System/2 are trademarks of International Business Machines Corporation All other products and trademarks mentioned in this manual are trademarks of their respective owners.

## **Environmental Protection Announcement**

Do not dispose this electronic device into the trash while discarding. Please recycle to minimize pollution and ensure environment protection.

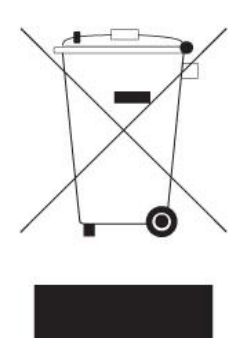

## **Safety Precautions**

Before installing and using the equipment, please read the following precautions:

- Put this equipment on a reliable surface during installation. Dropping it or letting it fall could cause damage.
- The power outlet shall be installed near the equipment and shall be easily accessible.
- Turn off the system power and disconnect the power cord from its source before making any installation. Be sure both the system and the external devices are turned OFF. Sudden surge
- of power could ruin sensitive components. Make sure the equipment is properly grounded.
- When the power is connected, never open the equipment. The equipment should be opened only by qualified service personnel.
- Make sure the voltage of the power source is correct before connecting the equipment to the power outlet.
- Disconnect this equipment from the power before cleaning. Use a damp cloth. Do not use liquid or spray detergents for cleaning.
- Avoid the dusty, humidity and temperature extremes.
- Do not place heavy objects on the equipment.
- If the equipment is not used for long time, disconnect it from the power to avoid being damaged by transient over-voltage.
- The storage temperature shall be above -40°C and below 80°C.
- The computer is provided with a battery-powered real-time clock circuit. There is a danger of explosion if incorrectly replaced. Replace only with the same or equivalent type recommended by the manufacturer.
- If one of the following situation arises, get the equipment checked be service personnel:
  - The power cord or plug is damaged.
  - Liquid has penetrated into the equipment.
  - The equipment has been exposed to moisture.
  - The equipment does not work well or it cannot work according the user's manual.
  - The equipment has been dropped and damaged.
  - The equipment has obvious signs of breakage.

## **Technical Support and Assistance**

- Visit the C&T Solution Inc website at <u>www.candtsolution.com</u> where you can find the latest information about the product.
- 2. Contact your distributor, our technical support team or sales representative for technical support if you need additional assistance. Please have following information ready before you call:
  - Model name and serial number
  - Description of your peripheral attachments
  - Description of your software (operating system, version, application software, etc.)
  - A complete description of the problem
  - The exact wording of any error messages

## **Conventions Used in this Manual**

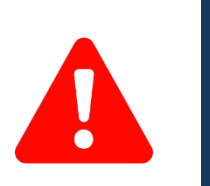

This indication alerts operators to an operation that, if not strictly observed, may result in severe injury.

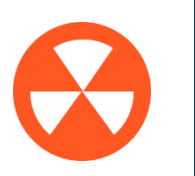

This indication alerts operators to an operation that, if not strictly observed, may result in safety hazards to personnel or damage to equipment.

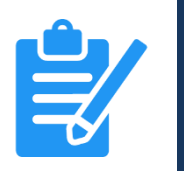

**VOT** 

This indication provides additional information to complete a task easily.

## **Package Contents**

Before installation, please ensure all the items listed in the following table are included in the package.

| Item | Description            | Q'ty |
|------|------------------------|------|
| 1    | PC300 Series PC Module | 1    |
| 2    | Utility DVD Driver     | 1    |
| 3    | Screw Pack             | 1    |

## **Ordering Information**

| Model No.    | Product Description                                                                                                    |
|--------------|----------------------------------------------------------------------------------------------------|
| PC300-5350U  | PC Module for Industrial Display System with Intel® i5-5350U Processor                                                        |
| PC300-5010U  | PC Module for Industrial Display System with Intel® i3-5010U Processor                                                        |
| PC300-3765U  | PC Module for Industrial Display System with Intel <sup>®</sup> Celeron <sup>®</sup> 3765U<br>Processor                       |
| PC311E-5350U | PC Module for Industrial Display System with Intel <sup>®</sup> i5-5350U Processor, 1x PCIe x4 Expansion                      |
| PC311E-5010U | PC Module for Industrial Display System with Intel <sup>®</sup> i3-5010U Processor, 1x PCIe x4 Expansion                      |
| PC311E-3765U | PC Module for Industrial Display System with Intel <sup>®</sup> Celeron <sup>®</sup> 3765U<br>Processor, 1x PCIe x4 Expansion |
| PC311P-5350U | PC Module for Industrial Display System with Intel <sup>®</sup> i5-5350U Processor, 1x PCI Expansion                          |
| PC311P-5010U | PC Module for Industrial Display System with Intel <sup>®</sup> i3-5010U Processor, 1x PCI Expansion                          |
| PC311P-3765U | PC Module for Industrial Display System with Intel <sup>®</sup> Celeron <sup>®</sup> 3765U<br>Processor, 1x PCI Expansion     |

## **Optional Accessories**

| Model No.   | Product Description                                                |
|-------------|--------------------------------------------------------------------|
| 1-E09A06002 | Adapter AC/DC 12V 5A 60W with 3pin Terminal Block Plug 5.0mm Pitch |
| SFICBL022   | Power Cord, 3-pin US Type, 180cm                                   |
| 1-TPCD00002 | Power Cord, European Type, 180cm                                   |
| 1-TPCD00001 | Power Cord, 3-pin UK Type, 180cm                                   |

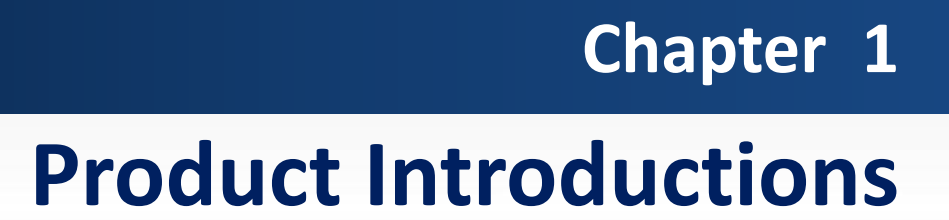

## **1.1 Overview**

The PC300 series PC module is based on 5<sup>th</sup> Gen. Intel<sup>®</sup> Core<sup>™</sup> i5-5350U (2.9GHz) / i3-5010U (2.1GHz) or Celeron<sup>®</sup> 3765U (1.9GHz) Dual Core processor. It supports Multi-Mode Display Module (MDM) technology which makes it more flexible in system maintaining and upgrading. It also offers modularize expansion I/O, rich connectivity interfaces, wide range (9~48V) DC power input, and high reliability even operating in temperature extremes (-40~+70 °C).

Featuring with completely cable-less designed and high functional, PC300 series are ruggedized display systems that can operate in harsh environments and easy to install and maintain. A build in over voltage protection (OVP), over current protection (OCP), reserve voltage protection, and wide range DC power input makes PC300 series are safety system for all industrial applications.

## PC311E / PC311P

PC300

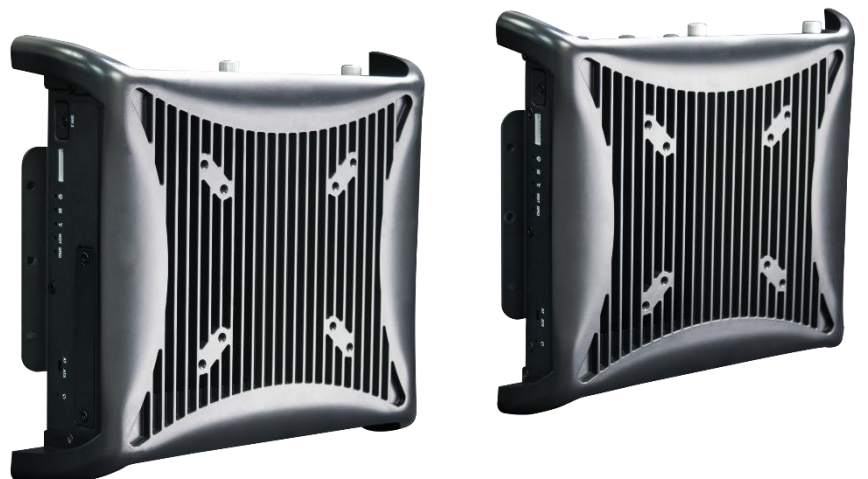

#### 1.1.1 Key Features

- Intel<sup>®</sup> Core<sup>™</sup> Processor i5-5350U, up to 2.9GHz / i3-5010U, 2.1GHz or Celeron<sup>®</sup> 3765U, 1.9GHz
- 1x 204-pin DDR3L SODIMM. Max up to 8GB
- 1x 2.5" Removable SATA HDD bay support RAID 0,1, 5, 2x mSATA, 2x SIM socket
- 2x Full-size mini PCIe for communication or expansion modules
- 1x PCIe x4 (PC311E Only)
- 1x PCI (PC311P Only)
- 2x LAN
- 1x LVDS, 1x VGA, 1x DisplayPort
- 1x LVDS, 1x DVI-D, 1x DisplayPort (Optional)
- 2x External RS-232/422/485, 2x Internal RS-232/422/485
- 3x USB 3.0, 1x USB 2.0
- 4x Isolated Digital Input, 4x Isolated Digital Output
- 9 to 48VDC wide range power input
- -40°C to 70°C extended operating temperature

## **1.2 Hardware Specification**

#### **Processor System**

 Onboard Intel<sup>®</sup> Core <sup>™</sup> i5-5350U / Core<sup>™</sup> i3-5010U / Celeron <sup>®</sup> 3765U Dual Core Processor, 2.9 / 2.1 / 1.9GHz with AMI 64Mbit SPI BIOS

#### Memory

• 1x 204-Pin DDR3L-1333 / 1600MHz SO-DIMM (un-buffered and non-ECC), Max. up to 8GB

#### Display

#### **Triple Display**

• 1x LVDS, 1x VGA, and 1x DisplayPort

#### Expansion

- 1x PCIe X4 (PC311E Only)
- 1x PCI (PC311P Only)
- 2x Full-size Mini PCIe Socket for Wi-Fi / GSM / Expansion Module
- 1x Universal I/O Bracket (PC311E, PC311P Only)

#### Ethernet

- 1x Intel<sup>®</sup> i210-AT GbE LAN Port, Support Wake-on-LAN and PXE
- 1x Intel<sup>®</sup> I218-LM GbE LAN Port, Support Wake-on-LAN and PXE

#### Audio

- Codec: Realtek ALC888S
- 1x Mic-in and 1x Speaker-out

#### Watchdog Timer

 Software Programmable Supports 1~255 sec. System Reset

#### Storage

- 1x Removable 2.5" SATA HDD Bay
- 2x Internal mSATA Slot (Shared by 2x Mini-PCIe Socket)
- 2x External SIM Card Socket
- Support RAID 0, 1, 5

#### I/O Ports

- 3x USB 3.0 Port
- 1x USB 2.0 Port
- 4x Isolated DI and 4x Isolated DO Port
- 2x External DB9 for COM1~2, Support RS232/422/485 with Auto Flow Control
- 2x Internal COM3~4, Support RS232/422/485 with Auto Flow Control
- 3x Antenna Hole
- 1x AT/ATX Switch
- 1x Remote Power on/off Connector

#### **Digital Input & Output**

- 4x Digital Input (Source Type)
  - Input Voltage (Dry Contact):
    - Logic 0: Close to GND
  - Logic 1: Open
  - Input Voltage:
- Logic 0: 3V max.
  - Logic 1: 5V min. (DI to COM-)
- 4x Digital Output
  - Supply Voltage: 5~30VDC
  - Sink Current: 200 mA Max. Per Channel

#### Power

- Support AT, ATX Mode
- 1x 3-pin Terminal Block Connector with Power Input 9~48VDC
- Power Ignition Sensing
- 1x Optional AC/DC 12V/5A, 60W Power Adapter

#### Environment

- Operating Temperature: Ambient with Air Flow: -40°C to 70°C (with Industrial Grade Peripherals)
- Storage Temperature: -40°C to 80°C
- Relative humidity: 10%~95% (non-condensing)

#### Physical

- PC300 Series
  - Dimension (WxDxH, mm): 246 x 220 x 42mm
  - Weight: 1.68kg
- PC311E / PC311P Series
  - Dimension (WxDxH, mm): 246 x 220 x 59mm
  - Weight: 2.21kg
- Construction: Extruded Aluminum with Heavy Duty Metal
- Mounting: VESA Mounting (Optional)

#### **Operating System**

- Windows® 7
- WES7
- Windows<sup>®</sup> 8.1
- WES8.1
- Windows 10
- Linux kernel 3.X

#### Certifications

- CE
- FCC Class A

## 1.3 System I/O

#### 1.3.1 PC300

#### **Front Panel**

**Removable HDD Bay** Used to inserts a 2.5" HDD device

#### Antenna hole

Used to connect an antenna for optional Mini-PCIe WiFi module

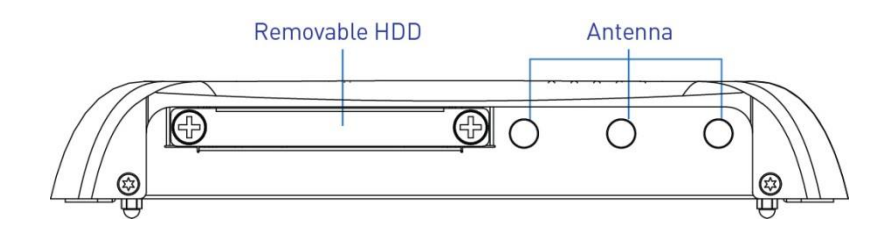

#### **Rear Panel**

#### DC IN

Used to plug a DC power input with terminal block

#### VGA

Used to connect an analog VGA monitor

#### **DisplayPort**

Used to connect a DisplayPort monitor

#### USB 3.0 port

Used to connect USB 3.0/2.0/1.1 device

USB 2.0 port Used to connect USB 2.0/1.1 device

LAN port Used to connect the system to a local area network

**Speaker-out** Used to connect a external speaker

**COM port** COM1 support RS232/422/485 serial device

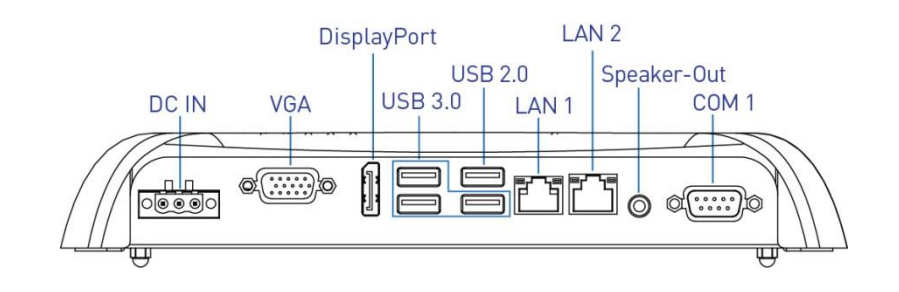

#### Side (Right)

**SIM card** Used to insert SIM card **Reset switch** Press to reset the system

#### ATX power on/off switch

Press to power-on or power-off the system

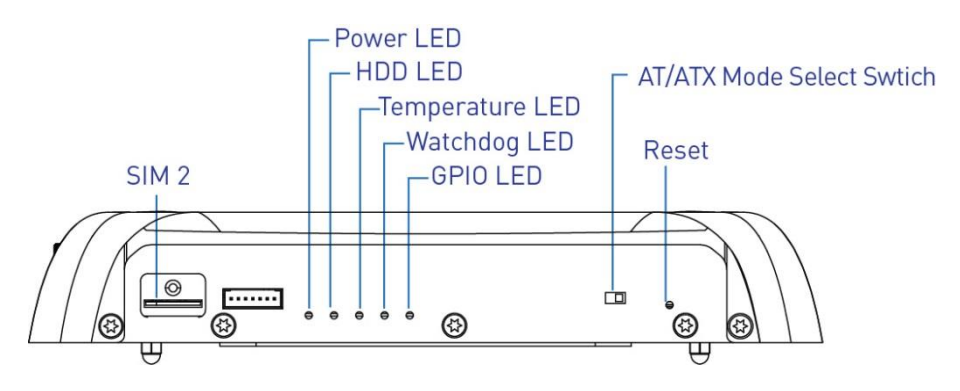

#### Side (Left)

**Mic-in** Used to connect a microphone

**COM port** COM2 support RS232/422/485 serial device

#### Digital I/O Terminal Block

The Digital I/O terminal block supports 4 digital input and 4 digital output

#### Remote power on/off switch

Used to plug a power on/off switch with terminal block

**PC/CAR mode select switch** Used to select PC or CAR power mode

**12V/24V mode select switch** Used to select Car power input voltage

**DELAY TIME switch** Used to select Car power turn off delay-time

SIM card Used to insert SIM card

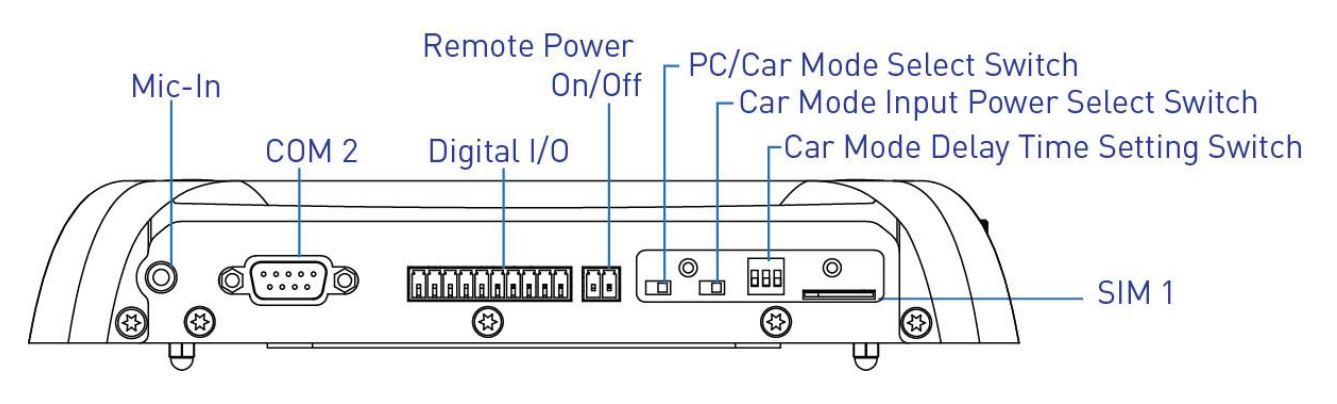

#### Тор

#### **VESA Mounting Hole**

These are mounting holes for VESA mount (75x75mm and 100x100mm)

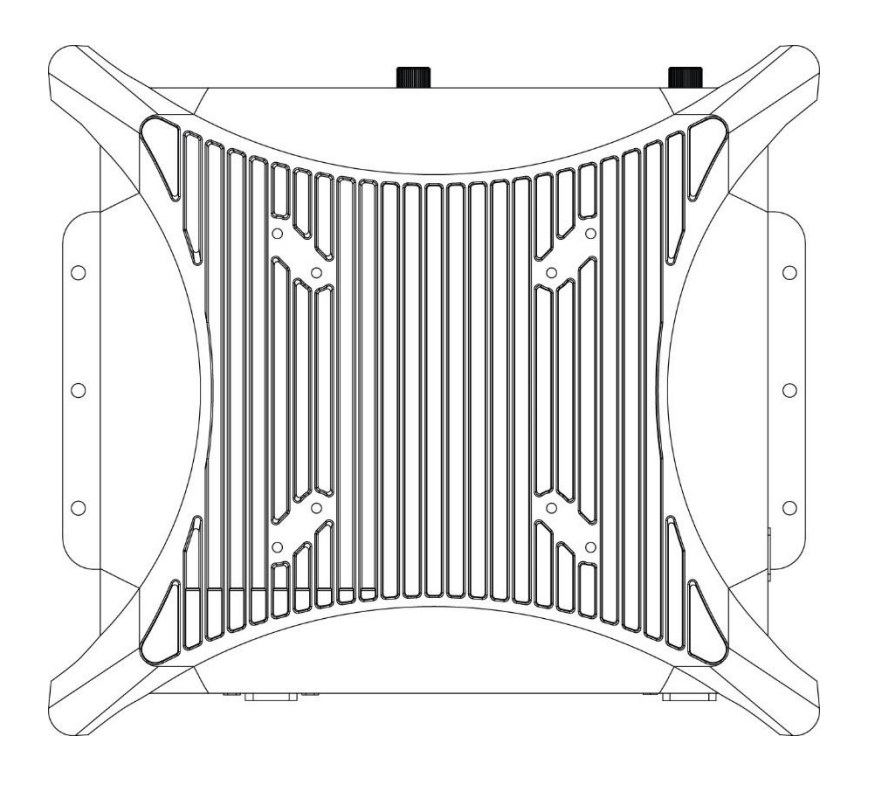

#### 1.3.2 PC311E / PC311P

#### **Front Panel**

**Removable HDD Bay** 

Used to inserts a 2.5" HDD device

#### Antenna hole

Used to connect an antenna for optional Mini-PCIe WiFi module

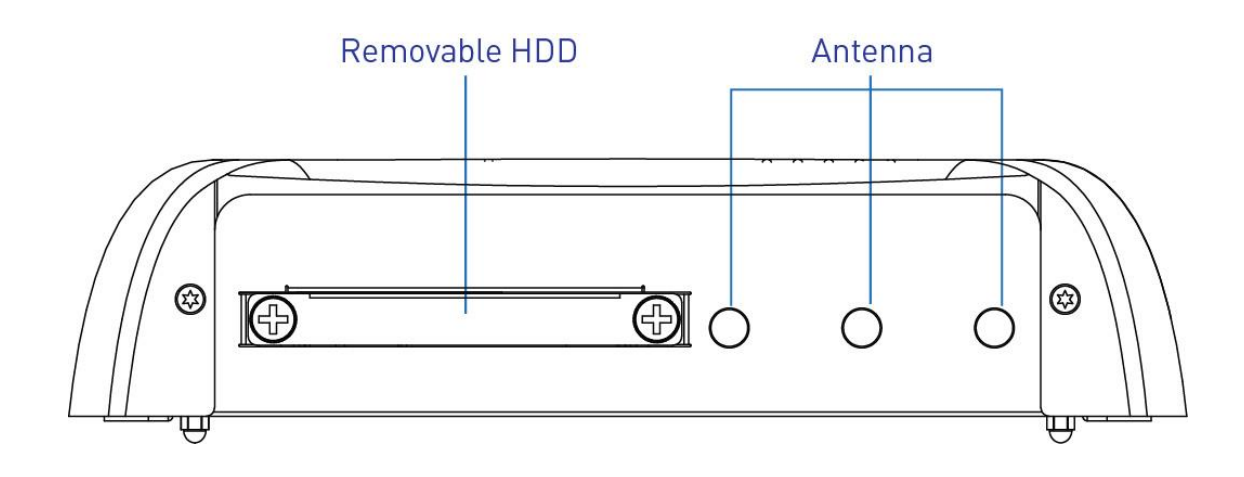

#### **Rear Panel**

#### DC IN

Used to plug a DC power input with terminal block

VGA

Used to connect an analog VGA monitor

#### DisplayPort

Used to connect a DisplayPort monitor

#### USB 3.0 port

Used to connect USB 3.0/2.0/1.1 device

#### USB 2.0 port

Used to connect USB 2.0/1.1 device

#### LAN port

Used to connect the system to a local area network

**Speaker-out** Used to connect a external speaker

**COM port** COM1 support RS232/422/485 serial device

#### Expansion Area Used to plug PCI or PCIe Card

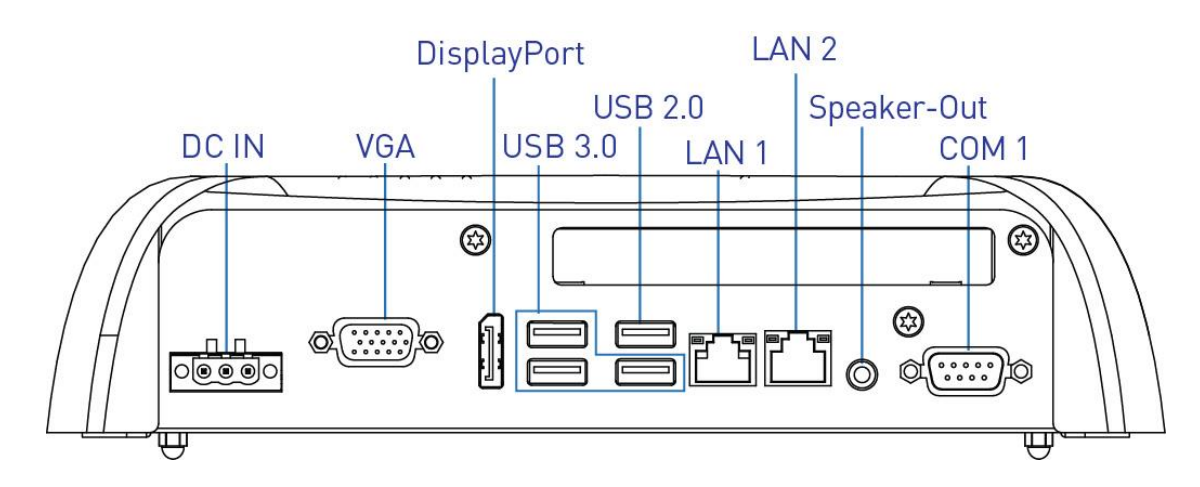

#### Side (Right)

**SIM card** Used to insert SIM card

#### ATX power on/off switch

Press to power-on or power-off the system

**Reset switch** Press to reset the system

Universal I/O Bracket Used to customized I/O output

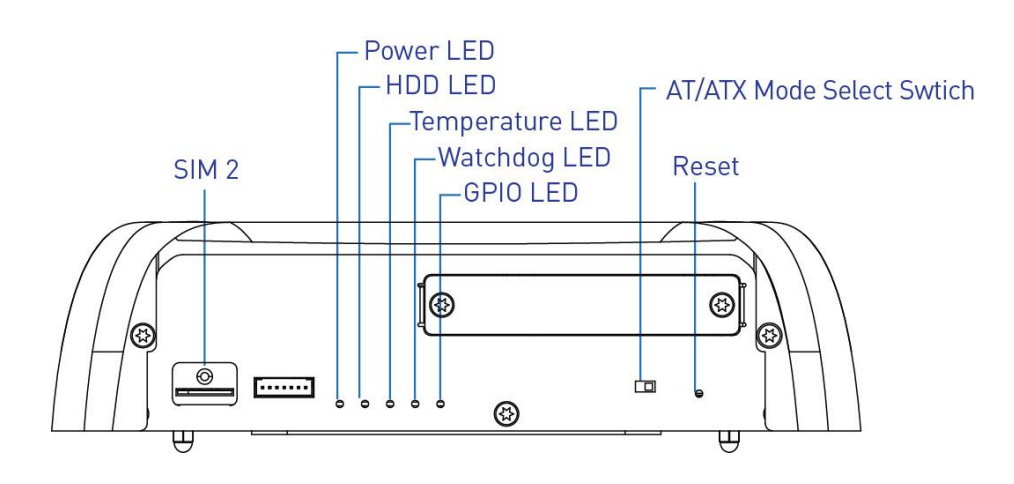

#### Side (Left)

**Mic-in** Used to connect a microphone

COM port

COM2 support RS232/422/485 serial device

#### **Digital I/O Terminal Block**

The Digital I/O terminal block supports 4 digital input and 4 digital output

#### Remote power on/off switch

Used to plug a power on/off switch with terminal block

**PC/CAR mode select switch** Used to select PC or CAR power mode

**12V/24V mode select switch** Used to select Car power input voltage

**DELAY TIME switch** Used to select Car power turn off delay-time

SIM card Used to insert SIM card

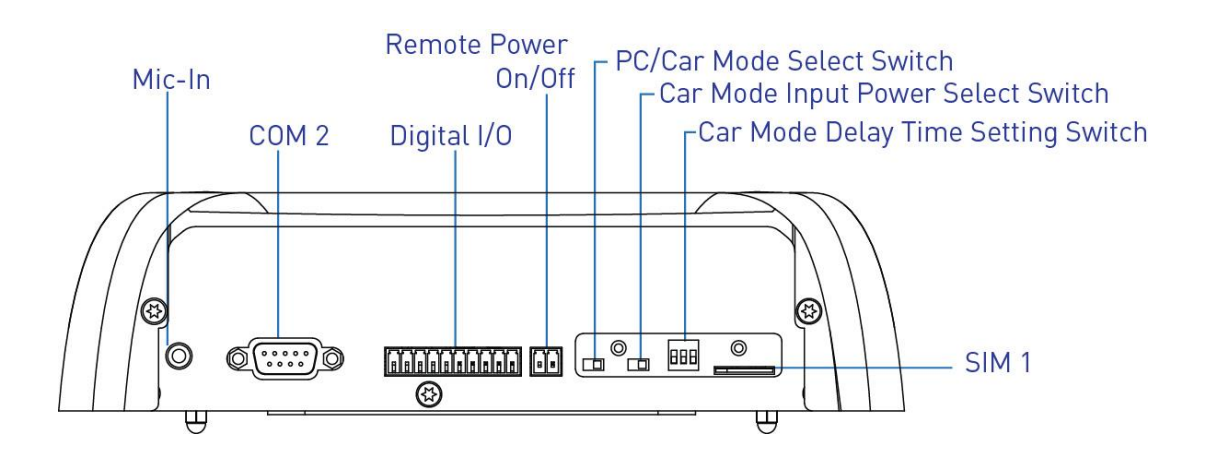

#### Тор

#### **VESA Mounting Hole**

These are mounting holes for VESA mount (75x75mm and 100x100mm)

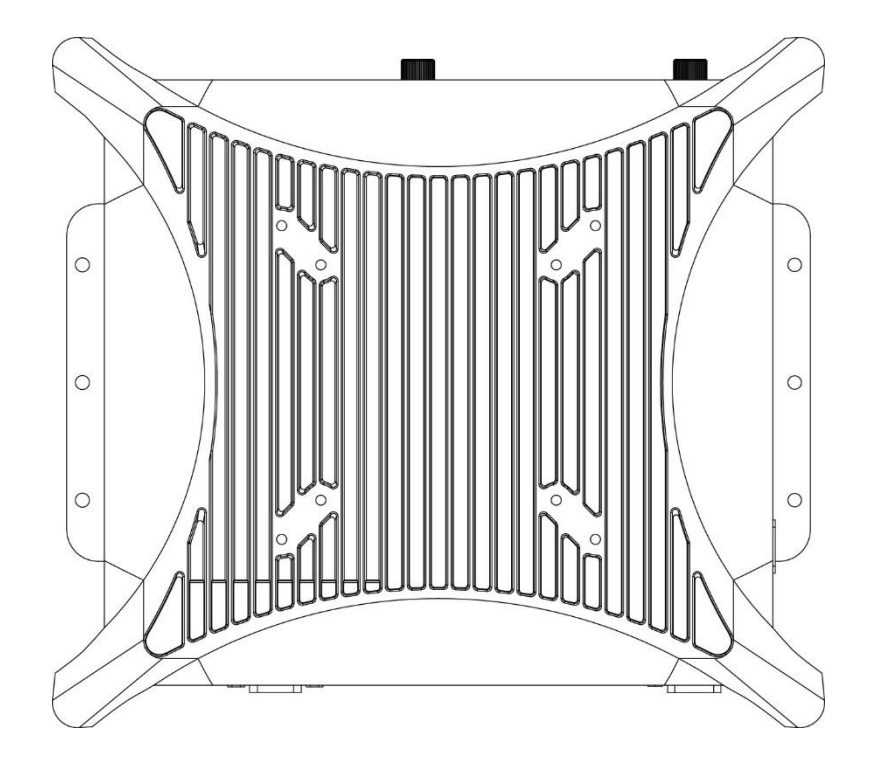

## **1.4 Mechanical Dimensions**

## 1.4.1 PC300

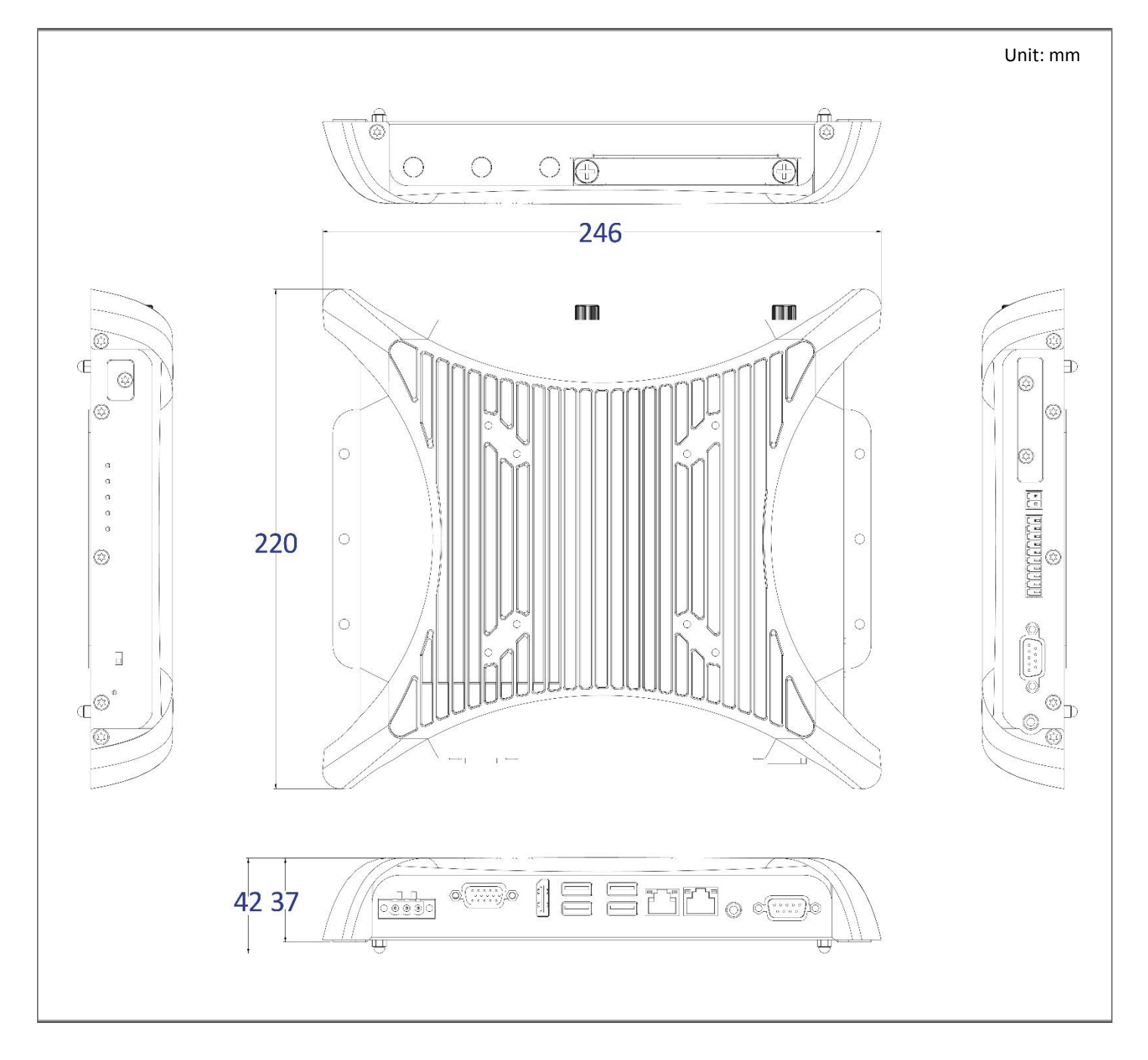

### 1.4.2 PC311E / PC311P

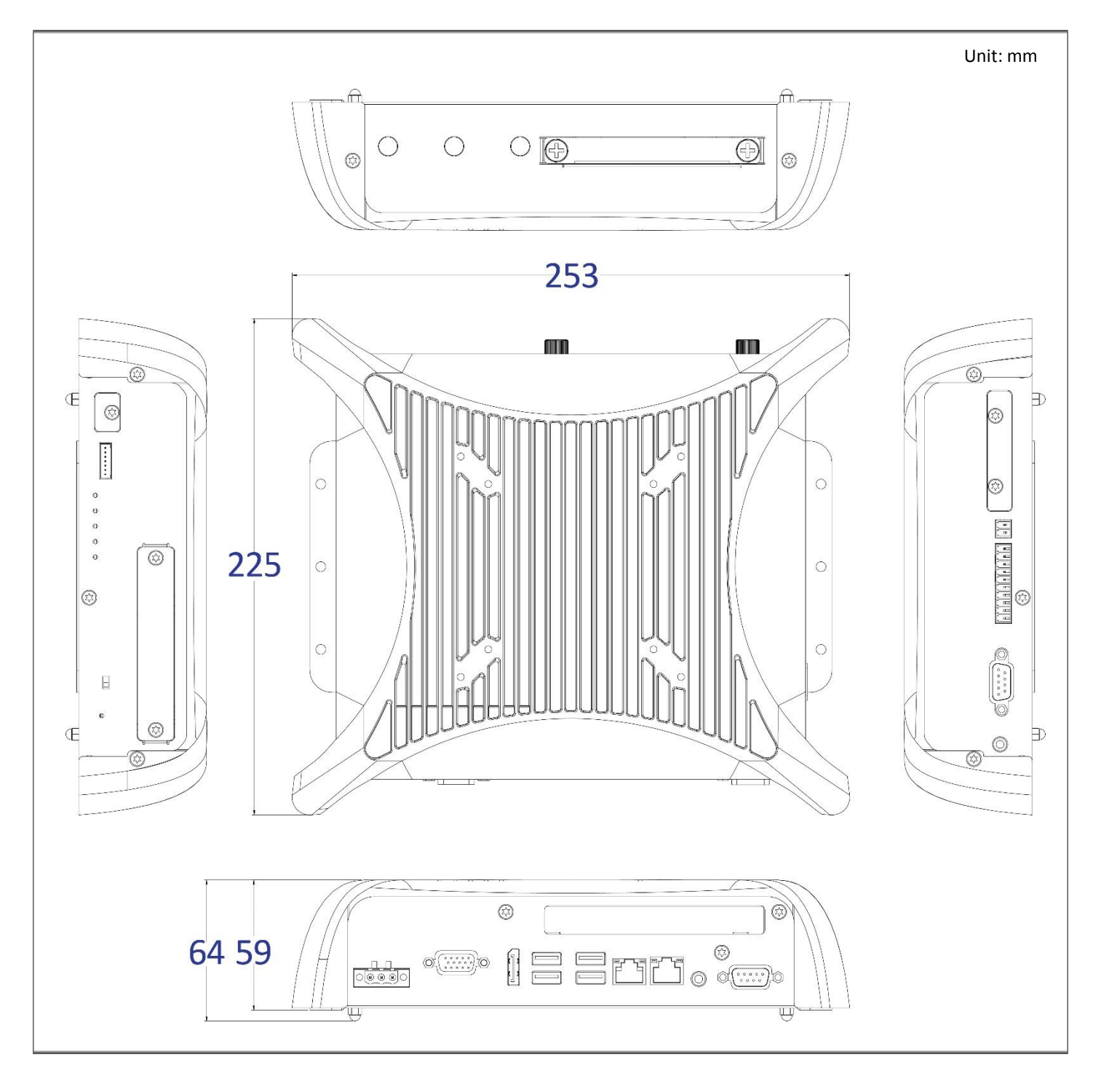

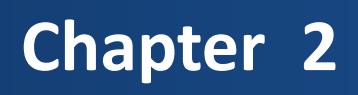

## **Switches and Connectors**

## 2.1 Switch and Connector Locations

#### 2.1.1 Top View

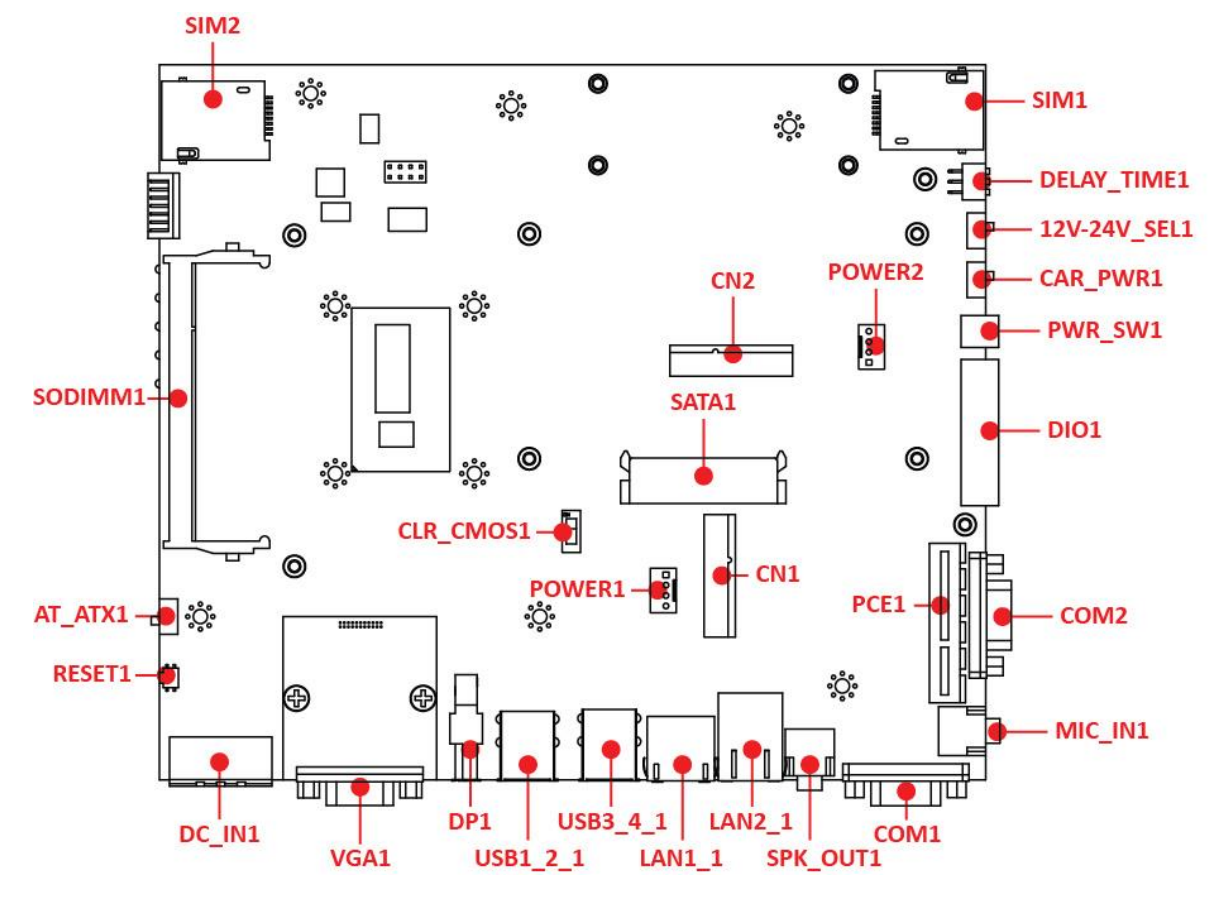

2.1.2 Bottom View

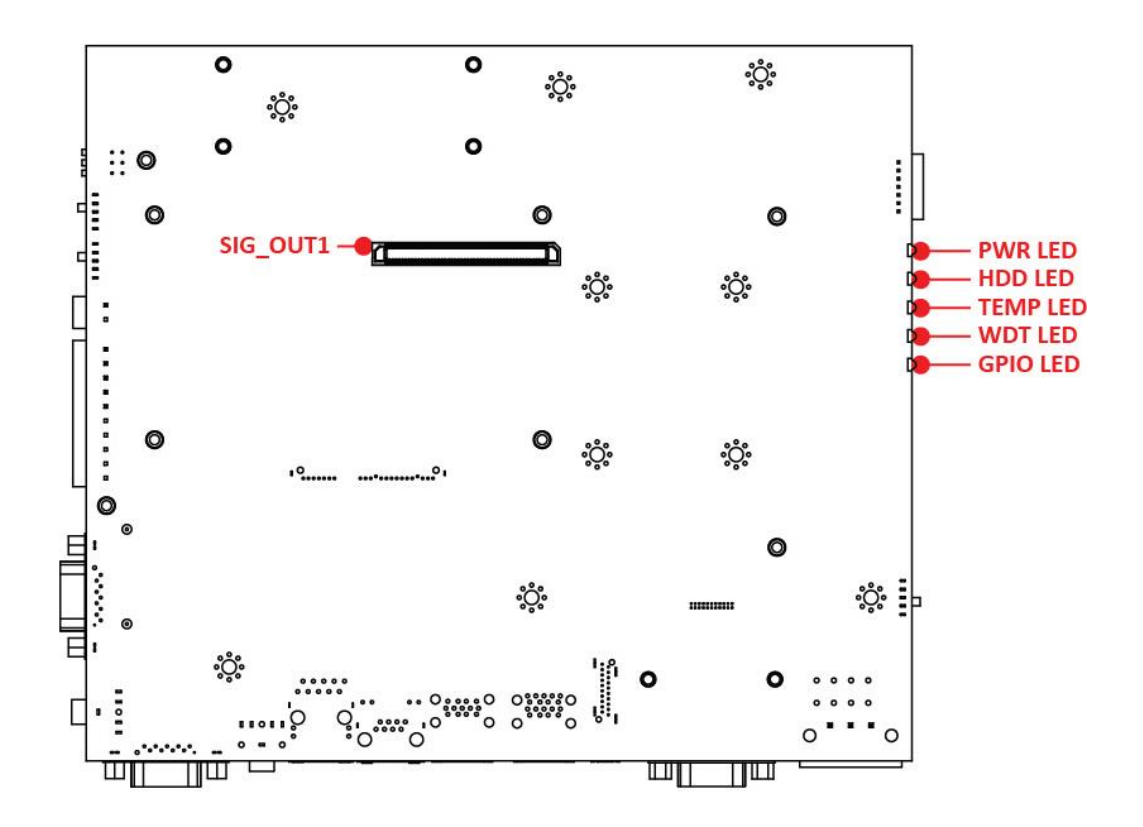

## 2.2 Connector / Switch Definition

#### List of Connector / Switch

| Connector Location     | Definition                           |
|------------------------|--------------------------------------|
| AT_ATX1                | AT / ATX Power Mode Switch           |
| CLR_CMOS1              | Clear BIOS Switch                    |
| CAR_PWR1               | PC / CAR Power Mode Switch           |
| 12-24V_SEL1            | Car Power input voltage Switch       |
| DELAY_TIME1            | Car power turn off delay time Switch |
| PWR_SW1                | Remote Power Switch                  |
| RESET1                 | Reset Switch                         |
| USB1_2_1               | USB 3.0 Port                         |
| USB3_4_1               | USB 3.0 / USB 2.0 Port               |
| SIM1, SIM2             | SIM Card Socket                      |
| COM1_1, COM2_1         | RS232 / RS422 / RS485 Connector      |
| COM3_1, COM4_1         | RS232 / RS422 / RS485 Connector      |
| LAN1_1, LAN2_1         | LAN Port                             |
| DC_IN1                 | 3-pin DC 9~48V Power Input Connector |
| VGA1                   | VGA Connector                        |
| DP1                    | DisplayPort Connector                |
| SPK_OUT1               | Speaker-out Jack                     |
| MIC_IN1                | Mic-in Jack                          |
| DIO1                   | 4DI / 4DO Connector                  |
| CN1, CN2               | Mini PCI-Express / mSATA Socket      |
| SATA1                  | SATA with Power Connector            |
| SATA2                  | SATA Connector                       |
| POWER1, POWER2, POWER3 | Power Connector                      |
| PCIE1                  | PCI-Express X4 Slot                  |
| PWR_LED1               | Power LED Status                     |
| HDD_LED1               | HDD Access LED Status                |
| TEMP_LED1              | Temperature LED Status               |
| WDT_LED1               | Watchdog LED Status                  |
| GPIO_LED1              | GPIO LED Status                      |

## **2.3 Switches Definitions**

#### AT\_ATX1: AT / ATX Power Mode Switch

| Switch      | Definition               |
|-------------|--------------------------|
| 1-2 (Left)  | AT Power Mode            |
| 2-3 (Right) | ATX Power Mode (Default) |

#### CLR\_CMOS1: Clear BIOS Switch

| Switch | Definition              |
|--------|-------------------------|
| Off    | Normal Status (Default) |
| ON     | Clear BIOS              |

#### CAR\_PWR1: PC / CAR Power Mode Switch

| Switch      | Definition              |
|-------------|-------------------------|
| 1-2 (Left)  | PC Power Mode (Default) |
| 2-3 (Right) | CAR Power Mode          |

#### 12-24V\_SEL1 : Car Power input voltage Switch

| Switch      | Definition                            |
|-------------|---------------------------------------|
| 1-2 (Left)  | DC 24V CAR Power Input Mode (Default) |
| 2-3 (Right) | DC 12V CAR Power Input Mode           |

#### DELAY\_TIME1 : Car power turn off delay time Switch

| Switch 1 / 2 / 3 | Definition       |
|------------------|------------------|
| OFF / OFF / OFF  | 0 sec. (Default) |
| ON / ON / OFF    | 1 min.           |
| ON / OFF / ON    | 5 min.           |
| ON / OFF / OFF   | 10 min.          |
| OFF / ON / ON    | 30 min.          |
| OFF / ON / OFF   | 1 hour           |
| OFF / OFF / ON   | 2 hour           |

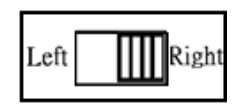

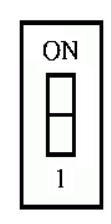

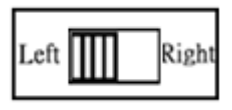

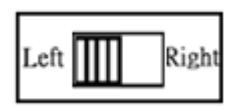

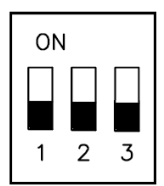

Step 1:

To select power ignition by PC/CAR switch.

#### Step 2:

To select battery input voltage by 12V / 24V switch.

#### Step 3:

To configure the power off delay time, please check the Delay Time Setting Options in advance.

#### Step 4:

To connect the power and ignition power

| Step 3           |                      |
|------------------|----------------------|
| Switch 1 / 2 / 3 | Power off delay time |
| ON / ON / ON     | 0 second             |
| ON / ON / OFF    | 1 minute             |
| ON / OFF / ON    | 5 minutes            |
| ON / OFF / OFF   | 10 minutes           |
| OFF / ON / ON    | 30 minutes           |
| OFF / ON / OFF   | 1 hour               |
| OFF / OFF / ON   | 2 hours              |
| L                | ,                    |

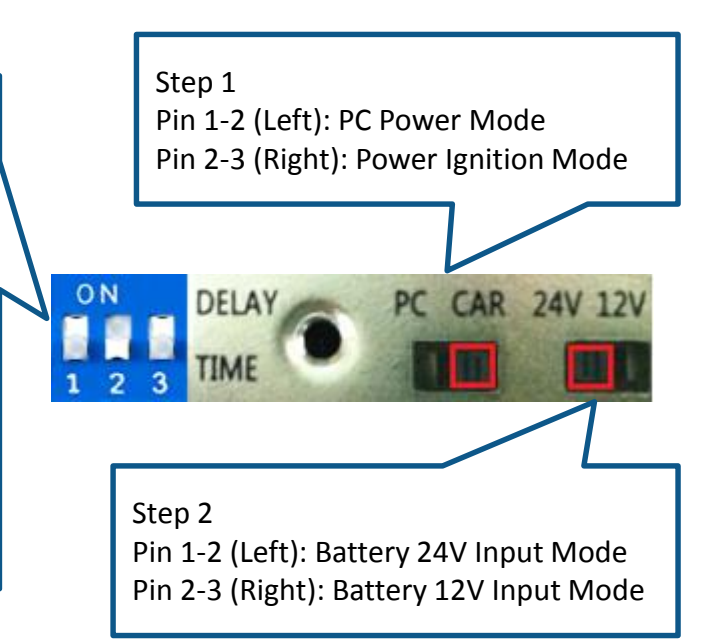

#### **Example: Delay Time Setting for 5 minutes**

1. If delay time set as "5 minutes"

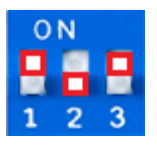

2. The system will shut down 5 minutes later after turning off the vehicle.

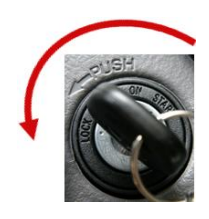

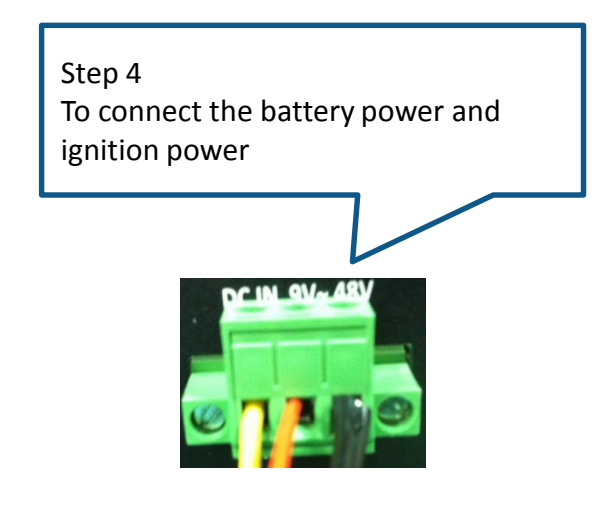

## **2.4 Connectors Definitions**

#### PWR\_SW1 : Remote Power Switch

Connector Type: Terminal Block 1X2 2-pin, 3.5mm pitch

| Pin | Definition   |  |
|-----|--------------|--|
| 1   | Power Button |  |
| 2   | GND          |  |

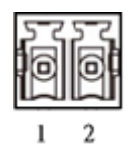

#### **RESET1 : Reset Button**

| Pin | Definition |  |
|-----|------------|--|
| 1   | RESET      |  |
| 2   | GND        |  |

#### USB1\_2\_1: USB3.0 Connector, Type A

| Pin | Definition | Pin | Definition |
|-----|------------|-----|------------|
| 1   | +5V        | 10  | +5V        |
| 2   | USB2_D0-   | 11  | USB2_D1-   |
| 3   | USB2_D0+   | 12  | USB2_D1+   |
| 4   | GND        | 13  | GND        |
| 5   | USB3_RX1-  | 14  | USB3_RX2-  |
| 6   | USB3_RX1+  | 15  | USB3_RX2+  |
| 7   | GND        | 16  | GND        |
| 8   | USB3_TX1-  | 17  | USB3_TX2-  |
| 9   | USB3_TX1+  | 18  | USB3_TX2+  |

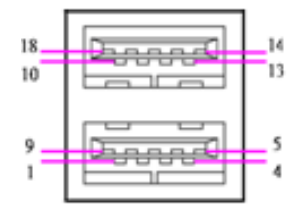

#### USB3\_4\_1: USB3.0 / USB2.0 Connector, Type A

| Pin | Definition | Pin | Definition |
|-----|------------|-----|------------|
| 1   | +5V        | 10  | +5V        |
| 2   | USB2_D2-   | 11  | USB2_D3-   |
| 3   | USB2_D2+   | 12  | USB2_D3+   |
| 4   | GND        | 13  | GND        |
| 5   | USB3_R3-   | 14  |            |
| 6   | USB3_R3+   | 15  |            |
| 7   | GND        | 16  |            |
| 8   | USB3_TX3-  | 17  |            |
| 9   | USB3_TX3+  | 18  |            |

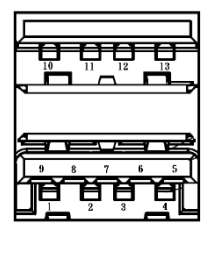

#### SIM1, SIM2 : SIM Card Socket

| Pin | Definition | Pin | Definition |
|-----|------------|-----|------------|
| C1  | UIM_PWR    | C6  | UIM_VPP    |
| C2  | UIM_RESET  | C7  | UIM_DATA   |
| C3  | UIM_CLK    | CD  | NC         |
| C5  | GND        | СОМ | GND        |

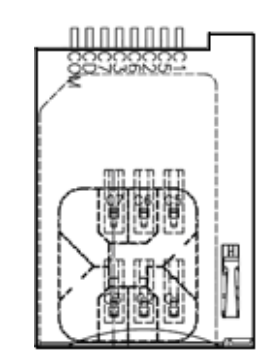

#### COM1\_1: RS232 / RS422 / RS485 Connector

Connector Type: 9-pin D-Sub

| Pin | RS232 Definition | RS422 / 485 Full<br>Duplex Definition | RS485 Half Duplex<br>Definition |
|-----|------------------|---------------------------------------|---------------------------------|
| 1   | DCD1             | TX1-                                  | DATA1-                          |
| 2   | RxD1             | TX1+                                  | DATA1+                          |
| 3   | TxD1             | RX1+                                  |                                 |
| 4   | DTR1             | RX1-                                  |                                 |
| 5   | GND              |                                       |                                 |
| 6   | DSR1             |                                       |                                 |
| 7   | RTS1             |                                       |                                 |
| 8   | CTS1             |                                       |                                 |
| 9   | RI1              |                                       |                                 |

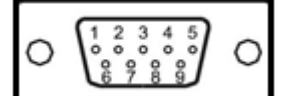

#### COM2\_1: RS232 / RS422 / RS485 Connector

Connector Type: 9-pin D-Sub

| Pin | RS232 Definition | RS422 / 485 Full<br>Duplex Definition | RS485 Half Duplex<br>Definition |
|-----|------------------|---------------------------------------|---------------------------------|
| 1   | DCD2             | TX2-                                  | DATA2-                          |
| 2   | RxD2             | TX2+                                  | DATA2+                          |
| 3   | TxD2             | RX2+                                  |                                 |
| 4   | DTR2             | RX2-                                  |                                 |
| 5   | GND              |                                       |                                 |
| 6   | DSR2             |                                       |                                 |
| 7   | RTS2             |                                       |                                 |
| 8   | CTS2             |                                       |                                 |
| 9   | RI2              |                                       |                                 |

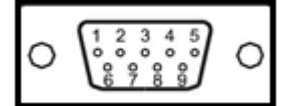

## COM3\_1: RS232 / RS422 / RS485 Connector

Connector Type: 9-pin D-Sub

| Pin | RS232 Definition | RS422 / 485 Full<br>Duplex Definition | RS485 Half Duplex<br>Definition |
|-----|------------------|---------------------------------------|---------------------------------|
| 1   | DCD3             | TX3-                                  | DATA3-                          |
| 2   | RxD3             | TX3+                                  | DATA3+                          |
| 3   | TxD3             | RX3+                                  |                                 |
| 4   | DTR3             | RX3-                                  |                                 |
| 5   | GN3              |                                       |                                 |
| 6   | DSR3             |                                       |                                 |
| 7   | RTS3             |                                       |                                 |
| 8   | CTS3             |                                       |                                 |
| 9   | RI3              |                                       |                                 |

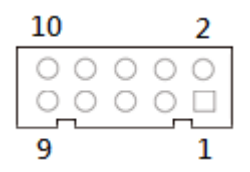

#### COM4\_1: RS232 / RS422 / RS485 Connector

Connector Type: 9-pin D-Sub

| Pin | RS232 Definition | RS422 / 485 Full<br>Duplex Definition | RS485 Half Duplex<br>Definition |
|-----|------------------|---------------------------------------|---------------------------------|
| 1   | DCD3             | TX3-                                  | DATA3-                          |
| 2   | RxD3             | TX3+                                  | DATA3+                          |
| 3   | TxD3             | RX3+                                  |                                 |
| 4   | DTR3             | RX3-                                  |                                 |
| 5   | GN3              |                                       |                                 |
| 6   | DSR3             |                                       |                                 |
| 7   | RTS3             |                                       |                                 |
| 8   | CTS3             |                                       |                                 |
| 9   | RI3              |                                       |                                 |

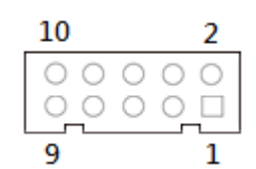

#### LAN1, LAN2: RJ45 with LEDs Port

| Pin | Definition    | Pin | Definition |
|-----|---------------|-----|------------|
| 1   | LAN1_MDIOP    | 5   | LAN1_MDI2N |
| 2   | LAN1_MDION    | 6   | LAN1_MDI1N |
| 3   | LAN1_MDI1P    | 7   | LAN1_MDI3P |
| 4   | LAN1_MDI2P    | 8   | LAN1_MDI3N |
|     |               |     |            |
| Pin | in Definition |     | Definition |
| 1   | LAN2_MDIOP    | 5   | LAN2_MDI2N |
| 2   | LAN2_MDION    | 6   | LAN2_MDI1N |
| 3   | LAN2_MDI1P    | 7   | LAN2_MDI3P |
| 4   | LAN2 MDI2P    | 8   | LAN2 MDI3N |

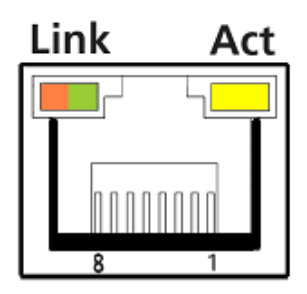

| Link LED Status                   | Definition          | Act LED Status  | Definition    |
|-----------------------------------|---------------------|-----------------|---------------|
| Steady Orange                     | 1Gbps Network Link  | Blinking Yellow | Data Activity |
| Steady Green 100Mbps Network Link |                     | Off             | No Activity   |
| Off                               | 10Mbps Network Link |                 |               |

#### DC\_IN1: DC Power Input Connector (+9~48V)

Connector Type: Terminal Block 1X3 3-pin, 5.0mm pitch

| Pin | Definition     |
|-----|----------------|
| 1   | +9~48VIN       |
| 2   | Power Ignition |
| 3   | GND            |

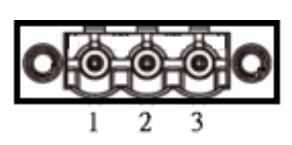

#### VGA1: VGA Connector

| Pin | Definition | Pin | Definition |
|-----|------------|-----|------------|
| 1   | RED        | 9   | +5V        |
| 2   | GREEN      | 10  | GND        |
| 3   | BLUE       | 11  | NC         |
| 4   | NC         | 12  | DDC_SDA    |
| 5   | GND        | 13  | HSYNC      |
| 6   | RED_GND    | 14  | VSYNC      |
| 7   | GREEN_GND  | 15  | DDC_SCL    |
| 8   | BLUE_GND   |     |            |

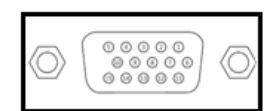

#### DP1: DisplayPort Connector

| Pin | Definition | Pin | Definition |
|-----|------------|-----|------------|
| 1   | DP_LANE0_P | 11  | GND        |
| 2   | GND        | 12  | DP_LANE3_N |
| 3   | DP_LANE0_N | 13  | GND        |
| 4   | DP_LANE1_P | 14  | GND        |
| 5   | GND        | 15  | DP_AUX_P   |
| 6   | DP_LANE1_N | 16  | GND        |
| 7   | DP_LANE2_P | 17  | DP_AUX_N   |
| 8   | GND        | 18  | DP_HPD     |
| 9   | DP_LANE2_N | 19  | GND        |
| 10  | DP_LANE3_P | 20  | DP_PWR     |

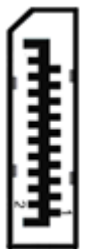

#### SPK\_OUT1 : Speaker-out Jack (Green)

Connector Type: 5-pin Phone Jack

| Pin | Definition |
|-----|------------|
| 1   | GND        |
| 2   | OUT_R      |
| 3   | NC         |
| 4   | GND        |
| 5   | OUT_L      |

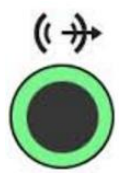

#### MIC\_IN1: Microphone Jack (Pink) Connector Type: 5-pin Phone Jack

| Pin | Definition |
|-----|------------|
| 1   | GND        |
| 2   | MIC_R      |
| 3   | NC         |
| 4   | GND        |
| 5   | MIC_L      |

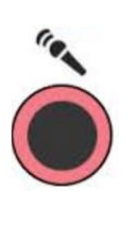

## DIO1: Digital Input / Output Connector

Connector Type: Terminal Block 1X10 10-pin, 3.5mm pitch

| Pin | Definition | Pin | Definition |
|-----|------------|-----|------------|
| 1   | DC INPUT   | 6   | D01        |
| 2   | DI1        | 7   | DO2        |
| 3   | DI2        | 8   | DO3        |
| 4   | DI3        | 9   | DO4        |
| 5   | DI4        | 10  | GND        |

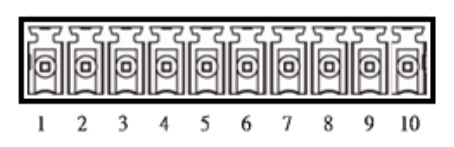

**Reference Input Circuit** 

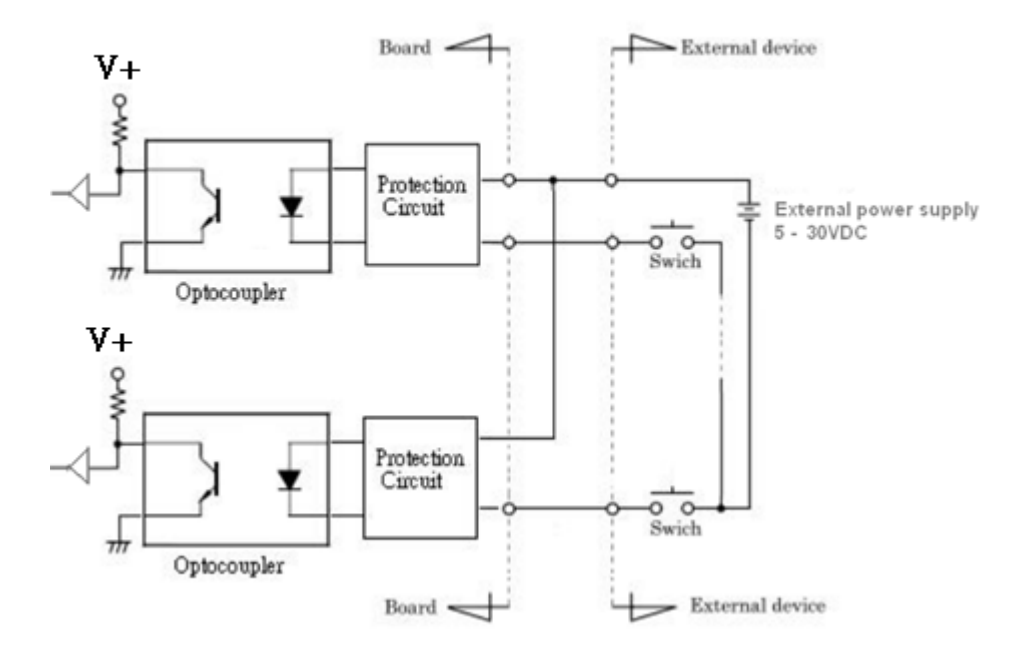

#### **Digital Input Wiring** DC INPUT 004 D13 D12 D12 002 DO3 GND 20 Ö Ő ð Ő 0 Õ ō Ö

External Output Circuit

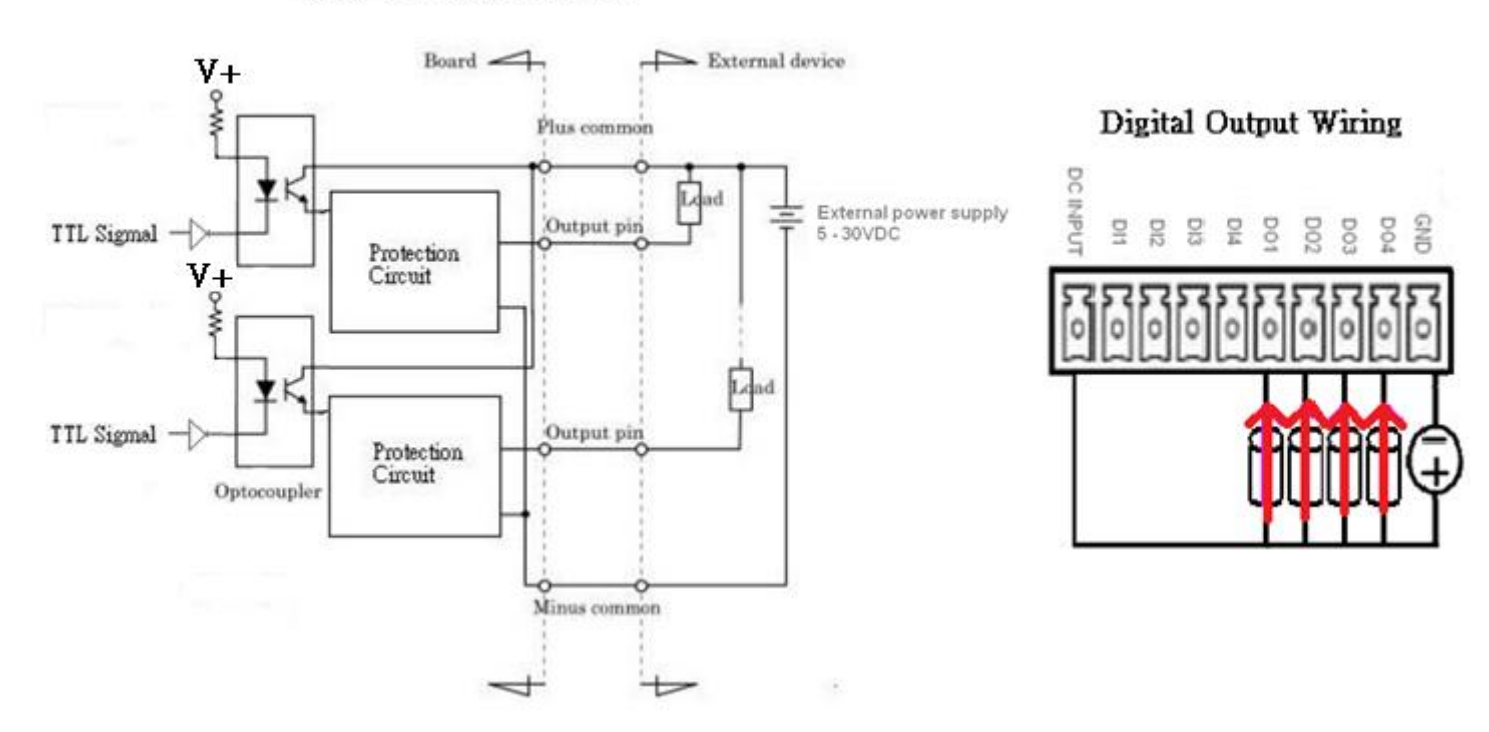

#### **Chapter 2: Switches and Connectors**

#### CN1: Mini PCI-Express / mSATA Socket

| Pin | Definition     | Pin | Definition                     | Pin | Definition |
|-----|----------------|-----|--------------------------------|-----|------------|
| 1   | WAKE#          | 19  | NC                             | 37  | GND        |
| 2   | +3.3V          | 20  | +3.3V                          | 38  | USB_D4+    |
| 3   | NC             | 21  | GND                            | 39  | +3.3V      |
| 4   | GND            | 22  | MINIPCIE RST#                  | 40  | GND        |
| 5   | NC             | 23  | MINIPCIE_RXN6_0<br>(SATA_RXN3) | 41  | +3.3V      |
| 6   | +1.5V          | 24  | +3.3V                          | 42  | NC         |
| 7   | CLKREQ4#       | 25  | MINIPCIE_RXP6_0<br>(SATA_RXP3) | 43  | GND        |
| 8   | USIM2_PWR      | 26  | GND                            | 44  | NC         |
| 9   | GND            | 27  | GND                            | 45  | NC         |
| 10  | USIM2_DATA     | 28  | +1.5V                          | 46  | NC         |
| 11  | MINIPCIE_CLKN1 | 29  | GND                            | 47  | NC         |
| 12  | USIM2_CLK      | 30  | SMB_CLK                        | 48  | +1.5V      |
| 13  | MINIPCIE_CLKP1 | 31  | MINIPCIE_TXN6_0<br>(SATA_TXN3) | 49  | NC         |
| 14  | USIM2_RESET    | 32  | SMB_DATA                       | 50  | GND        |
| 15  | GND            | 33  | MINIPCIE_TXP6_0<br>(SATA_TXP3) | 51  | NC         |
| 16  | USIM2_VPP      | 34  | GND                            | 52  | +3.3V      |
| 17  | NC             | 35  | GND                            |     |            |
| 18  | GND            | 36  | USB_D4-                        |     |            |

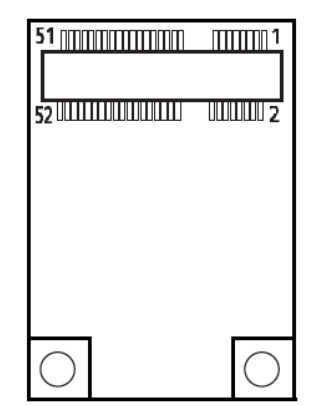

#### CN2: Mini PCI-Express / mSATA Socket

| Pin | Definition     | Pin | Definition                   | Pin | Definition |
|-----|----------------|-----|------------------------------|-----|------------|
| 1   | WAKE#          | 19  | NC                           | 37  | GND        |
| 2   | +3.3V          | 20  | +3.3V                        | 38  | USB_D5+    |
| 3   | NC             | 21  | GND                          | 39  | +3.3V      |
| 4   | GND            | 22  | MINIPCIE RST#                | 40  | GND        |
| 5   | NC             | 23  | MINIPCIE_RXN2<br>(SATA_RXP2) | 41  | +3.3V      |
| 6   | +1.5V          | 24  | +3.3V                        | 42  | NC         |
| 7   | CLKREQ5#       | 25  | MINIPCIE_RXP2<br>(SATA_RXN2) | 43  | GND        |
| 8   | USIM1_PWR      | 26  | GND                          | 44  | NC         |
| 9   | GND            | 27  | GND                          | 45  | NC         |
| 10  | USIM1_DATA     | 28  | +1.5V                        | 46  | NC         |
| 11  | MINIPCIE_CLKN2 | 29  | GND                          | 47  | NC         |
| 12  | USIM1_CLK      | 30  | SMB_CLK                      | 48  | +1.5V      |
| 13  | MINIPCIE_CLKP2 | 31  | MINIPCIE_TXN2<br>(SATA_TXP2) | 49  | NC         |
| 14  | USIM1_RESET    | 32  | SMB_DATA                     | 50  | GND        |
| 15  | GND            | 33  | MINIPCIE_TXP2<br>(SATA_TXN2) | 51  | NC         |
| 16  | USIM1_VPP      | 34  | GND                          | 52  | +3.3V      |
| 17  | NC             | 35  | GND                          |     |            |
| 18  | GND            | 36  | USB_D5-                      |     |            |

| 51 <u>                                    </u> | 1          |
|------------------------------------------------|------------|
| 52 ((11111)(1)(1)(1)(1)(1)                     | 000002     |
|                                                |            |
|                                                |            |
|                                                |            |
| $\bigcirc$                                     | $\bigcirc$ |

#### SATA1: SATA with Power Connector

| Pin | Definition | Pin | Definition |
|-----|------------|-----|------------|
| 1   | GND        | 12  | GND        |
| 2   | SATA_TXP0  | 13  | GND        |
| 3   | SATA_TXN0  | 14  | +5V        |
| 4   | GND        | 15  | +5V        |
| 5   | SATA_RXN0  | 16  | +5V        |
| 6   | SATA_RXP0  | 17  | GND        |
| 7   | GND        | 18  | GND        |
| 8   | +3.3V      | 19  | GND        |
| 9   | +3.3V      | 20  | +12V       |
| 10  | +3.3V      | 21  | +12V       |
| 11  | GND        | 22  | +12V       |

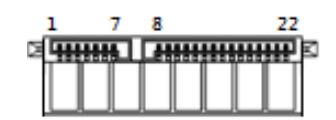

#### SATA2: SATA Connector

| Pin | Definition |
|-----|------------|
| 1   | GND        |
| 2   | SATA_TXP0  |
| 3   | SATA_TXN0  |
| 4   | GND        |
| 5   | SATA_RXNO  |
| 6   | SATA_RXPO  |
| 7   | GND        |

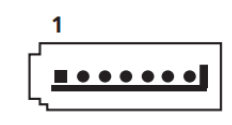

#### POWER1, POWER2, POWER3: Power Connector

Connector Type: 1X4-pin Wafer, 2.0mm pitch

| Pin | Definition |
|-----|------------|
| 1   | +5V        |
| 2   | GND        |
| 3   | GND        |
| 4   | +12V       |

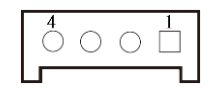

#### PCIE1: PCI-Express X4 Socket

Connector Type: PCI-Express X4 Slot

| Pin | Definition  | Pin | Definition | Pin | Definition | Pin | Definition |
|-----|-------------|-----|------------|-----|------------|-----|------------|
| A1  | PCIE_PRSNT1 | A17 | PEG_RXN0   | B1  | +12V       | B17 | PRSNT2_1   |
| A2  | +12V        | A18 | GND        | B2  | +12V       | B18 | GND        |
| A3  | +12V        | A19 | NC         | B3  | +12V       | B19 | PEG_TXP1   |
| A4  | GND         | A20 | GND        | B4  | GND        | B20 | PEG_TXN1   |
| A5  | NC          | A21 | PEG_RXP1   | B5  | SMB_CLK    | B21 | GND        |
| A6  | NC          | A22 | PEG_RXN1   | B6  | SMB_DATA   | B22 | GND        |
| A7  | NC          | A23 | GND        | B7  | GND        | B23 | PEG_TXP2   |
| A8  | NC          | A24 | GND        | B8  | +3.3V      | B24 | PEG_TXN2   |
| A9  | +3.3V       | A25 | PEG_RXP2   | B9  | NC         | B25 | GND        |
| A10 | +3.3V       | A26 | PEG_RXN2   | B10 | +3.3VSB    | B26 | GND        |
| A11 | PCIE_RESET# | A27 | GND        | B11 | PCIE_WAKE# | B27 | PEG_TXP3   |
| A12 | GND         | A28 | GND        | B12 | NC         | B28 | PEG_TXN3   |
| A13 | PEG_CLK_P   | A29 | PEG_RXP3   | B13 | GND        | B29 | GND        |
| A14 | PEG_CLK_N   | A30 | PEG_RXN3   | B14 | PEG_TXP0   | B30 | NC         |
| A15 | GND         | A31 | GND        | B15 | PEG_TXN0   | B31 | PRSNT2_2   |
| A16 | PEG_RXP0    | A32 | NC         | B16 | GND        | B32 | GND        |

A1 A11 A12 A32

#### PWR\_LED1: Power LED Status

| Pin | Definition |  |
|-----|------------|--|
| 1   | POWER LED+ |  |
| 2   | POWER LED- |  |

#### HDD\_LED1: HDD Access LED Status

| Pin | Definition |  |
|-----|------------|--|
| 1   | HDD LED+   |  |
| 2   | HDD LED-   |  |

#### TEMP\_LED1: Temperature LED Status

| Pin | Definition       |  |
|-----|------------------|--|
| 1   | TEMPERATURE LED+ |  |
| 2   | TEMPERATURE LED- |  |

#### GPIO\_LED1: GPIO LED Status

| Pin | Definition |  |
|-----|------------|--|
| 1   | GPIO LED+  |  |
| 2   | GPIO LED-  |  |

#### WDT\_LED1: Watchdog LED Status

| Pin | Definition    |
|-----|---------------|
| 1   | WATCHDOG LED+ |
| 2   | WATCHDOG LED- |

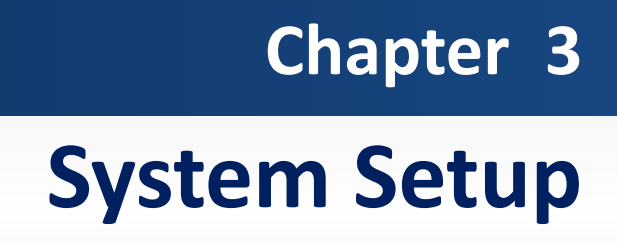

## 3.1 Set torque force to 3.5 kgf-cm to execute all the screwing and unscrewing.

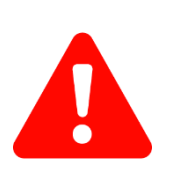

In order to prevent electric shock or system damage, before removing the chassis cover, must turn off power and disconnect the unit from power source.

## 3.2 Removing chassis top cover.

**WARNING** 

1. Unscrew the 6 screws (M3x5L) below.

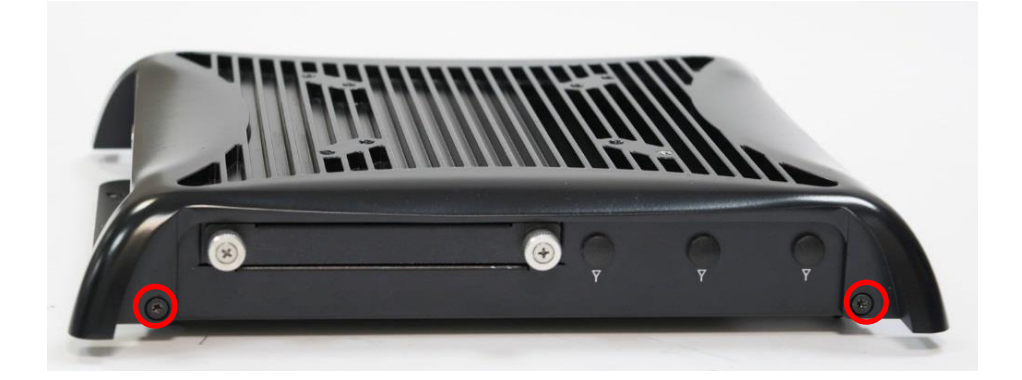

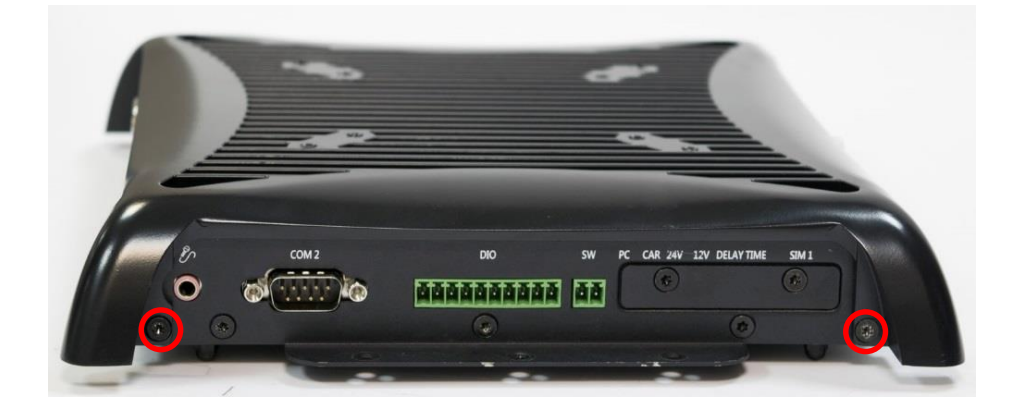

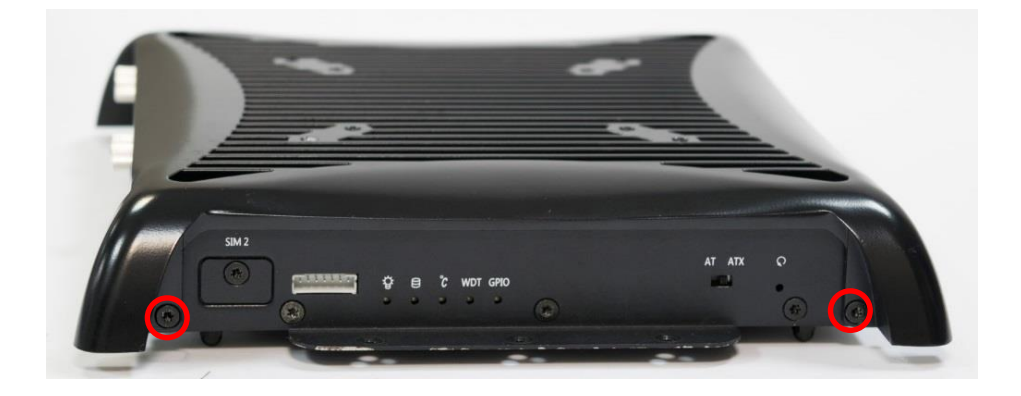

2. Now you can remove the top cover of PC module.

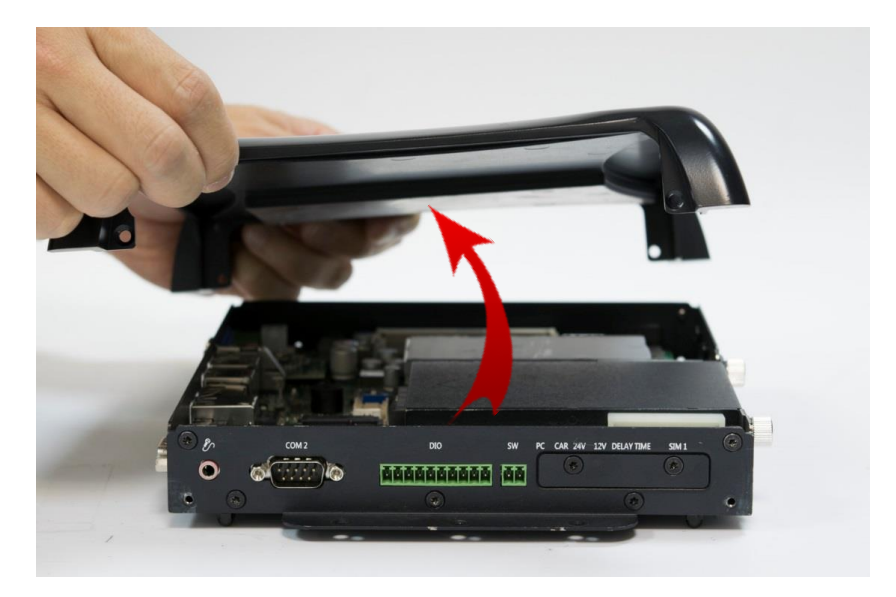

## 3.3 Installing SODIMM

1. Insert memory module from 45 degree direction.

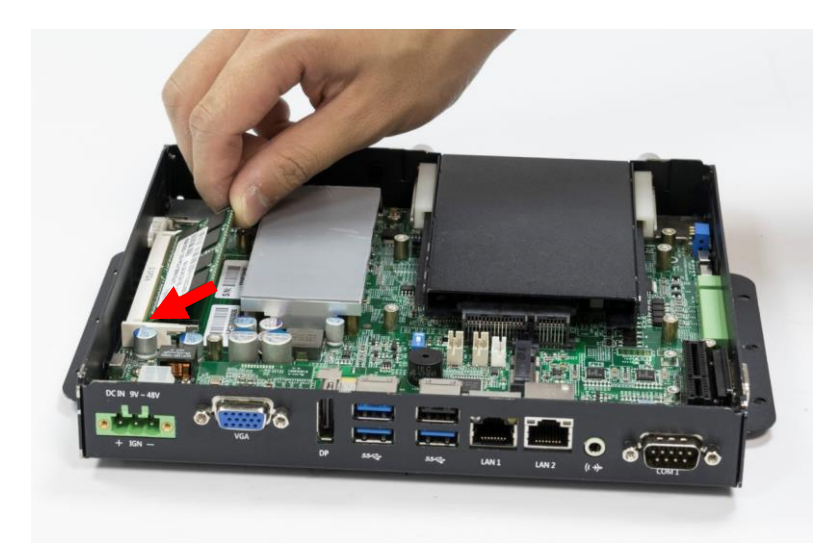

2. Press the memory module vertically downward until you hear the "click" sound. Make sure the memory module is firmly in place.

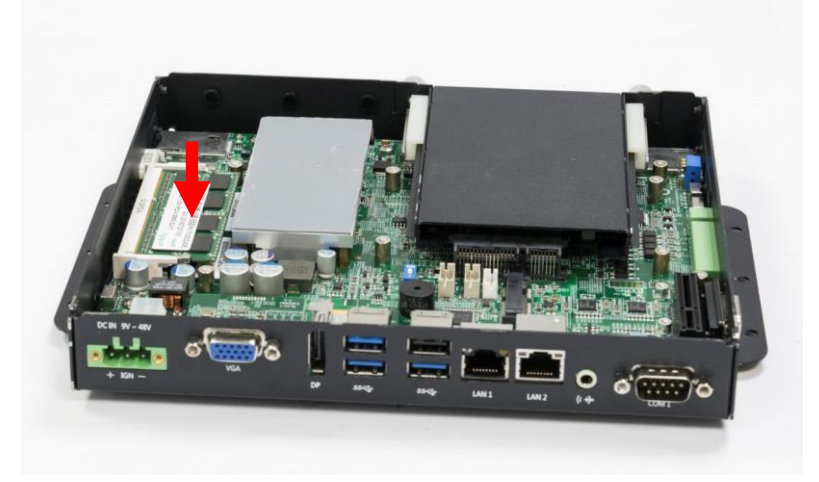

## 3.4 Installing mini PCIe card / mSATA

1. Two mini PCIe slots are available for PC300 series; the second one can be seen when the HDD bay is removed. They both also support mSATA.

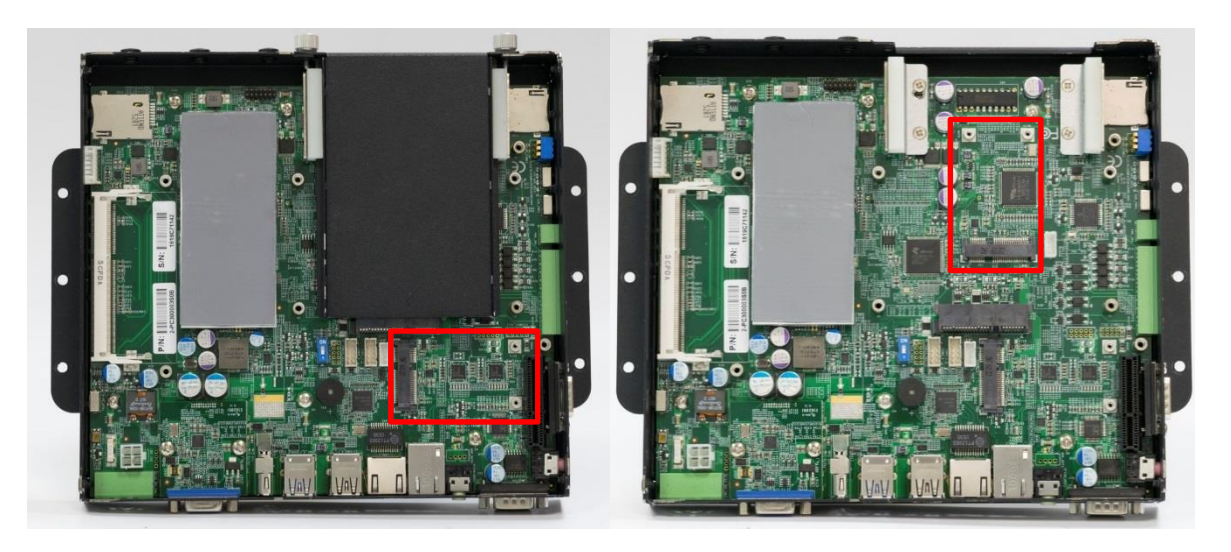

2. Insert mini PCIe card or mSATA module from 45 degree direction.

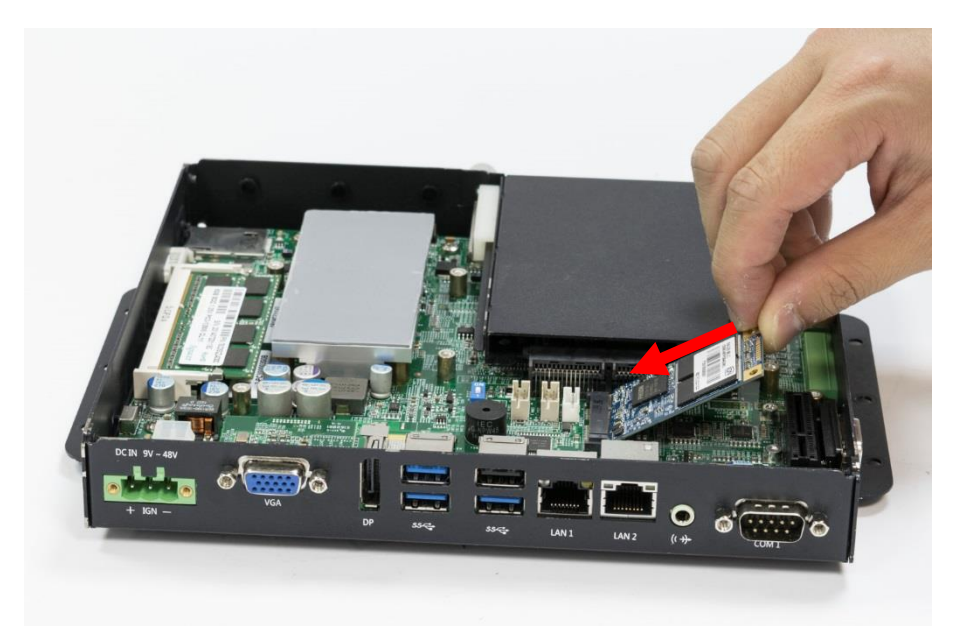

3. Press the mini PCIe card or mSATA module down and lock it with two screws (M2x3.7L).

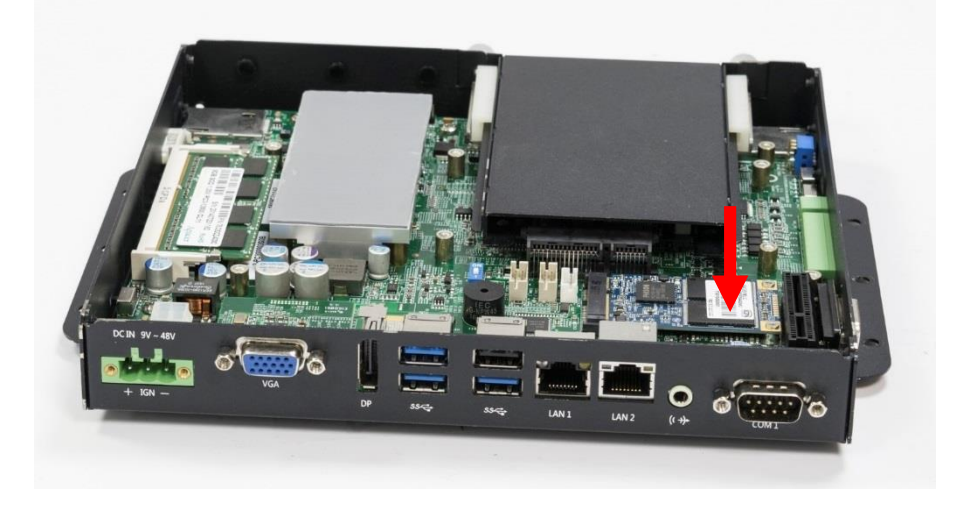

## 3.5 Installing antenna

1. Three antenna holes are available for PC300 series.

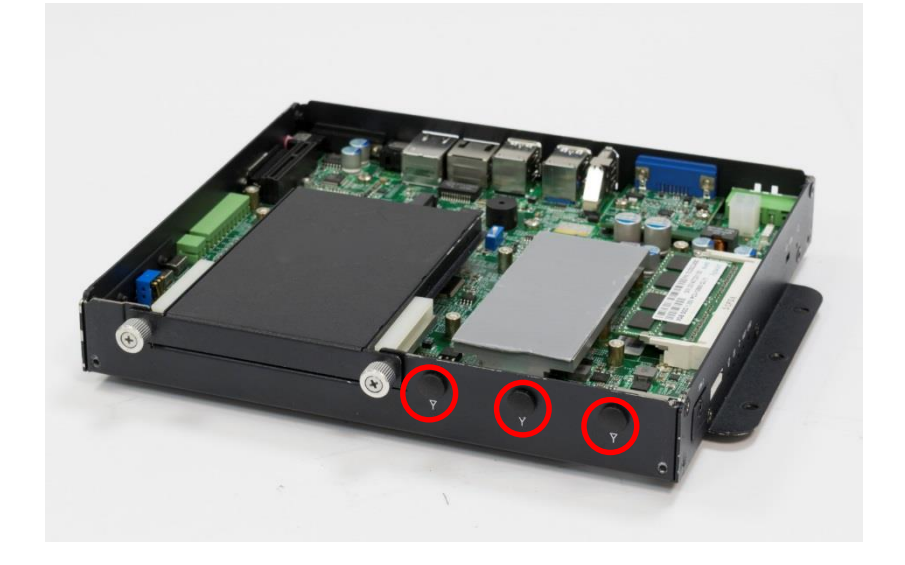

2. Remove antenna hole cover on the system panel.

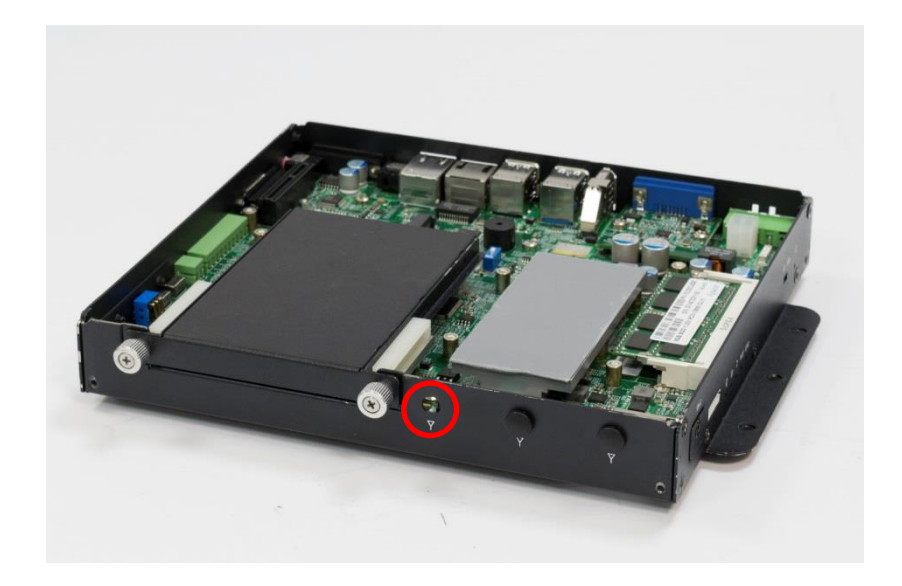

3. Have antenna jack penetrate through the hole.

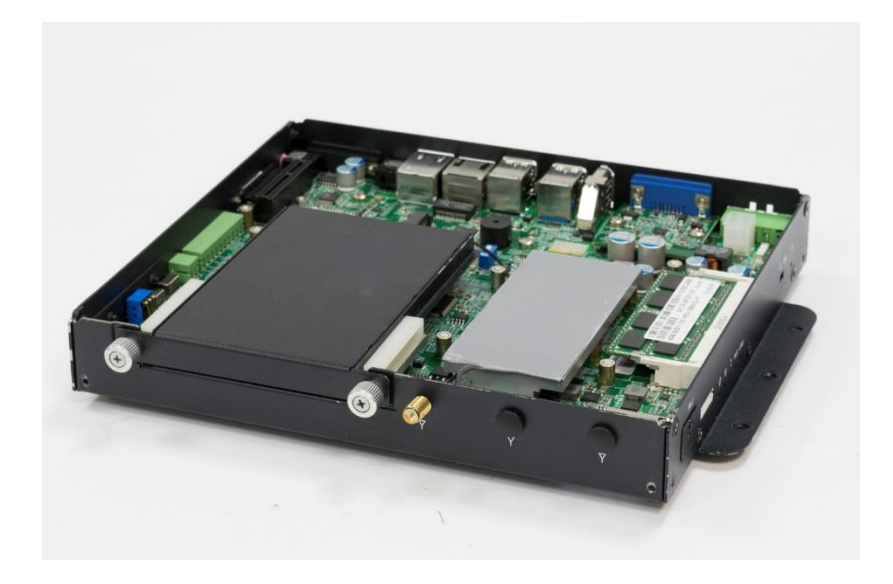
4. Put on washer and fasten the nut with antenna jack.

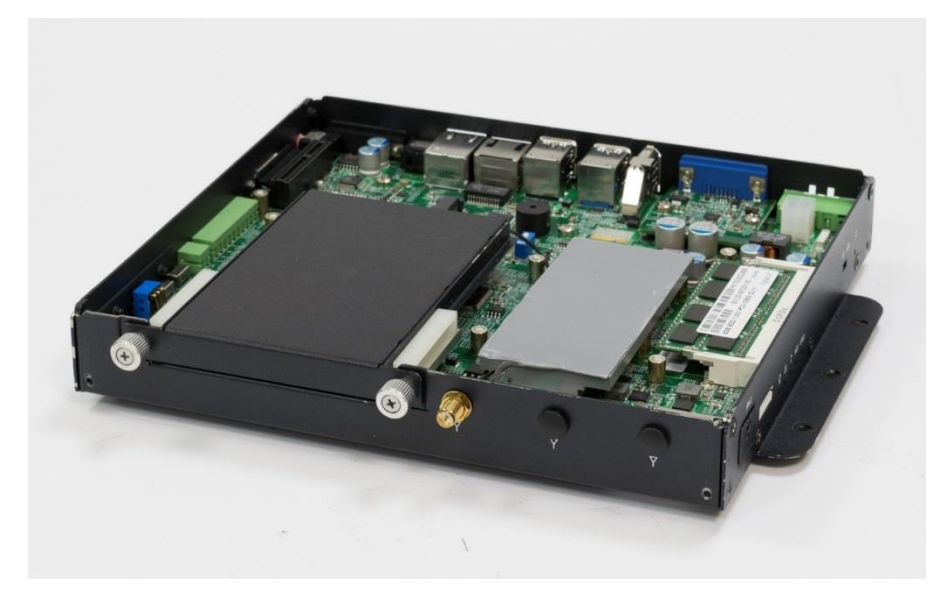

5. Attach the RF connector at the cable-end onto the communication module.

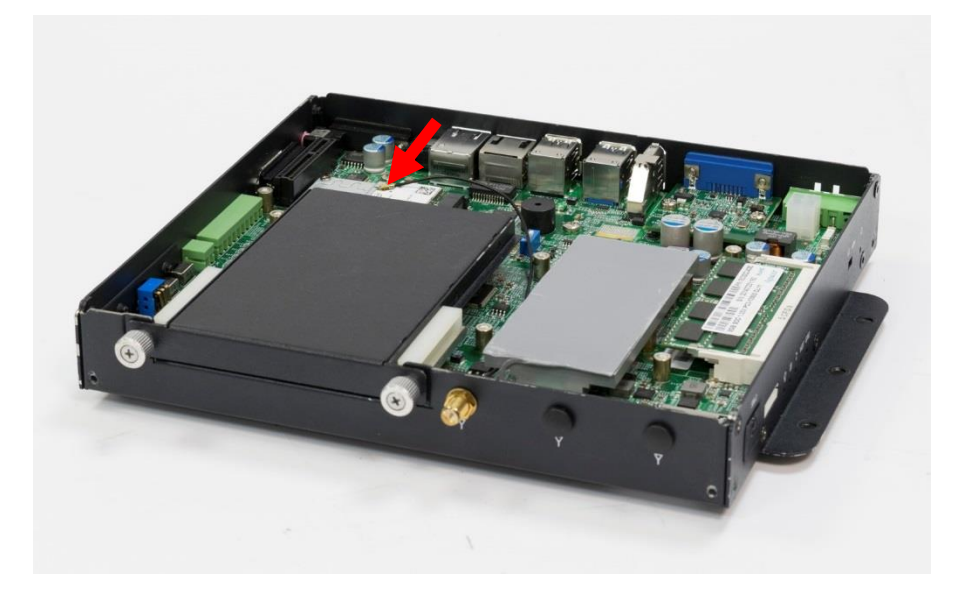

6. Assemble the antenna and antenna jack together.

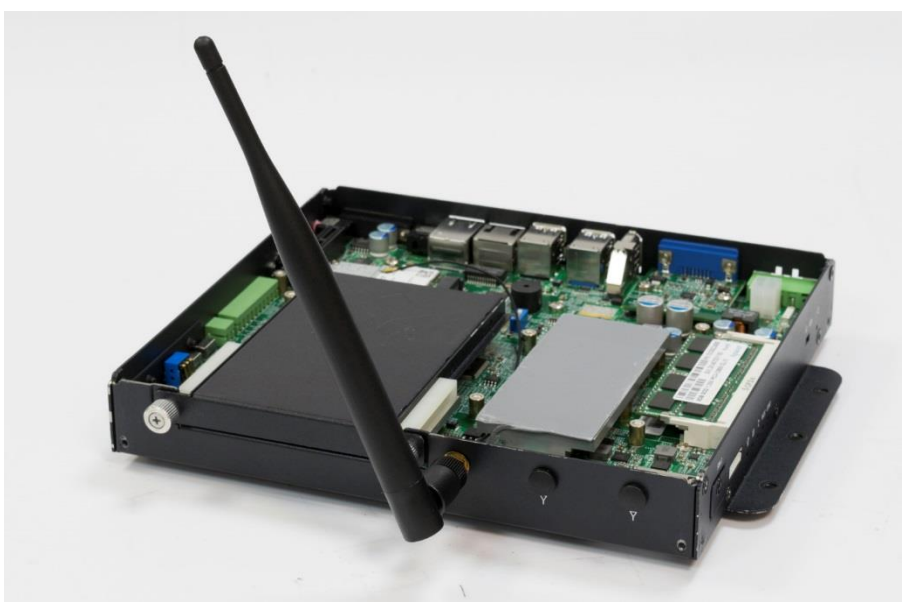

# 3.6 Installing PCIe/PCI expansion card (Only for PC311E & PC311P)

- 1. PCIe or PCI card with FHHL dimension is supported by PC311 series.
- 2. Unscrew the two screws (M3x5L) to remove the expansion window bracket.

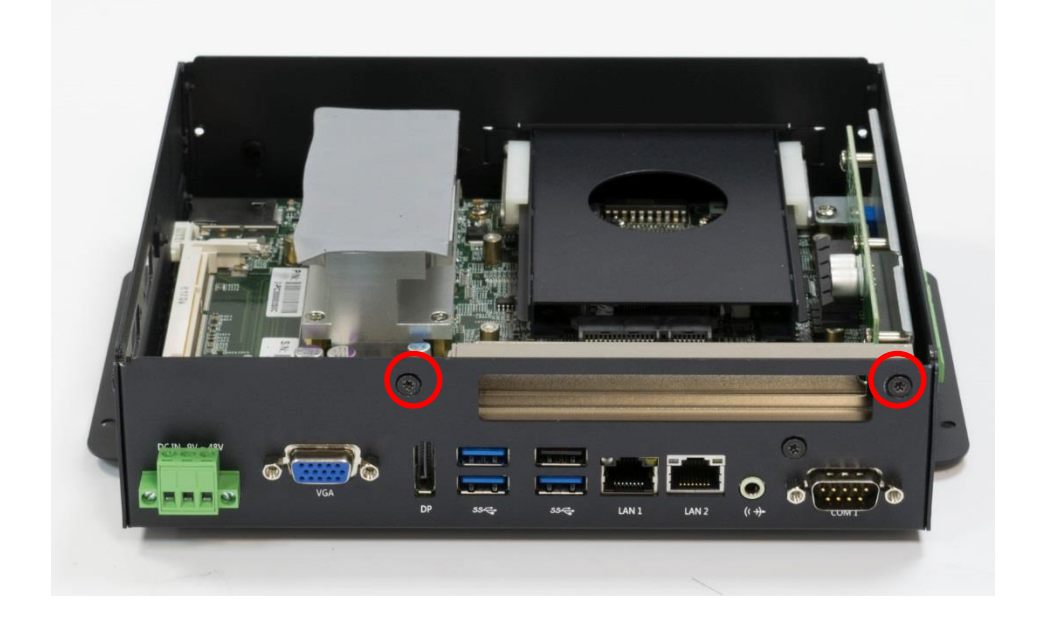

3. Lock your expansion card with the expansion window bracket by one screw (M3x5L).

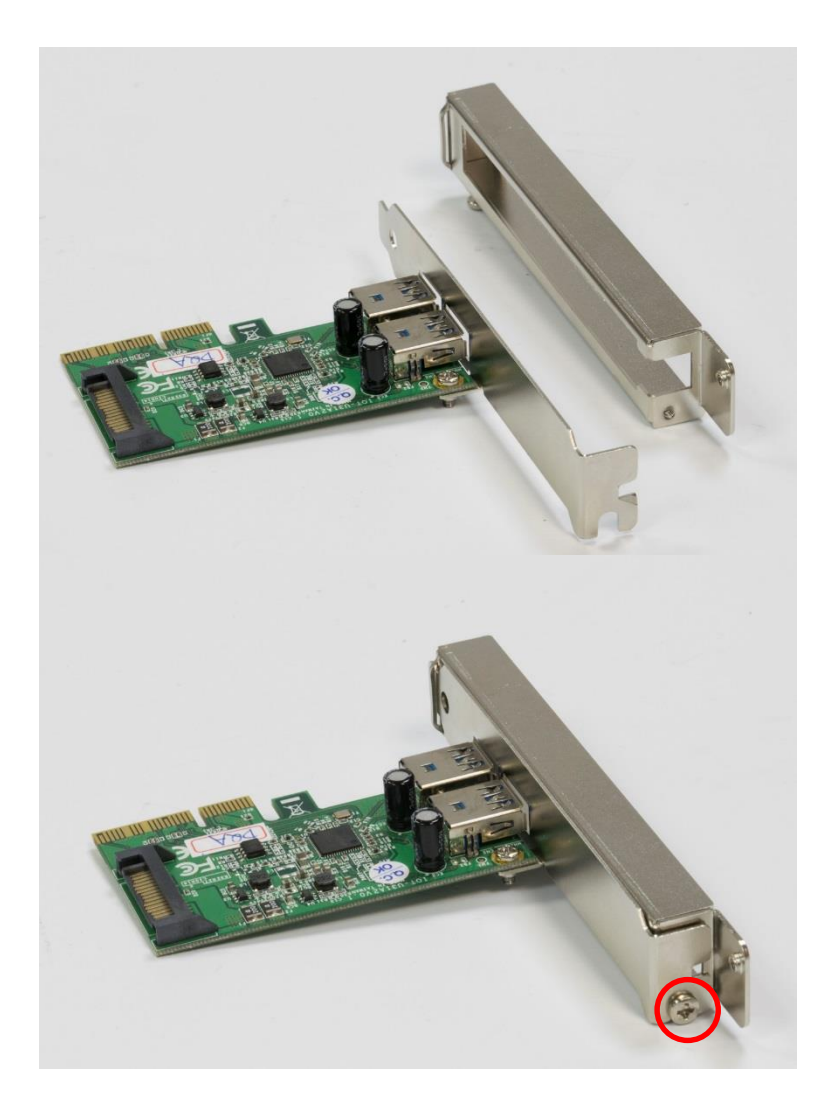

4. Install the PCIe/PCI card according to the below direction and then push the card towards the slot to ensure the gold finger is firmly inserted into the slot.

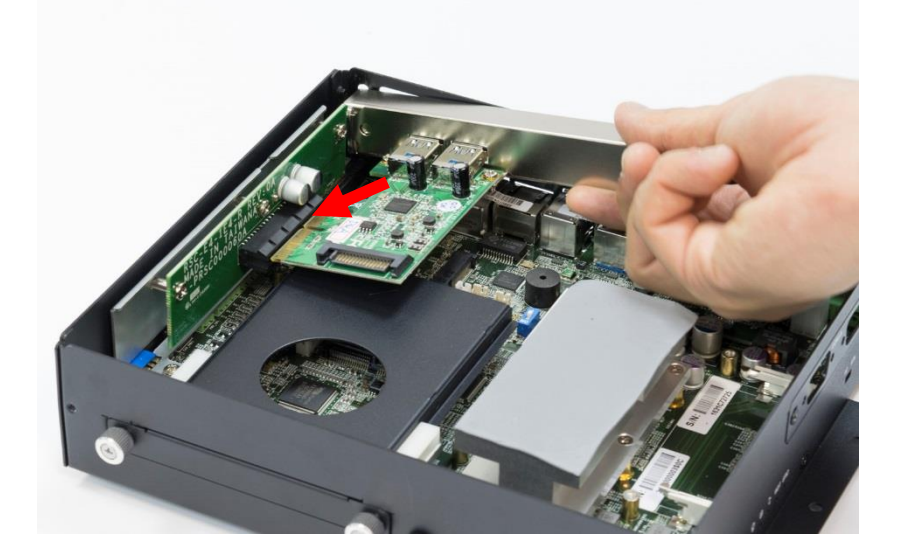

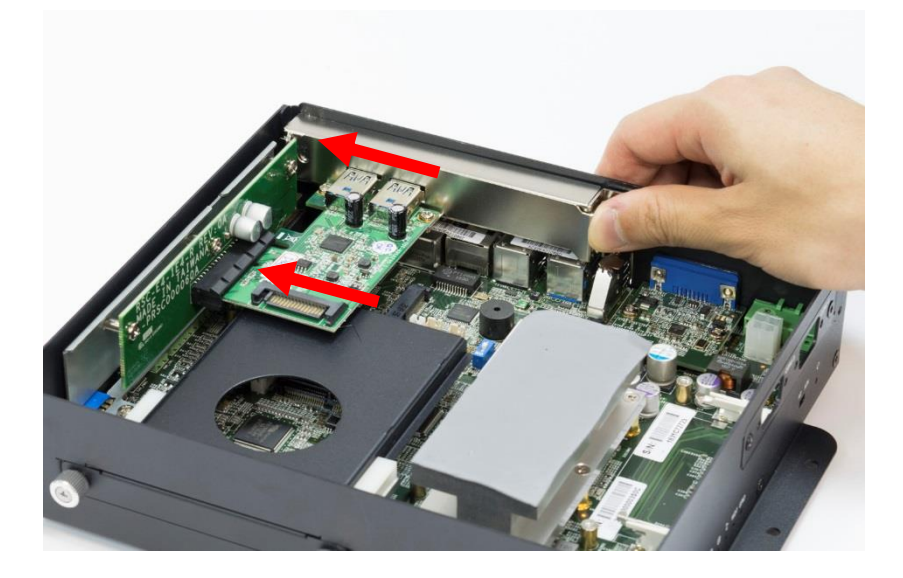

5. Fasten the two screws (M3x5L) on the panel back to lock the card and expansion window bracket.

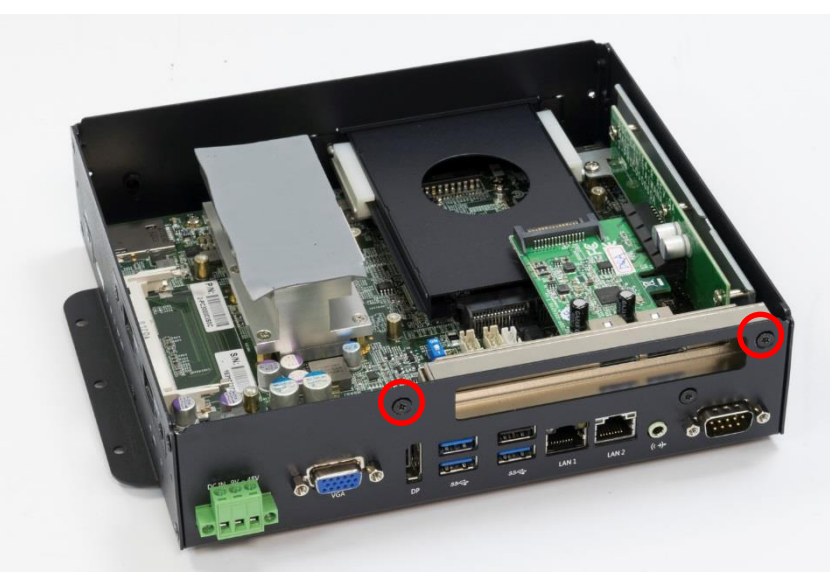

# 3.7 Assembly chassis top cover

1. Ensure thermal pad is in place on the CPU thermal block.

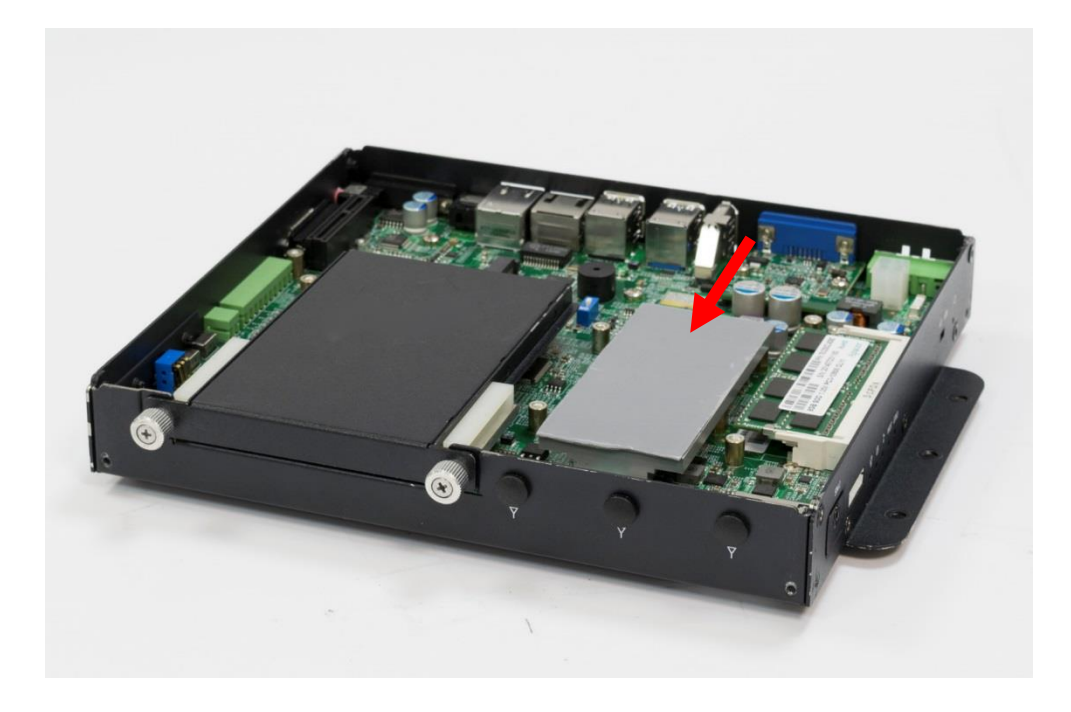

2. Close the chassis top cover following the below direction and make sure the aluminum part on the top cover is touching the thermal pad on CPU thermal block.

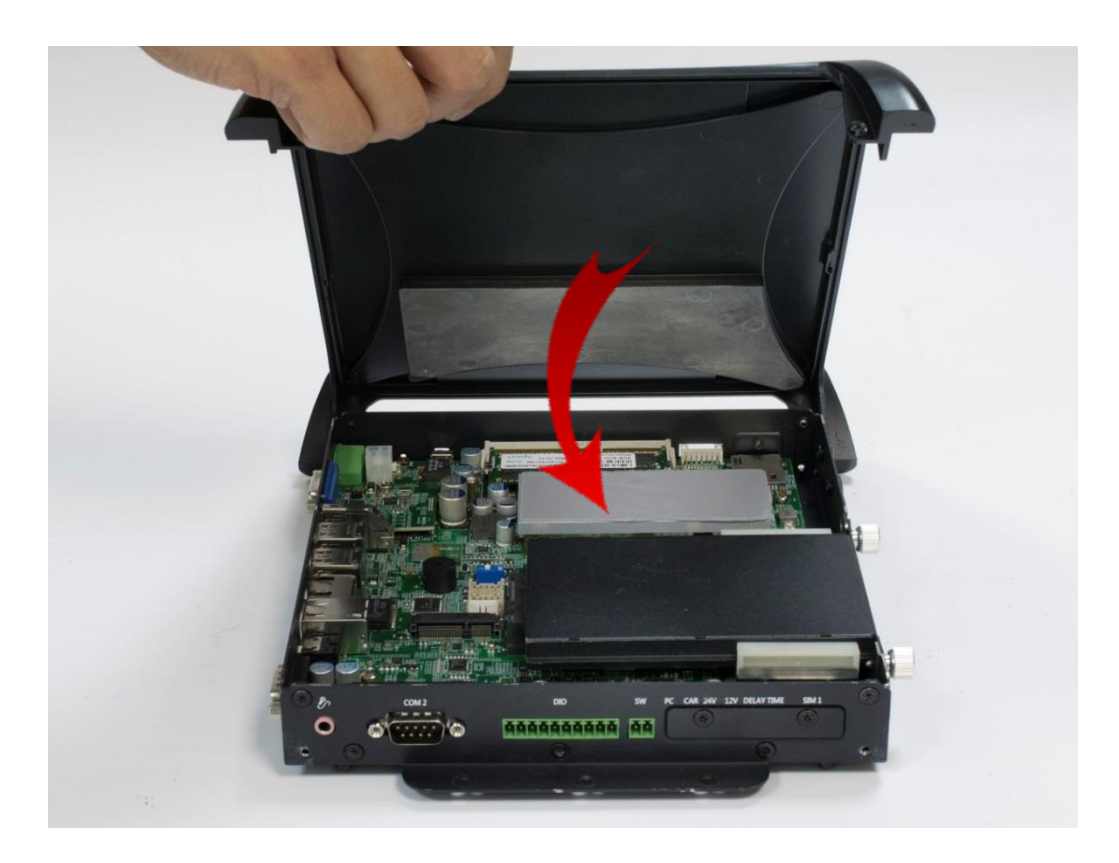

3. Fasten the six screws (M3x5L) to lock the system body with top cover.

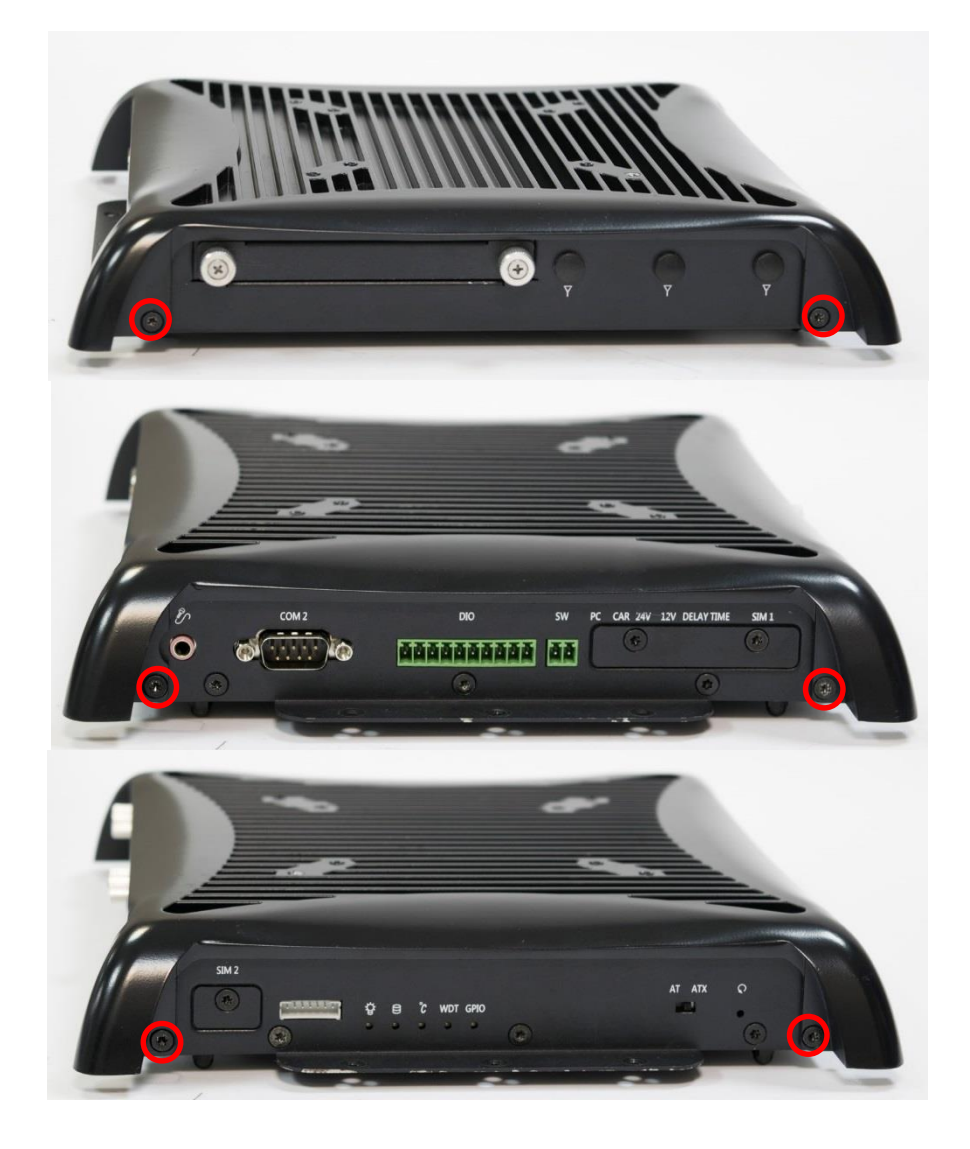

# 3.8 Installing HDD on removable SATA HDD bay

1. One removable SATA HDD bays are available for PC300 Series.

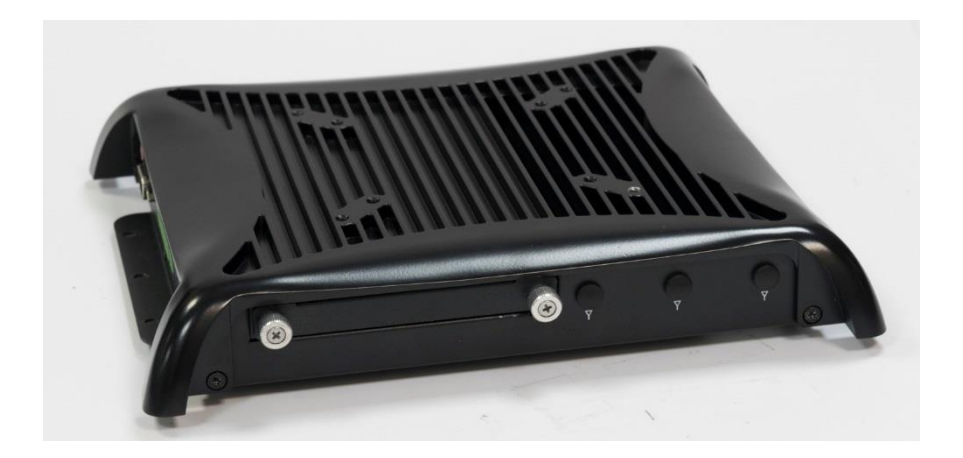

2. Unscrew the two sun screws circled below to take out the removable SATA HDD bay.

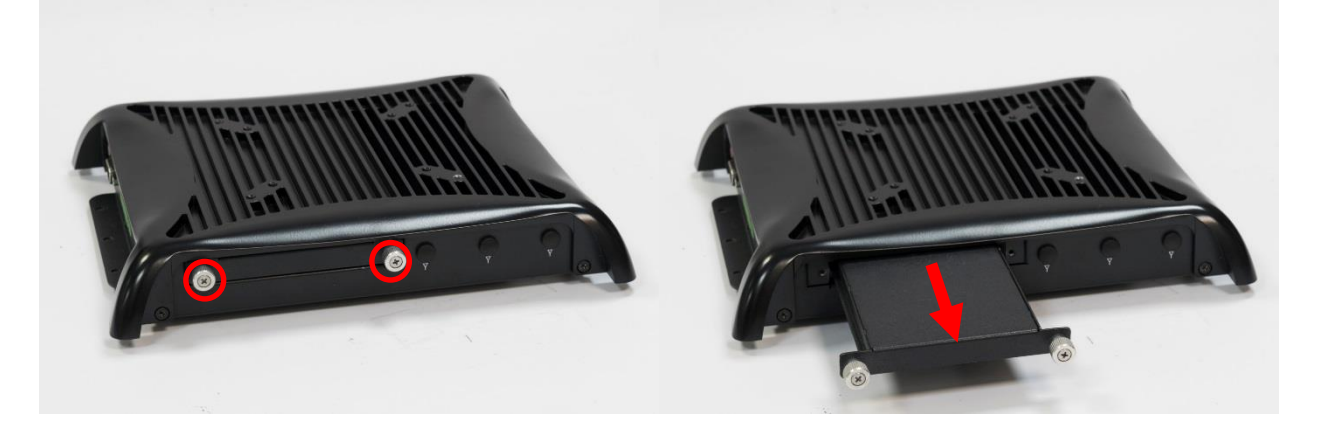

3. Lock the 2.5" HDD with HDD bracket using four screws (M3x4L).

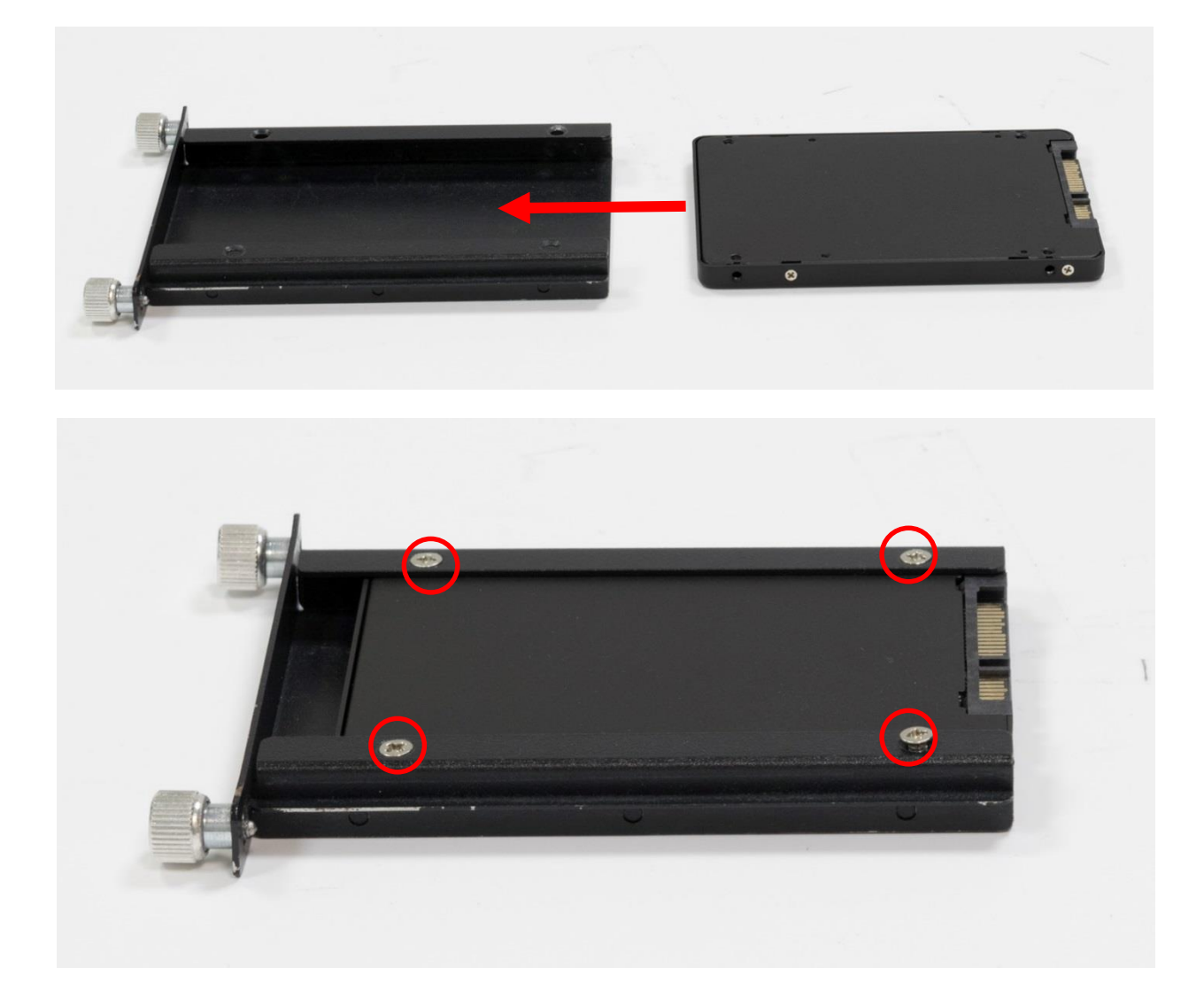

4. Slide the HDD bracket back and then fasten the sun screws.

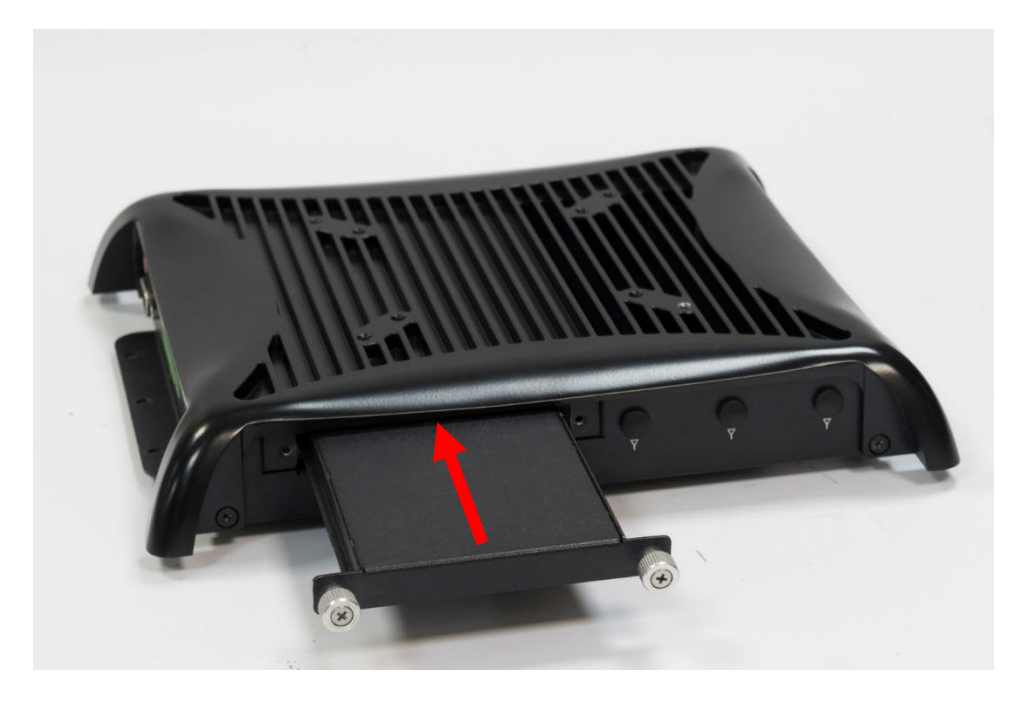

# 3.9 Installing SIM card

1. For PC300 Series, SIM card slots are located on the side of the system inside protective bracket. Unscrew the screws (M3x5L) below to remove the bracket.

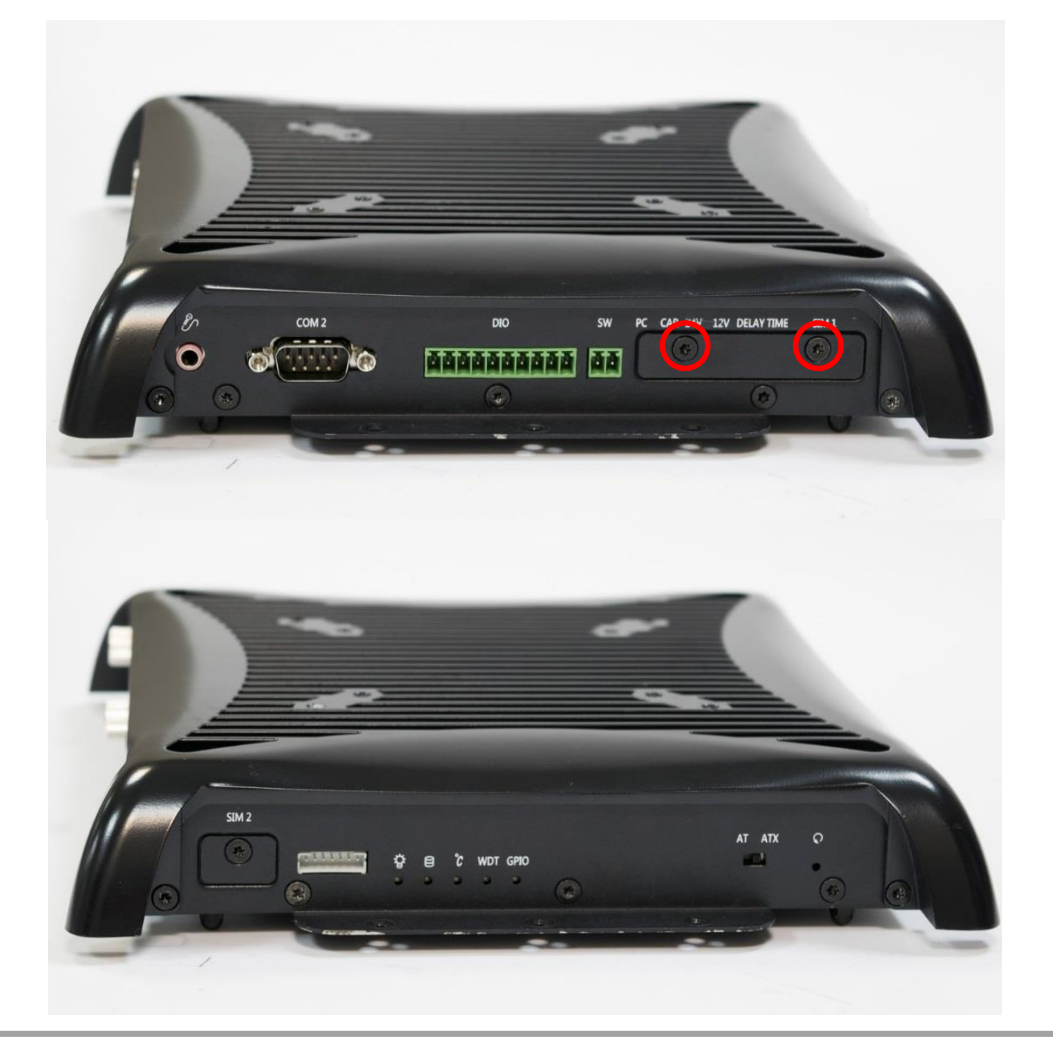

2. Now you can insert SIM card into the socket.

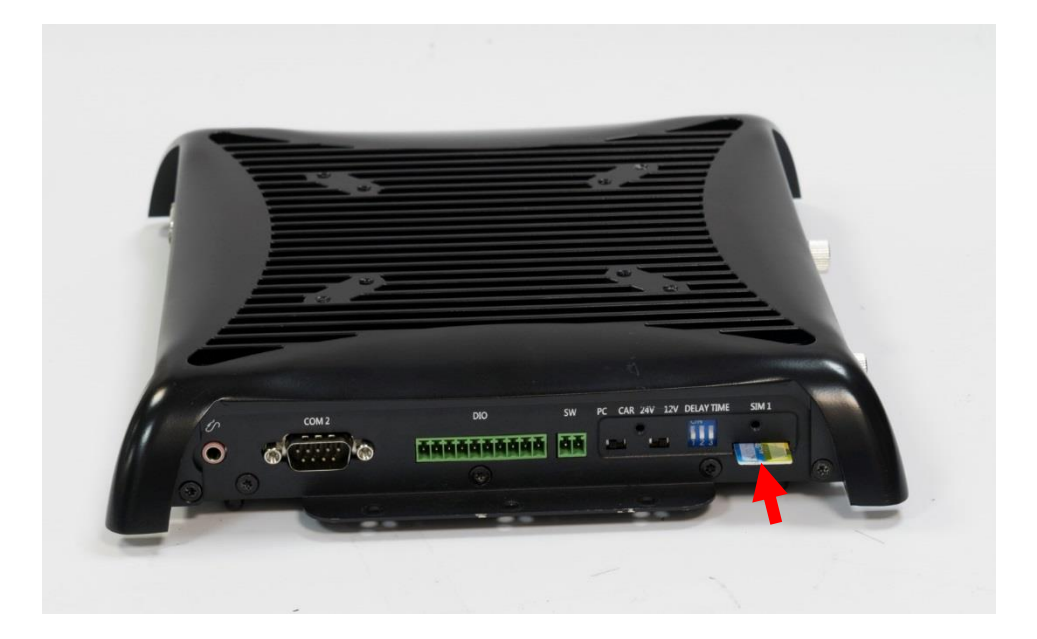

3. Please note that the installation of SIM 1 and SIM 2 has to match the installation of mini PCIe slots.

| SIM Card Socket Number | Matching Mini PCIe Slot |
|------------------------|-------------------------|
| SIM 1                  | Mini PCle / mSATA (CN2) |
| SIM 2                  | Mini PCle / mSATA (CN1) |

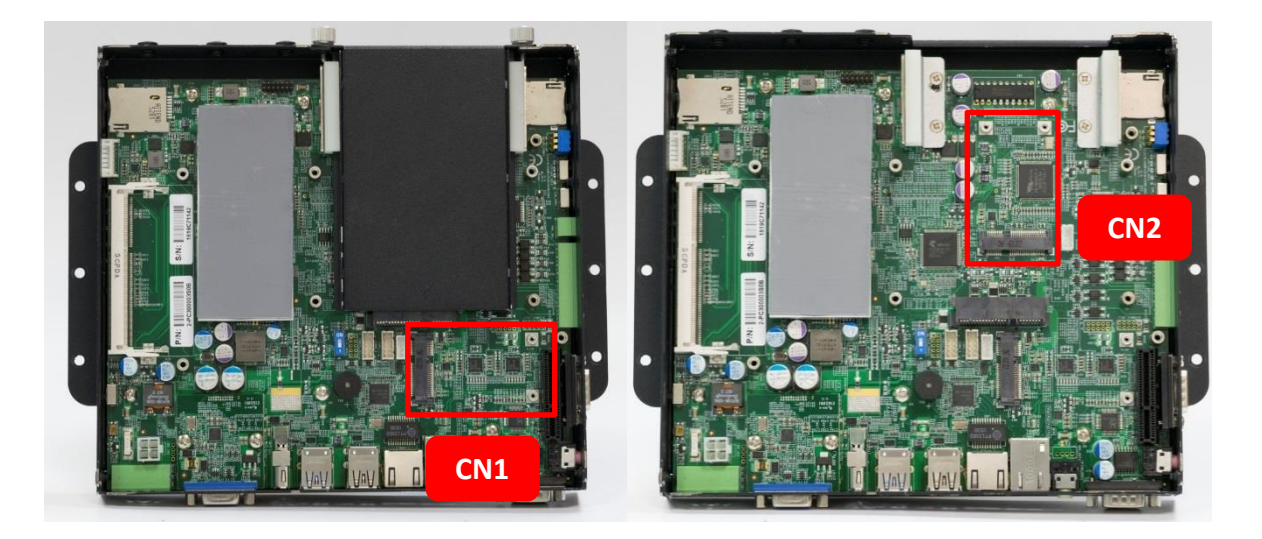

4. To uninstall SIM card, simply press the installed SIM card and then the card will be pushed out.

# 4.10 Connecting PC module with VIO display module

1. Hold the PC module with its connector facing towards the connector on the back of VIO display module.

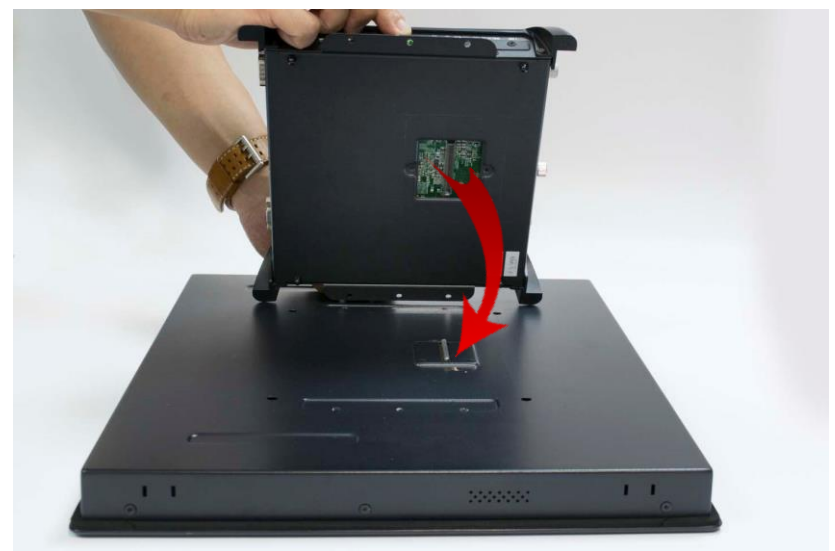

2. Press the PC module downward to ensure two modules are firmly connected.

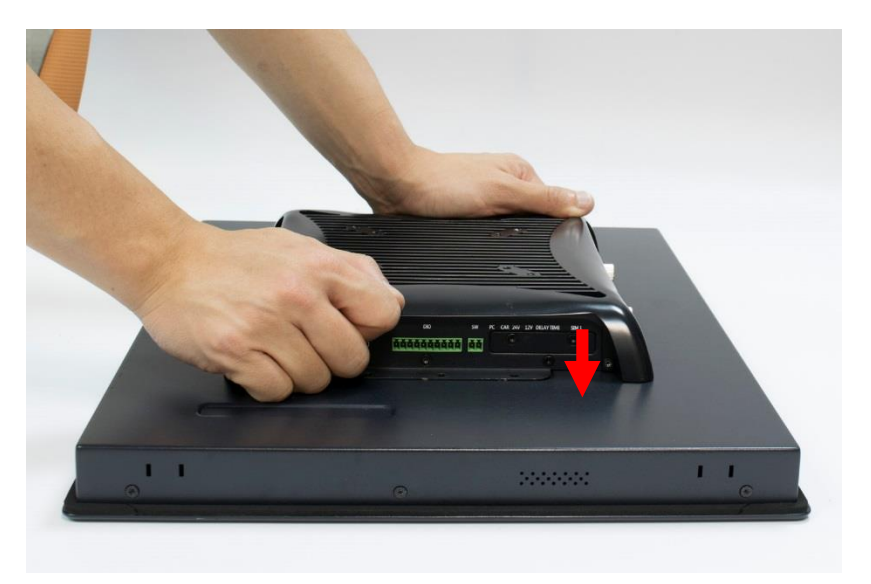

3. Lock the below 6 screws (M4x5L).

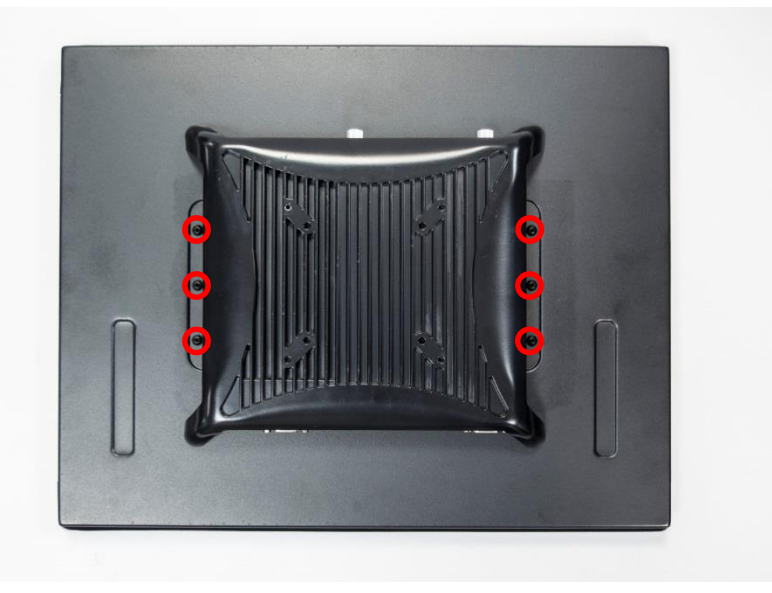

# 4.11 Screw location for PC311 series top cover

1. Screw location on the top cover of PC311 series is different from PC300. Highlighted as below.

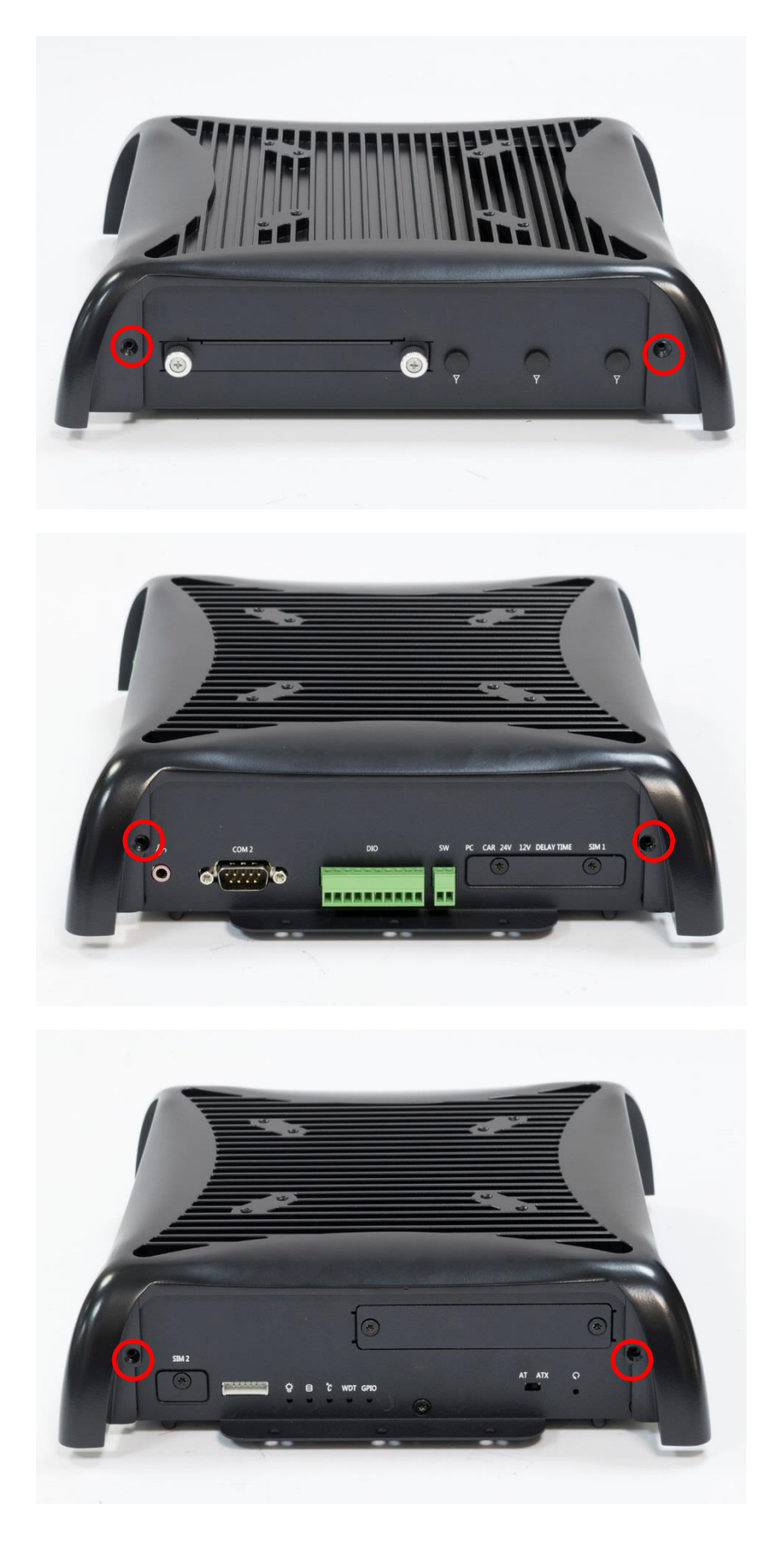

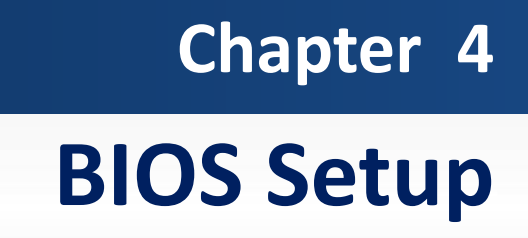

# 4.1 BIOS Introduction

The system BIOS software is stored on EEPROM. The BIOS provides an interface to modify the configuration. When the battery is removed, all the parameters will be reset.

### **BIOS Setup**

Power on the embedded system and by pressing <Del> or <F2> immediately allows you to enter the setup screens. If the message disappears before you respond and you still wish to enter the Setup, restart the system by turning it OFF and ON or pressing the RESET button.

You may also restart the system by simultaneously pressing <Ctrl>, <Alt>, and <Delete> keys.

| Control Keys               |                                              |  |
|----------------------------|----------------------------------------------|--|
| <←> <→>                    | Select Screen                                |  |
| <↑> <↓>                    | Select Item                                  |  |
| <enter></enter>            | Select                                       |  |
| <page +="" up=""></page>   | Increases the numeric value or makes changes |  |
| <page -="" down=""></page> | Decreases the numeric value or makes changes |  |
| <f1></f1>                  | General Help                                 |  |
| <f2></f2>                  | Previous Value                               |  |
| <f3></f3>                  | Load Optimized Defaults                      |  |
| <f4></f4>                  | Save Configuration and Exit                  |  |
| <tab></tab>                | Select Setup Fields                          |  |
| <esc></esc>                | Exit BIOS Setup                              |  |

#### **Main Setup**

The main menu lists the setup functions you can make changes to. You can use the arrow keys (  $\uparrow \downarrow$  ) to select the item. The on-line description of the highlighted setup function is displayed at the bottom of the screen.

## General Help <F1>

The BIOS setup program provides a General Help screen. You can call up this screen from any menu by simply pressing <F1>. The Help screen lists the appropriate keys to use and the possible selections for the highlighted item. Press <Esc> to exit the Help screen.

# 4.2 Main Setup

Press <Del> to enter BIOS CMOS Setup Utility, the Main Menu (as shown below) will appears on the screen. Use arrow keys to move among the items and press <Enter> to accept or enter a sub-menu.

| Aptio Setup Utilit<br>Main Advanced Chipset Securi                                                                                  | <mark>y – Copyright (C) 2016 America</mark><br>ty Boot Save & Exit                                                                    | an Megatrends, Inc.                                                                                                    |
|----------------------------------------------------------------------------------------------------|----------------------------------------------------------------------------------------------------|----------------------------------------------------------------------------------------------------|
| Project Version<br>Build Date and Time                                                                                              | PC300R01 x64<br>04/25/2016 15:09:00                                                                                                   | ▲ Set the Time. Use Tab to switch between Time elements.                                                                                 |
| Processor Information<br>Name<br>Brand String<br>Frequency<br>Total Memory<br>Memory Frequency<br>ME FW Version<br>ME Firmware Mode | Broadwell ULT<br>Intel(R) Core(TM)<br>i5–5350U CPU @ 1.80GHz<br>2700 MHz<br>2048 MB (DDR3)<br>1600 Mhz<br>10.0.36.1030<br>Normal Mode |                                                                                                    |
| PCH Information<br>Name<br>PCH SKU<br>Stepping<br>LAN PHY Revision<br>System Language                                               | WildcatPoint-LP<br>Premium SKU(BDW-U)<br>03/B2<br>A3<br>[English]                                                                     | <pre>→+: Select Screen  †↓: Select Item Enter: Select +/-: Change Opt. F1: General Help F2: Previous Values F3: Optimized Defaults</pre> |
| System Date<br>System Time                                                                                                    | [Mon 04/11/2016]<br>[13:19:33]                                                                                                    | F4: Save & Exit<br>ESC: Exit                                                                                                    |
| Access Level<br>Version 2.17.1254                                                                                                   | Administrator                                                                                                    | Megatrends. Inc.                                                                                                    |

# 4.2.1 System Language

Set the system language. Please use <Tab> to switch between language elements.

## 4.2.1 System Date

Set the system date. Please use <Tab> to switch between data elements.

# 4.2.2 System Time

Set the system time. Please use <Tab> to switch between time elements.

# 4.3 Advanced Setup

| Aptio Setup Utility – Copyright (C) 2016 American<br>Main Advanced Chipset Security Boot Save & Exit                                                                                                    | Megatrends, Inc.                                                                                                    |
|----------------------------------------------------------------------------------------------------|----------------------------------------------------------------------------------------------------|
| CPU Configuration Trusted Computing ACPI Settings Super IO Configuration Hardware Monitor Serial Port Console Redirection SATA Configuration Network Stack Configuration CSM Configuration USB Configuration Intel(R) Ethernet Connection I218-LM - AC:40:EA:00:FB:01 Intel(R) I210 Gigabit Network Connection - AC:40:EA:00:FB:02 | CPU Configuration Parameters<br>++: Select Screen<br>14: Select Item<br>Enter: Select<br>+/-: Change Opt.<br>F1: General Help<br>F2: Previous Values<br>F3: Optimized Defaults<br>F4: Save & Exit<br>ESC: Exit |
| Version 2.17.1254. Copyright (C) 2016 American M                                                                                                    | egatrends, Inc.                                                                                                    |

# 4.3.1 CPU Configuration

| Aptio Setup Utility<br>Advanced    | – Copyright (C) 2010 | 16 American Megatrends, Inc.  |
|------------------------------------|----------------------|-------------------------------|
| CPU Configuration                  |                      | ▲ Enabled for Windows XP and  |
| Intel(R) Core(IM) i5-5350U CPU @ 1 | 1 80GHz              | Huner-Threading Technology)   |
| CPU Speed                          | 2700 MHz             | and Disabled for other OS (OS |
| Processor Cores                    | 2                    | not optimized for             |
| Intel HT Technology                | Supported            | Hyper-Threading Technology).  |
| Intel VT–x Technology              | Supported            | When Disabled only one thread |
| 64-bit                             | Supported            | per enabled core is enabled.  |
| EIST Technology                    | Supported            |                               |
|                                    |                      |                               |
| L1 Data Cache                      | 32 kB x 2            |                               |
| L1 Code Cache                      | 32 kB x 2            |                               |
| L2 Cache                           | 256 kB x 2           |                               |
| L3 Cache                           | 3 MB                 | ++: Select Screen             |
| L4 Cache                           | Not Present          | I+: Select Item               |
|                                    |                      | Enter: Select                 |
| Hyper-threading                    | [Enabled]            | +/-: Change Upt.              |
| Active Processor Cores             | [HII]<br>[Epobled]   | F1: General Help              |
| Execute Disable Bit                | [Enabled]            | F2: Previous values           |
|                                    | [Enabled]            | F3. Optimized berduits        |
| ETET                               | [Enabled]            | FOR EVIT                      |
| Tucho Mode                         | [Enabled]            |                               |
| CPU C states                       | [Enabled]            |                               |
| Enhanced C1 state                  | [Enabled]            |                               |
|                                    |                      |                               |
|                                    |                      |                               |
| Version 2.17.1254.                 | Copyright (C) 2016 ( | American Megatrends, Inc.     |

| Hyper Threading Technology                                                                     |
|------------------------------------------------------------------------------------------------|
| This item allows you to enable or disable Intel Hyper Threading technology.                    |
| Active Processor Cores                                                                         |
| This setting specifies the number of active processor cores.                                   |
| Execute Disable Bit                                                                            |
| This item allows you to enable or disable the No-Execution page protection technology.         |
| Intel Virtualization Technology                                                                |
| This item allows you to enable or disable intel's virtualization technology.                   |
| CPU AES                                                                                        |
| This item allows you to enable or disable CPU Advanced Encryption Standard (AES) instructions. |
| EIST                                                                                           |
| This item allows you to enable or disable Enhanced Intel SpeedStep Technology (EIST).          |
| Turbo Mode                                                                                     |
| This item allows you to enable or disable Turbo Mode.                                          |
| CPU C States                                                                                   |
| This item allows you to enable or disable CPU C states.                                        |
| Enhanced C1 State                                                                              |
| This item allows you to enable or disable Enhanced C1 state.                                   |
| CPU C3 Report                                                                                  |
| This item allows you to enable or disable CPU C3 report to OS.                                 |
| CPU C6 Report                                                                                  |
| This item allows you to enable or disable CPU C6 report to OS.                                 |
| C6 Latency                                                                                     |
| Configure Short/Long latency for C6.                                                           |
| CPU C7 Report                                                                                  |
|                                                                                                |

Enable or disable CPU C7 report to OS.

# 4.3.2 Trusted Computing (Option)

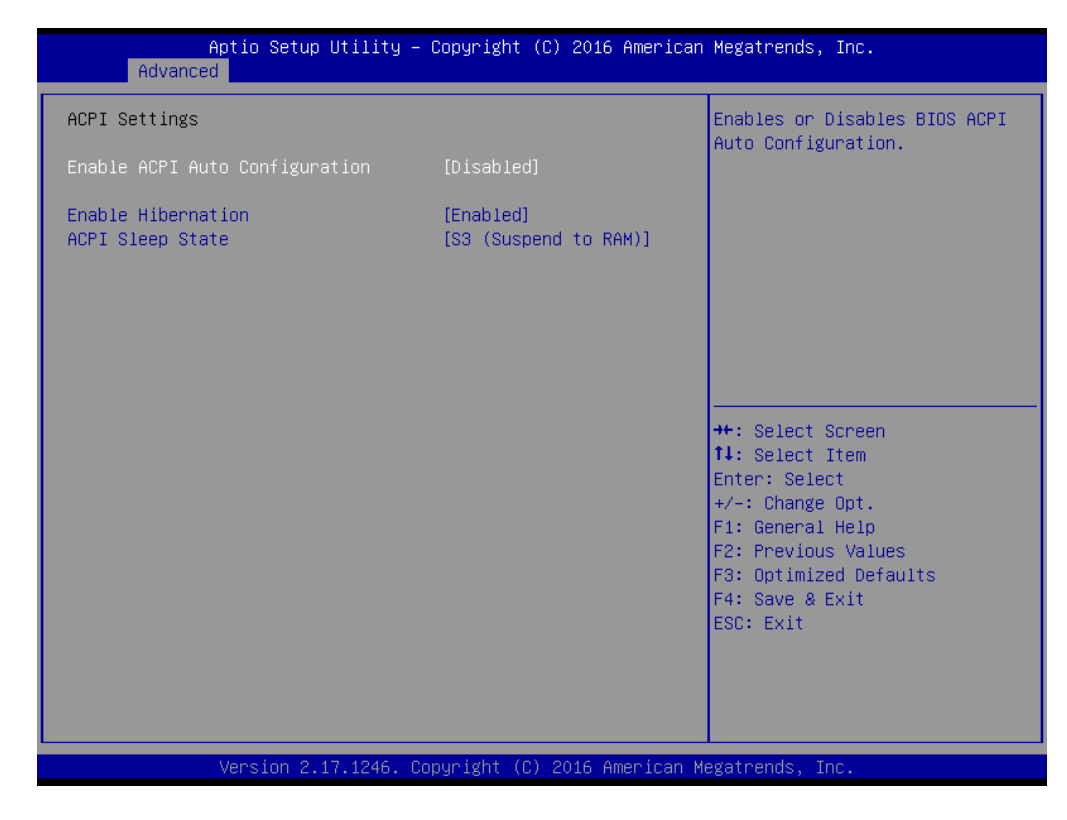

### Security Device Support

This item allows you to enable or disable BIOS support for security device.

# 4.3.3 ACPI Settings

Enable or disable ACPI Auto Configuration.

| Aptio Setup Utility -<br>Advanced | - Copyright (C) 2016 Americ | an Megatrends, Inc.                     |
|-----------------------------------|-----------------------------|-----------------------------------------|
| ACPI Settings                     |                             | Enables or Disables BIOS ACPI           |
| Enable ACPI Auto Configuration    | [Disabled]                  | hato com iga ación.                     |
| Enable Hibernation                | [Enabled]                   |                                         |
|                                   |                             |                                         |
|                                   |                             |                                         |
|                                   |                             |                                         |
|                                   |                             |                                         |
|                                   |                             | ++: Select Screen<br>↑↓: Select Item    |
|                                   |                             | Enter: Select<br>+/-: Change Opt.       |
|                                   |                             | F1: General Help<br>F2: Previous Values |
|                                   |                             | F3: Optimized Defaults                  |
|                                   |                             | ESC: Exit                               |
|                                   |                             |                                         |
|                                   |                             |                                         |
| Version 2.17.1254. (              | Copyright (C) 2016 American | Megatrends, Inc.                        |

#### Enable ACPI Auto Configuration

This item allows you to enable or disable BIOS ACPI Auto Configuration.

## Enable Hibernation

This item allows you to enable or disable system ability to hibernate.

## 4.3.4 Super IO Configuration

You can use this screen to select options for the Super IO Configuration, and change the value of the selected option.

| Aptio Setup Utility -<br>Advanced                                                                                                    | Copyright (C) 2016 American  | Megatrends, Inc.                                                                                  |
|----------------------------------------------------------------------------------------------------|------------------------------|---------------------------------------------------------------------------------------------------|
| Super IO Configuration                                                                                                    |                              | Set Parameters of Serial Port                                                                     |
| Super IO Chip<br>> Serial Port 1 Configuration<br>> Serial Port 2 Configuration<br>> Serial Port 3 Configuration<br>- Serial Port 4 Configuration | F81866                       |                                                                                                   |
| Watch Dog Timer                                                                                                    | [Disabled]                   |                                                                                                   |
|                                                                                                    |                              | ++: Select Screen                                                                                 |
|                                                                                                    |                              | II: Select Item<br>Enter: Select<br>+/-: Change Opt.                                              |
|                                                                                                    |                              | F1: General Help<br>F2: Previous Values<br>F3: Optimized Defaults<br>F4: Save & Exit<br>ESC: Exit |
|                                                                                                    |                              |                                                                                                   |
| Version 2.17.1254. C                                                                                                    | opyright (C) 2016 American M | egatrends, Inc.                                                                                   |

#### Serial Port 1 Configuration

| Aptio Setup Utility –<br>Advanced     | Copyright (C) 2016 American  | Megatrends, Inc.                                                                                                    |
|---------------------------------------|------------------------------|----------------------------------------------------------------------------------------------------|
| Serial Port 1 Configuration           |                              | Enable or Disable Serial Port                                                                                                    |
| Serial Port<br>Device Settings        | [Enabled]<br>IO=3F8h; IRQ=4; | (604)                                                                                                    |
| Change Settings<br>Device Type Select | [Auto]<br>[RS232]            |                                                                                                    |
|                                       |                              | ++: Select Screen<br>14: Select Item<br>Enter: Select<br>+/-: Change Opt.<br>F1: General Help<br>F2: Previous Values<br>F3: Optimized Defaults<br>F4: Save & Exit<br>ESC: Exit |
| Version 2.17.1254. Co                 | pyright (C) 2016American M   | egatrends, Inc.                                                                                                    |

#### **Gerial Port**

This item will allow you to enable or disable serial port.

#### Change Settings

This setting is used to change the address & IRQ settings of the specified serial port.

#### **Device Type Select**

Change the Serial interface. Select <RS232>, <RS422> or <RS485> interface.

## Serial Port 2 Configuration

| Aptio Setup Utility -<br>Advanced     | Copyright (C) 2016 American  | Megatrends, Inc.                                      |
|---------------------------------------|------------------------------|-------------------------------------------------------|
| Serial Port 2 Configuration           |                              | Enable or Disable Serial Port                         |
| Serial Port<br>Device Settings        | (Enabled)<br>IO=2F8h; IRQ=3; | (604)                                                 |
| Change Settings<br>Device Type Select | [Auto]<br>[RS232]            |                                                       |
|                                       |                              |                                                       |
|                                       |                              |                                                       |
|                                       |                              | ++: Select Screen<br>↑↓: Select Item                  |
|                                       |                              | Enter: Select<br>+/−: Change Opt.<br>E1: Ceneral Halp |
|                                       |                              | F1: General nerp<br>F2: Previous Values               |
|                                       |                              | F4: Save & Exit                                       |
|                                       |                              | LUDY EXIT                                             |
|                                       |                              |                                                       |
| Version 2.17.1254. Co                 | pyright (C) 2016 American M  | egatrends, Inc.                                       |

#### Serial Port

This item will allow you to enable or disable serial port.

#### **Change Settings**

This setting is used to change the address & IRQ settings of the specified serial port.

#### Device Type Select

Change the Serial interface. Select <RS232>, <RS422> or <RS485> interface.

#### Serial Port 3 Configuration

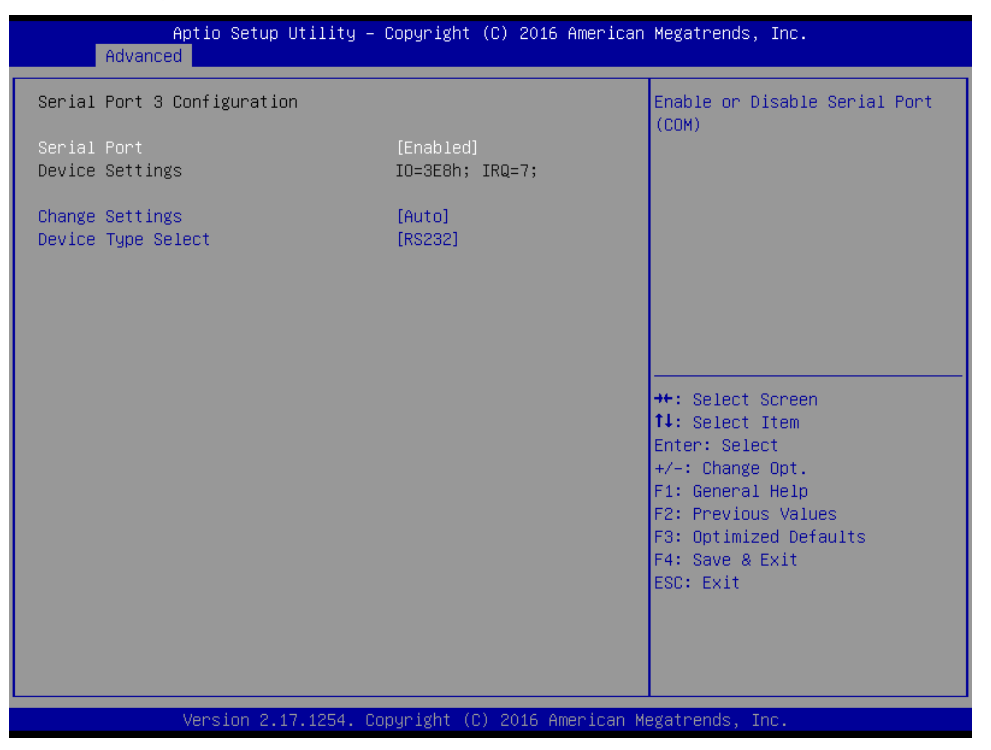

#### Serial Port

This item will allow you to enable or disable serial port.

#### Change Settings

This setting is used to change the address & IRQ settings of the specified serial port.

#### Device Type Select

Change the Serial interface. Select <RS232>, <RS422> or <RS485> interface.

#### Serial Port 4 Configuration

| Aptio Setup Utility<br>Advanced       | – Copyright (C) 2016 America | an Megatrends, Inc.                                                                               |
|---------------------------------------|------------------------------|---------------------------------------------------------------------------------------------------|
| Serial Port 4 Configuration           |                              | Enable or Disable Serial Port                                                                     |
| Serial Port<br>Device Settings        | [Enabled]<br>IO=2E8h; IRQ=7; | (Gun)                                                                                             |
| Change Settings<br>Device Type Select | [Auto]<br>[RS232]            |                                                                                                   |
|                                       |                              |                                                                                                   |
|                                       |                              | ++: Select Screen<br>14: Select Item<br>Enter: Select<br>+/-: Change Opt.                         |
|                                       |                              | F1: General Help<br>F2: Previous Values<br>F3: Optimized Defaults<br>F4: Save & Exit<br>ESC: Exit |
|                                       |                              |                                                                                                   |
| Version 2.17.1254.                    | Copyright (C) 2016 American  | Megatrends, Inc.                                                                                  |

#### Serial Port

This item will allow you to enable or disable serial port.

#### Change Settings

This setting is used to change the address & IRQ settings of the specified serial port.

#### Device Type Select

Change the Serial interface. Select <RS232>, <RS422> or <RS485> interface.

#### Watch Dog Timer

You can setup the system watch-dog timer, a hardware timer that generates a reset when the software that it monitors does not respond as expected each time the watch dog polls it.

#### U Watch Dog Timer Count Mode

Change the Watch dog mode. Select <Sec> or <Min> mode.

#### UWatch Dog Timer Time Out Value

User can set a value in the range of 0 to 255.

#### 4.3.5 Hardware Monitor

These items display the current status of all monitored hardware devices/ components such as voltages and temperatures.

| Aptio Setup Utility -<br>Advanced                                                | - Copyright                                                         | (C) 201          | 6 American | Megatrends, I                                                                                                    | nc.                                                    |
|----------------------------------------------------------------------------------|---------------------------------------------------------------------|------------------|------------|----------------------------------------------------------------------------------------------------|--------------------------------------------------------|
| Pc Health Status                                                                 |                                                                     |                  |            |                                                                                                    |                                                        |
| System Temperature2<br>CPU Temperature(Tcase)<br>VCORE<br>VCC3V3<br>VCC5V<br>VIN | : +29 %<br>: +81 %<br>: +1.808<br>: +3.363<br>: +5.087<br>: +12.144 | V<br>V<br>V<br>V |            | ++: Select Sc<br>fl: Select It<br>Enter: Select<br>+/-: Change O<br>F1: General H<br>F2: Previous<br>F3: Optimized<br>F4: Save & Ex<br>ESC: Exit | reen<br>em<br>pt.<br>elp<br>Values<br>  Defaults<br>it |
|                                                                                  |                                                                     |                  |            |                                                                                                    |                                                        |
| Version 2.17.1254. (                                                             | Copyright (C                                                        | ) 2016 (         | American M | egatrends, Inc                                                                                                    |                                                        |

# 4.3.6 Serial Port Console Redirection

| Aptio Setup Utility –<br>Advanced                                                                                                | Copyright (C) 2016 American | Megatrends, Inc.                                                                                                    |
|----------------------------------------------------------------------------------------------------|-----------------------------|----------------------------------------------------------------------------------------------------|
| COM1<br>Console Redirection<br>Console Redirection Settings<br>Legacy Console Redirection<br>Legacy Console Redirection Settings | [Disabled]                  | Console Redirection Enable or<br>Disable.<br>++: Select Screen<br>11: Select Item<br>Enter: Select<br>+/-: Change Opt.<br>F1: General Help<br>F2: Previous Values<br>F3: Optimized Defaults<br>F4: Save & Exit<br>ESC: Exit |
| Version 2.17.1254. Co                                                                                                    | pyright (C) 2016 American M | egatrends, Inc.                                                                                                    |

#### **Console Redirection**

This item allows you to enable or disable console redirection.

Legacy Console Redirection Settings

Select a COM port to display redirection of legacy OS and legacy OPROM messages.

# 4.3.7 SATA Configuration

| Aptio Setup Utility –<br>Advanced                                                                            | Copyright (C) 2016 American                                                                 | Megatrends, Inc.                                                                                                    |
|----------------------------------------------------------------------------------------------------|---------------------------------------------------------------------------------------------|----------------------------------------------------------------------------------------------------|
| SATA Controller(s)<br>SATA Mode Selection<br>SATA Controller Speed<br>Serial ATA Port O<br>Software Preserve | [Enabled]<br>[AHCI]<br>[Default]<br>Empty<br>Unknown                                        | Enable or disable SATA Device.                                                                                                    |
| Port O<br>Hot Plug<br>SATA Device Type<br>Mini Serial ATA Port 2<br>Software Preserve<br>Port 2<br>Hot Plug  | [Enabled]<br>[Disabled]<br>[Hard Disk Drive]<br>Empty<br>Unknown<br>[Enabled]<br>[Disabled] |                                                                                                    |
| SATA Device Type<br>Mini Serial ATA Port 3<br>Software Preserve<br>Port 3<br>Hot Plug<br>SATA Device Type    | [Hard Disk Drive]<br>Empty<br>Unknown<br>[Enabled]<br>[Disabled]<br>[Hard Disk Drive]       | ++: Select Screen<br>14: Select Item<br>Enter: Select<br>+/-: Change Opt.<br>F1: General Help<br>F2: Previous Values<br>F3: Optimized Defaults<br>F4: Save & Exit |
| Version 2.17.1254. Co                                                                                        | opyright (C) 2016 American M                                                                | ESC: Exit<br>egatrends, Inc.                                                                                                    |

#### SATA Controller(s)

This item allows you to enable or disable SATA Controller.

#### SATA Mode Selection

This item allows you to select AHCI or RAID Mode.

#### SATA Controller Speed

The item is for you to set the maximum speed the SATA controller can support. Change the SATA Speed. Select <Default>, <Gen1>, <Gen2> or <Gen3> speed.

#### Serial ATA Port 0 / 2 / 3

Port 0 / 2 / 3

This item allows you to enable or disable Serial ATA Port 0 / 2 / 3.

Hot Plug

This item allows you to enable or disable hot plug function.

#### SATA Device Type

Identify if the relevant SATA port is connected to hard disk drive or solid state drive.

#### 4.3.8 Network Stack Configuration

| Aptio Setu;<br>Advanced | o Utility – Copyright (C) 2016 Ameri | can Megatrends, Inc.                                                                                                    |
|-------------------------|--------------------------------------|----------------------------------------------------------------------------------------------------|
| Network Stack           | [Disabled]                           | Enable/Disable UEFI Network<br>Stack                                                                                                    |
|                         |                                      | <pre> ++: Select Screen  14: Select Item Enter: Select +/-: Change Opt. F1: General Help F2: Previous Values F3: Optimized Defaults F4: Save &amp; Exit ESC: Exit</pre> |
| Version 2               | .17.1254. Copyright (C) 2016 America | n Megatrends, Inc.                                                                                                    |

#### Network Stack

Use this item to enable or disable UEFI Network Stack.

## 4.3.9 CSM Configuration

| Aptio Setup Utility – Copyright (C) 2016 American Megatrends, Inc.<br>Advanced |                                                   |                                                                                                    |  |
|--------------------------------------------------------------------------------|---------------------------------------------------|----------------------------------------------------------------------------------------------------|--|
| Compatibility Support Module Configuration                                     |                                                   | Enable/Disable CSM Support.                                                                                                    |  |
| CSM Support                                                                    | [Enabled]                                         |                                                                                                    |  |
| CSM16 Module Version                                                           | 07.77                                             |                                                                                                    |  |
| GateA20 Active<br>Option ROM Messages                                          | [Upon Request]<br>[Force BIOS]                    |                                                                                                    |  |
| Boot option filter                                                             | [UEFI and Legacy]                                 |                                                                                                    |  |
| Option ROM execution                                                           |                                                   |                                                                                                    |  |
| PXE Function<br>Storage<br>Video<br>Other PCI devices                          | [Do not launch]<br>[Legacy]<br>[Legacy]<br>[UEFI] | <pre>++: Select Screen 1↓: Select Item Enter: Select +/-: Change Opt. F1: General Help F2: Previous Values F3: Optimized Defaults F4: Save &amp; Exit ESC: Exit</pre> |  |
| Version 2.17.1254.                                                             | Copyright (C) 2016American                        | Megatrends, Inc.                                                                                                    |  |

#### CSM Support

This item allows you to enable or disable CSM support.

#### GateA20 Active

This item allows you to select <Upon Request> or <Always>.

Upon Request: GA20 can be disabled using BIOS services.

Always: Do not allow GA20 disabling. This option is useful when any RT code is executed above 1MB.

#### Option ROM Messages

This item allows you to select <Force BIOS> or <Keep Current>.

Force BIOS : The third-party ROM messages will be forced to display during the boot sequence.

Keep Current : The third-party ROM messages will be displayed only if the third-party manufactured had set the add-on device to do so.

#### Boot option filter

This item allows you to select which type of operating system to boot.

UEFI and Legacy: Allows booting from operating systems that support legacy option ROM or UEFI option ROM.

Legacy only: Allows booting from operating systems that only support legacy option ROM.

UEFI only: Allows booting from operating systems that only support UEFI option ROM.

#### PXE Function

This item controls the execution of UEFI and PXE option ROM. Select <Do not launch>, <UEFI> or <Legacy>.

#### Storage

This setting allows you to select whether to enable the UEFI or legacy option ROM for the storage device controller. Select <Do not launch>, <UEFI> or <Legacy>.

## Video

This setting allows you to select whether to enable the UEFI or legacy video option ROM for the video device controller. Select <Do not launch>, <UEFI> or <Legacy>.

#### Other PCI devices

This item determines option ROM execution policy for devices other than Network, storage or video. Select <Do not launch>, <UEFI> or <Legacy>.

## 4.3.10 USB Configuration

| Aptio Setup Utility -<br>Advanced                           | Copyright (C) 2016 American | Megatrends, Inc.                                                                              |
|-------------------------------------------------------------|-----------------------------|-----------------------------------------------------------------------------------------------|
| USB Configuration                                           |                             | Enables Legacy USB support.                                                                   |
| USB Module Version                                          | 11                          | AUTO option disables legacy<br>support if no USB devices are<br>connected DISABLE option will |
| USB Controllers:<br>1 FHCI 1 XHCI                           |                             | keep USB devices available                                                                    |
| USB Devices:<br>1 Drive, 1 Keyboard, 1 Hub                  |                             |                                                                                               |
| Legacy USB Support                                          | [Enabled]                   |                                                                                               |
| XHCI Hand-off<br>EHCI Hand-off                              | [Enabled]<br>[Disabled]     |                                                                                               |
| USB Mass Storage Driver Support                             | [Enabled]                   | →+: Select Screen                                                                             |
| USB hardware delays and time–outs:<br>USB transfer time–out | [20 sec]                    | †↓: Select Item<br>Enter: Select                                                              |
| Device reset time-out<br>Device nower-un delau              | [20 sec]<br>[Auto]          | +/−: Change Opt.<br>E1: General Heln                                                          |
| Mass Storage Devices:                                       | [nato]                      | F2: Previous Values                                                                           |
| JetFlashTranscend 32GB 1100                                 | [Auto]                      | F4: Save & Exit                                                                               |
|                                                             |                             | LUG. EAIT                                                                                     |
|                                                             |                             |                                                                                               |
| Version 2.17.1254. Co                                       | pyright (C) 2016 American M | egatrends, Inc.                                                                               |

#### Legacy USB Support

Allows USB keyboard/ mouse to be used in MS-DOS.

#### XHCI Hand-off

Determines whether to enable XHCI (USB3.0) Hand-off feature for an operating system without XHCI (USB3.0) Hand-off support.

#### EHCI Hand-off

Determines whether to enable EHCI Hand-off feature for an operating system without EHCI Hand-off support.

#### USB Mass Storage Driver Support

Enables or disables support for USB storage devices.

#### USB transfer time-out

Set the time-out value for Control, Bulk, and Interrupt transfers.

#### Device reset time-out

Set USB mass storage device Start Unit command time-out value.

## Device power-up delay

Set the maximum time of the device will take before it properly reports itself to the Host Controller. 'Auto' uses default value: for a Root port it is 100 ms, for a Hub port the delay is taken from Hub descriptor.

# 4.3.11 Intel(R) Ethernet Connection I218-LM-XX:XX:XX:XX:XX:XX

| Aptio Setup Utility -<br>Advanced                                                                                                    | · Copyright (C) 2016 American                                                                                                    | Megatrends, Inc.                                                                                                    |
|----------------------------------------------------------------------------------------------------|----------------------------------------------------------------------------------------------------|----------------------------------------------------------------------------------------------------|
| PORT CONFIGURATION MENU<br>▶ NIC Configuration                                                                                                    |                                                                                                    | Click to configure the network<br>device port.                                                                                                    |
| BIINK LEDS<br>PORT CONFIGURATION INFORMATION<br>UEFI Driver:<br>Adapter PBA:<br>Chip Type<br>PCI Device ID<br>PCI Address<br>Link Status<br>MAC Address | 0<br>Intel(R) PR0/1000<br>6.1.16 PCI-E<br>FFFFFF-OFF<br>Intel PCH LPT<br>155A<br>00:19:00<br>[Disconnected]<br>AC:40:EA:00:FB:01 | <pre> ++: Select Screen  f↓: Select Item Enter: Select +/-: Change Opt. F1: General Help F2: Previous Values F3: Optimized Defaults F4: Save &amp; Exit ESC: Exit</pre> |
| Version 2.17.1254. C                                                                                                    | opyright (C) 2016 American M                                                                                                    | egatrends, Inc.                                                                                                    |

#### NIC Configuration

Press enter to configure the network device port.

#### Link Speed

Use this item to specify the port speed used for the selected boot protocol. Select <Auto Negotiate>, <10 Mbps Half>, <10 Mbps Full>, <100Mbps Half> or <100 Mbps Full>.

#### U Wake On LAN

Enables the server to be powered on using an in-band magic packet.

#### Blink LEDs

Use this item to identify the physical network port by blinking the associated LED.

#### Link Status

Use this item to specify the port speed used for the selected boot protocol. Select <Auto Negotiated>, <10 Mbps Half>, <10 Mbps Full>, <100 Mbps Half> or <100 Mbps Full>.

## 4.3.12 Intel(R) I210 Gigabit Network Connection- XX:XX:XX:XX:XX:XX

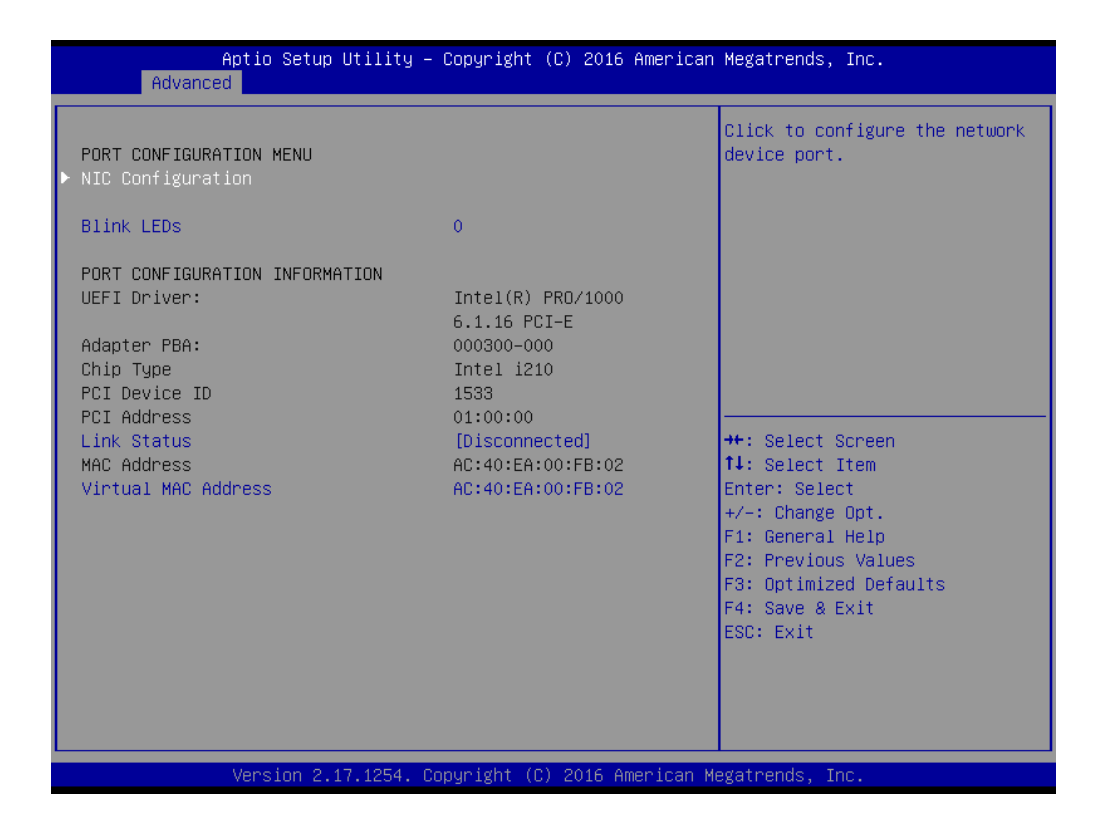

#### NIC Configuration

Press enter to configure the network device port.

#### Link Speed

Use this item to specify the port speed used for the selected boot protocol. Select <Auto Negotiated>, <10 Mbps Half>, <10 Mbps Full>, <100Mbps Half> or <100 Mbps Full>.

#### U Wake On LAN

Enables the server to be powered on using an in-band magic packet.

#### Blink LEDs

Use this item to identify the physical network port by blinking the associated LED.

#### Link Status

Use this item to specify the port speed used for the selected boot protocol. Select <Auto Negotiated>, <10 Mbps Half>, <10 Mbps Full>, <100 Mbps Half> or <100 Mbps Full>.

#### Virtual MAC Address

Displays the programmatically assignable MAC Address.

# 4.4 Chipset

| Aptio Setup Utility – Copyright (C) 2016 American<br>Main Advanced <mark>Chipset</mark> Security Boot Save & Exit | Megatrends, Inc.                                                                                                    |
|----------------------------------------------------------------------------------------------------|----------------------------------------------------------------------------------------------------|
| <ul> <li>▶ System Agent (SA) Configuration</li> <li>▶ PCH-IO Configuration</li> </ul>                             | System Agent (SA) Parameters                                                                                                    |
|                                                                                                    | <pre>++: Select Screen 14: Select Item Enter: Select +/-: Change Opt. F1: General Help F2: Previous Values F3: Optimized Defaults F4: Save &amp; Exit ESC: Exit</pre> |
| Version 2.17.1254. Copyright (C) 2016 American Me                                                                 | gatrends, Inc.                                                                                                    |

# 4.4.1 System Agent (SA) Configuration

| Aptio Setup Uti<br>Chipset                                                                                      | lity – Copyright (C) 2016         | American Megatrends, Inc.                                                                                                    |
|----------------------------------------------------------------------------------------------------|-----------------------------------|----------------------------------------------------------------------------------------------------|
| System Agent Bridge Name<br>System Agent RC Version<br>VT-d Capability                                          | Broadwell<br>2.5.0.0<br>Supported | Check to enable VT-d function<br>on MCH.                                                                                                    |
| VT-d<br>BDAT ACPI Table Support                                                                                 | [Enabled]<br>[Disabled]           |                                                                                                    |
| <ul> <li>Graphics Configuration</li> <li>Memory Configuration</li> <li>GT - Power Management Control</li> </ul> |                                   |                                                                                                    |
|                                                                                                    |                                   | <pre>++: Select Screen fl: Select Item Enter: Select +/-: Change Opt. F1: General Help F2: Previous Values F3: Optimized Defaults F4: Save &amp; Exit ESC: Exit</pre> |
| Version 2.17.1                                                                                                  | 246. Copyright (C) 2016 Am        | merican Megatrends, Inc.                                                                                                    |

#### Graphics Configuration

Use this item to configure internal graphics controller.

| Aptio Setup Utility -<br>Chipset                                                                                  | Copyright (C) 2016 American                                          | Megatrends, Inc.                                                                                                    |
|----------------------------------------------------------------------------------------------------|----------------------------------------------------------------------|----------------------------------------------------------------------------------------------------|
| Graphics Configuration<br>IGfx Frequency                                                                          | 600 MHz                                                              | Select the GTT Size                                                                                                    |
| GTT Size<br>Aperture Size<br>DVMT Pre-Allocated<br>DVMT Total Gfx Mem<br>Primary IGFX Boot Display<br>OSD Control | (8MB)<br>[256MB]<br>[32M]<br>[256M]<br>[VBIOS Default]<br>[Disabled] |                                                                                                    |
|                                                                                                    |                                                                      | <pre> ++: Select Screen  14: Select Item Enter: Select +/-: Change Opt. F1: General Help F2: Previous Values F3: Optimized Defaults F4: Save &amp; Exit ESC: Exit</pre> |
| Version 2.17.1254. Co                                                                                             | pyright (C) 2016 American M                                          | egatrends, Inc.                                                                                                    |

#### GTT Size

This item allows you to change the GTT size.

#### Aperture Size

This item allows you to change the Aperture size.

#### DVMT Pre-Allocated

Used the DVMT Pre-Allocated option to specify the amount of system memory that can be used by the internal graphics device.

#### DVMT Total Gfx Mem

This setting specifies the memory size for DVMT.

#### Primary IGFX Boot Display

Use the field to select the type of device you want to use as the display(s) of the system.

## OSD Control

This item allows you to enable or disable OSD Control.

# 4.4.2 PCH-IO Configuration

| Aptio Setup L<br>Chipset                                                                                   | Jtility – Copyright (C) 2016 Amer     | rican Megatrends, Inc.                                                                                                    |
|----------------------------------------------------------------------------------------------------|---------------------------------------|----------------------------------------------------------------------------------------------------|
| <ul> <li>PCI Express Configuration</li> <li>USB Configuration</li> <li>PCH Azalia Configuration</li> </ul> |                                       | PCI Express Configuration<br>settings                                                                                                    |
| PCH LAN Controller<br>Wake on LAN<br>Restore AC Power Loss                                                 | [Enabled]<br>[Enabled]<br>[Power Off] |                                                                                                    |
|                                                                                                    |                                       | <pre>++: Select Screen 11: Select Item Enter: Select +/-: Change Opt. F1: General Help F2: Previous Values F3: Optimized Defaults F4: Save &amp; Exit ESC: Exit</pre> |
| Version 2.1                                                                                                | 7.1254. Copyright (C) 2016 Americ     | can Megatrends, Inc.                                                                                                    |

# ► PCI Express Configuration

| Aptio Setup Utility – Copyright<br>Chipset                                                                                                    | (C) 2016 American Megatrends, Inc.                                                                                                    |
|----------------------------------------------------------------------------------------------------|----------------------------------------------------------------------------------------------------|
| PCI Express Configuration                                                                                                    | PCI Express Root Port 1<br>Settings.                                                                                                    |
| <ul> <li>PCI Express Root Port 1(assigned to MINIPcie)</li> <li>PCI Express Root Port 2(assigned to I210)</li> <li>PCI Express Root Port 3(assigned to Pcie x4)<br/>PCIE Port 4 is assigned to LAN</li> <li>PCI Express Root Port 5(assigned to MINIPcie)</li> </ul> |                                                                                                    |
|                                                                                                    | <pre>++: Select Screen 1↓: Select Item Enter: Select +/-: Change Opt. F1: General Help F2: Previous Values F3: Optimized Defaults F4: Save &amp; Exit ESC: Exit</pre> |
| Version 2.17.1254. Copyright (C                                                                                                    | ) 2016 American Megatrends, Inc.                                                                                                    |

PCI Express Root Port 1 / 2 / 3 / 5

|                                                         | Aptio Setup Utility –<br>Chipset | Copyright (C) 2016 American                 | Megatrends, Inc.                                                                                                    |
|---------------------------------------------------------|----------------------------------|---------------------------------------------|----------------------------------------------------------------------------------------------------|
| PCI Express R<br>ASPM Support<br>Hot Plug<br>PCIe Speed | oot Port 2                       | [Enabled]<br>[Auto]<br>[Disabled]<br>[Auto] | Control the PCI Express Root<br>Port.                                                                                                    |
|                                                         |                                  |                                             | <pre>++: Select Screen 14: Select Item Enter: Select +/-: Change Opt. F1: General Help F2: Previous Values F3: Optimized Defaults F4: Save &amp; Exit ESC: Exit</pre> |
|                                                         | Version 2.17.1254. Co            | pyright (C) 2016 American M                 | egatrends, Inc.                                                                                                    |

#### PCI Express Port 1 / 2 / 3 / 5

This item allows you to enable or disable PCI Express Port 2 / 4 / 5 / 6 in the chipset.

> ASPM

This item allows you to select the ASPM state for energy-saving. Select <Disabled> ,<LOs>, <L1>, <LOsL1> or <Auto>

➤ Hot Plug

This item allows you to enable or disable hot plug function.

PCIe Speed

Change the PCIe Port Speed. Select <AUTO> ,<Gen 1> or <Gen 2>

#### ► USB Configuration

| A                 | ptio Setup Utility – Copyright (C) 2<br>Chipset | 016 American Megatrends, Inc.           |
|-------------------|-------------------------------------------------|-----------------------------------------|
| USB Configuration | on                                              | Mode of operation of xHCI               |
| XHCI Mode         | [Auto]                                          |                                         |
|                   |                                                 |                                         |
|                   |                                                 |                                         |
|                   |                                                 |                                         |
|                   |                                                 |                                         |
|                   |                                                 | ++: Select Screen<br>↑↓: Select Item    |
|                   |                                                 | Enter: Select<br>+/−: Change Opt.       |
|                   |                                                 | F1: General Help<br>F2: Previous Values |
|                   |                                                 | F4: Save & Exit                         |
|                   |                                                 |                                         |
|                   |                                                 |                                         |
|                   | Version 2.17.1254. Copyright (C) 201            | 6 American Megatrends, Inc.             |

#### C XHCI Mode

Mode of operation of XHCI controller.

#### ► PCH Azalia Configuration

| Aptio Setup<br>Chipset   | Utility – Copyright ( | C) 2016 American | Megatrends, Inc.                                                                                                    |
|--------------------------|-----------------------|------------------|----------------------------------------------------------------------------------------------------|
| PCH Azalia Configuration |                       |                  | Control Detection of the                                                                                                    |
| Azalia                   | [Enabled]             |                  | Hzana device.<br>Disabled = Azalia will be<br>unconditionally disabled<br>Enabled = Azalia will be<br>unconditionally Enabled<br>Auto = Azalia will be enabled<br>if present, disabled otherwise. |
|                          |                       |                  | <pre>++: Select Screen fl: Select Item Enter: Select +/-: Change Opt. F1: General Help F2: Previous Values F3: Optimized Defaults F4: Save &amp; Exit ESC: Exit</pre>                             |
| Version 2.1              | 7.1246. Copyright (C) | 2016 American Me | egatrends, Inc.                                                                                                    |

> Azalia

Control Detection of the Azalia device. This item allows you to select <Enabled>, <Disabled> or <Auto>. Disabled: Azalia will be unconditionally be disabled.

Enabled: Azalia will be unconditionally be enabled.

Auto: Azalia will be enabled if present, disabled otherwise.

#### PCH LAN Controller

This item allows you to enable or disable the onboard PCH integrated ethernet controller.

#### Wake on LAN

This item allows you to enable or disable wake on LAN function.

#### Restore AC Power Loss

This item specifies whether your system will reboot after a power failure or interrupt occurs. Available settings are:

Power Off: Leave the computer in the power off state.

Power On: Leave the computer in the power on state.

Last State: Restore the system to the previous status before power failure or interrupt occurred.

# 4.5 Security

This section allows you to configure and improve your system and allows you to set up some system features according to your preference.

| Aptio Setup Utility<br>Main Advanced Chipset Securit                                                                                                    | – Copyright (C) 2016 American<br>y Boot Save & Exit | Megatrends, Inc.                                                                                                    |
|----------------------------------------------------------------------------------------------------|-----------------------------------------------------|----------------------------------------------------------------------------------------------------|
| Password Description<br>If ONLY the Administrator's passw<br>then this only limits access to S<br>only asked for when entering Setu                                      | ord is set,<br>etup and is<br>p.                    | Set Administrator Password                                                                                                    |
| If ONLY the User's password is se<br>is a power on password and must b<br>boot or enter Setup. In Setup the<br>have Administrator rights.<br>The password length must be | t, then this<br>e entered to<br>user will           |                                                                                                    |
| in the following range:<br>Minimum length                                                                                                    | з                                                   |                                                                                                    |
| Maximum length                                                                                                    | 20                                                  | ↔: Select Screen<br>t↓: Select Item                                                                                                    |
| Administrator Password<br>User Password                                                                                                    |                                                     | Enter: Select<br>+/-: Change Opt.<br>F1: General Help<br>F2: Previous Values<br>F3: Optimized Defaults<br>F4: Save & Exit<br>ESC: Exit |
| Version 2.17.1254.                                                                                                    | Copyright (C) 2016 American M                       | egatrends, Inc.                                                                                                    |

#### 4.5.1 Administrator Password

Administrator Password controls access to the BIOS Setup utility.

#### 4.5.2 User Password

User Password controls access to the system at boot and to the BIOS Setup utility.

# 4.6 Boot

This section allows you to configure the boot settings.

| Aptio Setup Utili<br>Main Advanced Chipset Secur                   | ty – Copyright (C) 2016 America<br>ity <mark>Boot</mark> Save & Exit | n Megatrends, Inc.                                                                                                    |
|--------------------------------------------------------------------|----------------------------------------------------------------------|----------------------------------------------------------------------------------------------------|
| Boot Configuration<br>Setup Prompt Timeout<br>Bootup NumLock State | 1<br>[0n]                                                            | Number of seconds to wait for<br>setup activation key.<br>65535(0xFFFF) means indefinite                                               |
| Quiet Boot<br>Fast Boot                                            | [Disabled]<br>[Disabled]                                             | walting.                                                                                                    |
| Boot Option Priorities                                             |                                                                      |                                                                                                    |
| Boot Option #1                                                     | [UEFI:<br>JetFlashTranscend 32GB<br>1100, Partition 1]               |                                                                                                    |
| BOOT UPTION #2                                                     | [JetFlashiranscend 3268<br>1100]                                     | ++: Select Screen<br>↑↓: Select Item                                                                                                   |
| Hard Drive BBS Priorities                                          |                                                                      | Enter: Select<br>+/-: Change Opt.<br>F1: General Help<br>F2: Previous Values<br>F3: Optimized Defaults<br>F4: Save & Exit<br>ESC: Exit |
| Version 2.17.125                                                   | 4. Copyright (C) 2016 American                                       | Megatrends, Inc.                                                                                                    |

#### 4.6.1 Setup Prompt Timeout

User Password controls access to the system at boot and to the BIOS Setup utility.

#### 4.6.2 Bootup NumLock State

Select the Power-on state for Numlock.

#### 4.6.3 Quiet Boot

This item allows you to enable or disable Quiet Boot option.

## 4.6.4 Fast Boot

This item allows you to enable or disable Fast Boot option.

## 4.6.5 Hard Driver BBS Priorities

The items specify the boot device priority sequence from the available devices. The number of device items that appears on the screen depends on the number of devices installed in the system.

# 4.7 Save & Exit

This section allows you to configure the boot settings.

| Aptio Setup Utility – Copyright (C) 2016 American<br>Main Advanced Chipset Security Boot Save & Exit | Megatrends, Inc.                           |
|----------------------------------------------------------------------------------------------------|--------------------------------------------|
| Save Changes and Reset<br>Discard Changes and Reset                                                  | Reset the system after saving the changes. |
| Restore Defaults                                                                                     |                                            |
| Launch EFI Shell from filesystem device                                                              |                                            |
|                                                                                                    |                                            |
|                                                                                                    |                                            |
|                                                                                                    |                                            |
|                                                                                                    | ++: Select Screen                          |
|                                                                                                    | I∔: Select Item<br>Enter: Select           |
|                                                                                                    | +/-: Change Opt.<br>E1: General Help       |
|                                                                                                    | F2: Previous Values                        |
|                                                                                                    | F3: Optimized Defaults<br>F4: Save & Exit  |
|                                                                                                    | ESC: Exit                                  |
|                                                                                                    |                                            |
|                                                                                                    |                                            |
|                                                                                                    |                                            |
| Version 2.17.1254. Copyright (C) 2016 American M                                                     | egatrends, Inc.                            |

#### 4.7.1 Save Changes and Reset

This item allows you to reset system setup after saving changes.

# 4.7.2 Discard Changes and Reset

This item allows you to reset system setup without saving any changes.

#### **4.7.3 Restore Defaults**

This item allows you to restore/ load default values for all the options.

# 4.7.4 Lauch EFI Shell from filesystem device

Use this item to launch EFI shell application (shell.efi) from one of the available filesystem device.

# Appendix WDT & GPIO

This appendix provides the sample codes of WDT (Watch Dog Timer) and GPIO (General Purpose Input/ Output).

# WDT Sample Code

| SIO_INDEX_Port    | equ 02Eh                                                     |
|-------------------|--------------------------------------------------------------|
| SIO DATA Port     | egu 02Fh                                                     |
| SIO UnLock Valu   | ue egu 087h                                                  |
| SIO Lock Value    | egu 0AAh                                                     |
| WatchDog LDN      | egu 007h                                                     |
| WDT UNIT          | equ 60h :60h=second, 68h=minute, 40h=Disabled Watchdog timer |
| WDT Timer         | equi 30 rex 30 seconds                                       |
|                   |                                                              |
| Sample code:      |                                                              |
| :Enable config me | ode                                                          |
| mov               | dx SIO INDEX Port                                            |
| mov               | al SIO Unlock Value                                          |
| out               | dx. al                                                       |
| imp               | short \$+2 : lo delay                                        |
| imp               | short \$+2 : In delay                                        |
| out               | dx al                                                        |
| ·Change to WDT    |                                                              |
| mov               | dy SIO INDEX Port                                            |
| mov               | al 07h                                                       |
| out               | dy al                                                        |
| mov               | dy SIO DATA Port                                             |
| mov               | al WatchDog LDN                                              |
| out               | dy al                                                        |
|                   |                                                              |
| mov               | dy SIO INDEX Part                                            |
| mov               | al 30h                                                       |
| out               | dx al                                                        |
| mov               | dy SIO DATA Port                                             |
| in                | al dx                                                        |
| or                | al 01h                                                       |
| out               | dx al                                                        |
| ·set timer        |                                                              |
| mov               | dx SIO INDEX Part                                            |
| mov               | al OE6h                                                      |
| out               | dx. al                                                       |
| mov               | dx. SIO DATA Port                                            |
| mov               | al. WDT_Timer                                                |
| out               | dx al                                                        |
| ·set UINT         |                                                              |
| mov               | dx. SIO_INDEX_Port                                           |
| mov               | al. OF5h                                                     |
| out               | dx. al                                                       |
| mov               | dx. SIO DATA Port                                            |
| mov               | al. WDT_UNIT                                                 |
| out               | dx. al                                                       |
| :enable reset     |                                                              |
| mov               | dx. SIO_INDEX_Port                                           |
| mov               | al. OFah                                                     |
| out               | dx. al                                                       |
| mov               | dx. SIO DATA Port                                            |
| in                | al dx                                                        |
| or                | al 01h                                                       |
| out               | dx. al                                                       |
| close config mor  | le                                                           |
| mov               | dx. SIO_INDEX_Port                                           |
| mov               | al SIO Lock Value                                            |
|                   | dx al                                                        |
|                   |                                                              |

# **GPIO Sample Code**

• GPI 1 ~ GPI 4

|             | GPI 0  | GPI 1  | GPI 2  | GPI 3  |
|-------------|--------|--------|--------|--------|
| IO Address  | 0xA03h | 0xA03h | 0xA03h | 0xA03h |
| Bit         | 4      | 5      | 6      | 7      |
| Sample code | #1     |        |        |        |

## • GPO 1 ~ GPO 4

|             | GPO 0  | GPO 1  | GPO 2  | GPO 3  |
|-------------|--------|--------|--------|--------|
| IO Address  | 0xA02h | 0xA02h | 0xA02h | 0xA02h |
| Bit         | 0      | 1      | 2      | 3      |
| Sample code | #2     |        |        |        |

| GPI_REG | equ 0A03h    |
|---------|--------------|
| GPO_REG | equ 0A02h    |
| GPO_0   | equ 0001000b |

#### Sample Code:

#1 : Get GPI 0 status ; Get GPI 0 Pin Status Register In al, GPI\_REG ;al bit0 = GPI 0 status

#### #2 : Set GPO 0 status to high

; Set GPO 0 Pin to High mov dx, GPO\_REG in al, dx or al, GPO\_0 out dx, al ;al bit4 = GPO 0 status
Copyright © C&T Solution Inc. All Rights Reserved **www.candtsolution.com** 

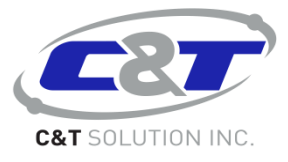